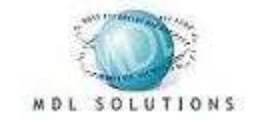

# User Manual

# MDLsolutions – Dialer/Predictive Dialer/Call Center Solution, Call Center Manager and Agent Interface – Version 3.

# CONTENT

| Getting Started                               |               |
|-----------------------------------------------|---------------|
| Quick Start                                   | Page 2        |
| Dialer/Predictive Dialer                      |               |
| Statistics/Porformance Monitoring             | Page 24       |
|                                               | Page 5,4      |
| Call LISIS                                    |               |
| Importing Call Lists                          | Page 7        |
| Search Call List/Call Recordings              | Page 8        |
| Call Record Reports                           | Page 9        |
|                                               | Page 10       |
|                                               | Page 11,12,13 |
| Play Text To Speech TTS                       | Page 12       |
| Phones/3CX Queues                             | Page 14,15    |
| Agent Groups(Call Center Teams)               | Page 16,17    |
| Lime Zones                                    | Page 18       |
| Campaigns                                     | Page 19       |
| View Agents                                   | Page 20       |
| Configuration/Bridge Mode                     | Page 21,22    |
| Menu Options                                  | Page 23,24    |
| DB Connector/Importer                         | Page 25       |
| Configure Predictive Dialing Algorithm        | Page 22       |
| Call Recording(Enable Setting)                | Page 87       |
| Agent Interface                               |               |
| Main Interface                                | Page 27,28,29 |
| Reminders                                     | Page 30       |
| Scripts                                       | Page 31       |
| Agent Statistics                              | Page 32       |
| Integrated CRM Web Page                       | Page 33       |
| Configuration                                 | Page 34       |
| 1 Step Call Processing                        | Page 35       |
| Inbound Calls, Unique Call List Configuration | Page 37       |
| 3CX Plug-in                                   |               |
| 3CX Network Plug-in                           | Page 45       |
| U U                                           | 5             |

#### Call Center Manager (Call Center Monitoring, Performance Graphs, Reports, and Agent/Call Center Management)

| Overview/Call Performance Graphs                       | Page 46 47    |
|--------------------------------------------------------|---------------|
| Call Center Performance Graphs/Analytics               | Page 48       |
| Call Lists                                             | Page 49       |
| Backup Up Call Lists                                   | Page 51       |
| Search Call Lists                                      | Page 52       |
| Call Pocords                                           | Page 52       |
| Vant Defermence Overview/Cell Center Reports           | Page 55 59    |
| Agent Administration                                   | Page 50-56    |
| Agent Administration                                   | Page 59       |
| Agent Groups                                           | Page 60       |
| View Agents                                            | Page 62       |
| Email Responses/Manager                                | Page 63       |
| Agent Scripts                                          | Page 64       |
| Settings (Company Information/Email Response Settings) | Page 65       |
| Menu Options                                           | Page 66       |
| Survey Options                                         | Page 66       |
| Configure and Use The Survey Feature                   | Page 66,27,28 |
| Call Rules/Dispositions                                | Page 67       |
| Inbound Calls/Automatic Call List Creation             | Page 68       |
| Configuration Tips                                     |               |
| Configuring Agent Groups/Call Center Teams             | Page 72       |
| Configuring Call Navigation (Call Flow)                | Page 75       |
| Loading the Predictive Dialer/Increasing Call Rates    | Page 78       |
| Text to Speech (Settings)                              | Page 79       |
| Bridge Mode (Calls Placed Directly with VoIP Provider) | Page 80       |
| Configuration File Settings                            |               |

| nguration i ne Settings  |         |
|--------------------------|---------|
| Dialer/Predictive Dialer | Page 86 |
| Agent Interface          | Page 89 |
|                          |         |

# Getting Started/Important Links Getting Started/Important Links

Page 91

# Predictive Dialer/Dialer

## **Statistic**

# (See Call Center Manager section for additional call center management, performance graphs and analytics)

The Statistics tab gives the Dialer/Predictive Dialer administrator a general overview of how the Dialer/Predictive Dialer and calls are progressing. It also allows the administrator to start/stop the calls and start/stop the DB connector.

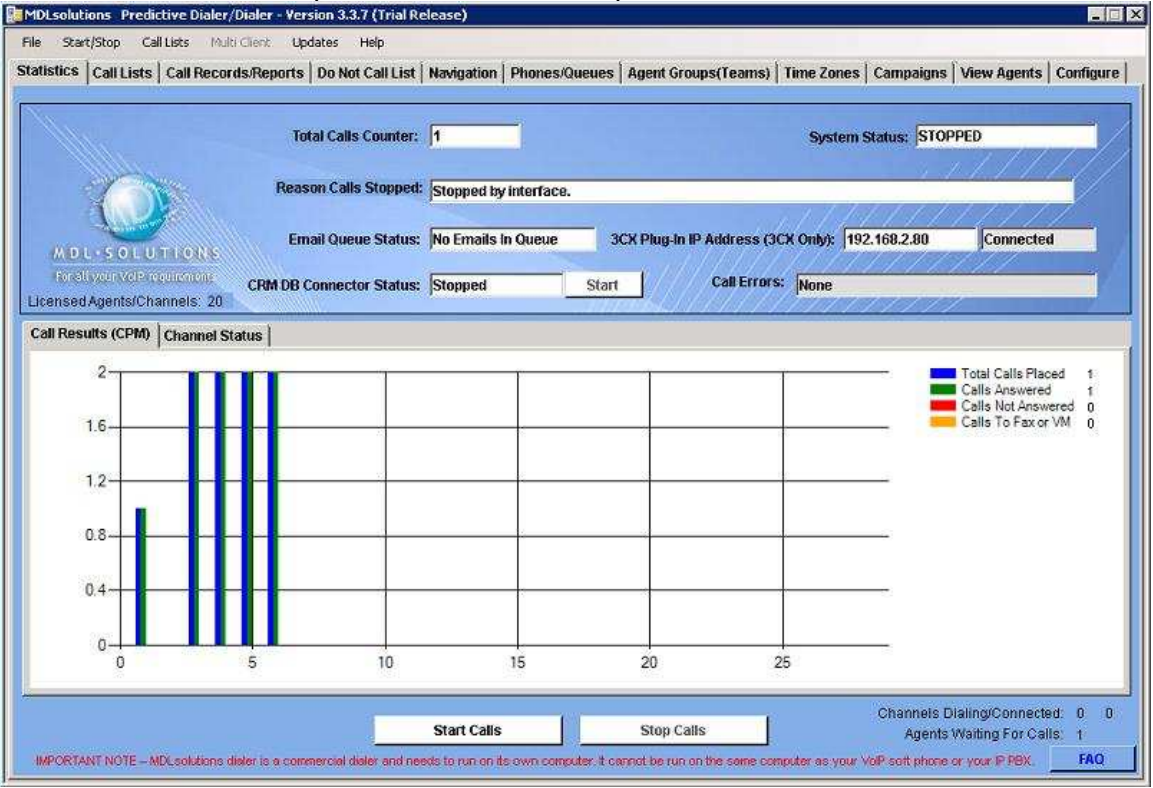

Total Call Counter: Total calls placed in all call lists.

System Status: The system status RUNNING, STOPPED and COMPLETING.

**Reasons Calls Stopped:** States the reason the system stopped, for example, user input or error.

**3CX Controller IP Address (3CX Only):** The IP address of the 3CX IP PBX, that is set under the "Configuration File" (Menu items: File/Configuration File) settings.

Email Queue Status: The status of the agent response email queue.

**CRM DB Connector Status:** The status of the CRM DB connector and the ability to start and stop the CRM DB Connector.

**Call Errors:** Any SIP call errors produced while calls are being made.

Start Calls: Starts placing calls.

Stop Calls: Stops calls being placed, user needs to wait until all calls stop

normally, after clicking this button.

**FAQ:** Click to check the online FAQ's for help.

#### Performance Graph

Blue = Total calls placed. Green = Calls answered. Red = Calls not answered. Yellow = Calls answered by a fax machine or by an answering machine/voice mail.

#### Real-time Agent/Channel Information (bottom right)

Channels Dialing/Connected = Total amount of channels simultaneously dialing and the total amount of calls currently connected. Currently connected indicator only applies to Bridge Mode.

Agents Waiting For Calls = The total amount of agents waiting for new calls.

|     |                    |                | Total Calls Counter:   | 1              |            |                    |                  | Syste    | em Status: STOP | PED       |
|-----|--------------------|----------------|------------------------|----------------|------------|--------------------|------------------|----------|-----------------|-----------|
|     | and in             | w.             | Reason Calle Stonnod   |                |            |                    |                  |          | 4.1             |           |
|     |                    |                | reason cons stopped.   | Stopped by in  | enace.     |                    |                  | 11       | And State       | 11111     |
|     | 4                  |                | Email Queue Status:    | No Emails In C | lueue      | 3CX Plug-I         | n IP Address (3) | X Onlyi: | 192.168.2.80    | Connected |
| λ   | DL·SOLU            | TIONS          |                        |                | 100 C      |                    | 1/////           | 1///     | 151111          | 11/       |
| No. | n all your Vole re | eurement CF    | M DB Connector Status: | Stopped        | Sta        | irt 📝              | Call Errors      | None     |                 |           |
| R   | sed Agents/Cha     | annels: 20     |                        |                |            | 9 <u>7 98</u> 8888 | 9977772          | 277      | 111/1/1         |           |
| B   | lesults (CPM)      | Channel Status |                        |                |            |                    |                  |          |                 |           |
|     | Channel ID         | Record ID      | Number                 | Enquiries      | Call Statu | s                  | Actio            | n Info   |                 |           |
|     | 1                  | 0              | none                   | 0              | EV_IDLE    | 46                 | none             |          |                 |           |
|     | 2                  | 0              | none                   | 0              | EV_IDLE    |                    | none             |          |                 |           |
|     | 3                  | 0              | none                   | 0              | EV_IDLE    |                    | none             |          |                 |           |
|     | 4                  | 0              | none                   | 0              | EV_IDLE    |                    | none             |          |                 |           |
|     | 5                  | 0              | none                   | 0              | EV_IDLE    |                    | none             |          |                 |           |
|     | 6                  | 0              | none                   | 0              | EV_IDLE    |                    | none             |          |                 |           |
|     | 7                  | 0              | none                   | 0              | EV_IDLE    |                    | none             |          |                 |           |
|     | 8                  | 0              | none                   | 0              | EV_IDLE    |                    | none             |          |                 |           |
|     | 9                  | 0              | none                   | 0              | EV_IDLE    |                    | none             |          |                 |           |
|     | 10                 | 0              | none                   | 0              | EV_IDLE    |                    | none             |          |                 |           |
|     | 11                 | 0              | none                   | 0              | EV_IDLE    |                    | none             |          |                 |           |
|     | 12                 | 0              | none                   | 0              | EV_IDLE    |                    | none             |          |                 |           |
|     | 100 ( 100 ( 10) )  | 100            |                        |                |            |                    | 11740656         |          |                 |           |

#### **Channel Grid**

"Channel ID" = Numeric id of channel.

"Record ID" = The database record "ID" that is being processed.

"Number" = The telephone number being dialed by the Dialer/Predictive Dialer.

"Enquiries" = Reserved.

"Call Status" = The current status of the call, for example connected, transferred, disconnected and idle.

"Action Info" = The user inputted action/keyword text info that relates to the actual action being processed.

# Call Lists

The Call Lists tab is used to upload and manage your imported call lists. Currently only comma delimited text files can be imported. Multiple call lists can be run simultaneously and if need be you can set multiple call lists to multiple call center teams/agent groups.

| ID  | Call List Name          | Created           | Active     | Records | Records Processed    | Status     | Agent Group       | Campaign                                  |
|-----|-------------------------|-------------------|------------|---------|----------------------|------------|-------------------|-------------------------------------------|
| 105 | Demo Call List          | 09/25/13          | 1          | 4       | 1                    | Activated  | Default           | Default                                   |
|     |                         |                   |            |         |                      |            |                   |                                           |
|     |                         |                   |            |         |                      |            |                   |                                           |
|     |                         |                   |            |         |                      |            |                   |                                           |
|     |                         |                   |            |         |                      |            |                   |                                           |
|     |                         |                   |            |         |                      |            |                   |                                           |
|     |                         |                   |            |         |                      |            |                   |                                           |
|     |                         |                   |            |         |                      |            |                   |                                           |
|     |                         |                   |            |         |                      |            |                   |                                           |
|     |                         |                   |            |         |                      |            |                   |                                           |
|     |                         |                   |            |         |                      |            |                   |                                           |
|     |                         |                   |            |         |                      |            |                   |                                           |
|     |                         |                   |            |         |                      |            |                   |                                           |
|     |                         |                   |            |         |                      |            |                   |                                           |
|     |                         |                   |            |         |                      |            |                   |                                           |
|     |                         |                   |            |         |                      |            |                   |                                           |
|     |                         |                   |            |         |                      |            |                   |                                           |
|     |                         |                   |            |         |                      |            |                   |                                           |
| Re  | process Calls That Were | Not Transferred T | a An Agent |         | Activate Call List F | or Dialing | (Call List totals | are updated every 30:<br>1. CSV Call List |

**Reprocess Calls That Where Not Transferred To An Agent:** Reprocess all calls that where not transferred to an agent.

**Reprocess Calls with Disposition:** Reprocess calls that have a certain disposition. **Scrub duplicate telephone numbers from all call lists:** Scrubs duplicate telephone numbers from all call lists.

Activate Call Lists For Dialing: Activate the selected call list for dialing. Deactivate Call Lists For Dialing: Deactivate the selected call list, so it is no longer dialed.

Import .CSV Call List: Import comma delimited text file.

**Export List and Results to .CSV:** Export a call list and it's results to a .CSV file. **Delete Call List:** Delete selected call list.

Backup Call List: Backup current call lists, for later use.

#### CALL LIST GRID

"ID"= Record id.

"Call List Name"= Name of the call list.

"Created"= Date the list was imported.

"Active"= If the list is activated for dialing.

"Records"= The number of records in the call list.

"Records Processed"= The number of records processed in the call list.

"Status"= If the list is active, deactivated or complete.

"Agent Group"= The agent group/call center team that the call will be transferred to, for this call list.

"Campaign"= The campaign associated with the call list.

| 103403         9132977426         ABC Max1         Bob         Barker         bob@abctech.c         SD-67899         1/1/2000           103410         9132977426         ABC Max2         Fred         Pinter         fred@gon.com         IL-69023         1/1/1900           103411         9132977426         ABC Max3         Craig         Hamilton         chamikton@fero         CC61123         1/1/1900           103412         9132977426         ABC Max         Mike         Marcena         mmarcena@joat         AA-82213         1/1/1900           103412         9132977426         ABC Max         Mike         Marcena         mmarcena@joat         AA-82213         1/1/1900 | <br>ID | Phone #    | Company  | First Name | Last Name | Email           | Tracking ID | SocialSecurityNuml | DOB      |
|----------------------------------------------------------------------------------------------------|--------|------------|----------|------------|-----------|-----------------|-------------|--------------------|----------|
| 103410         9132977426         ABC Max2         Fred         Pinter         fred@gon.com         JL-68023         1/1/1300           103411         9132977426         ABC Max3         Craig         Hamiton         chamiton@trau         CC-61123         1/1/1300           103412         9132977426         ABC Max         Mike         Marcena         mmarcena@ipatt         AA-82213         1/1/1300                                                                                                    | 108409 | 9132977426 | ABC Max1 | Bob        | Barker    | bob@abctech.c   | SD-67899    |                    | 1/1/2000 |
| 103411         9132977426         ABC Max3         Craig         Hamilton         chamiktor@fario         CC-61123         1/1/1900           103412         9132977426         ABC Max         Mike         Marcena         mmarcena@ipart.         AA-02213         1/1/1900                                                                                                    | 103410 | 9132977426 | ABC Max2 | Fred       | Plinter   | fred@gcn.com    | JL-69023    |                    | 1/1/1900 |
| 103412         9132977426         ABC Max         Mike         Marcena         mmarcena@jpart.         AA.82213         1/1/1900                                                                                                    | 103411 | 9132977426 | ABC Max3 | Craig      | Hamilton  | chamilton@farro | CC-61123    |                    | 1/1/1900 |
|                                                                                                    | 103412 | 9132977426 | ABC Max  | Mike       | Marcena   | mmareena@jpart  | AA-82213    |                    | 1/1/1900 |
|                                                                                                    |        |            |          |            |           |                 |             |                    |          |

View Call List/Change Agent Group: View the selected call list details and if need be change the "Agent Group" for the call list.

Previous/Next: Loads next set of records .

## Import Call Lists

Start by mapping the data from the comma delimited text file to the Dialer/Predictive Dialer columns. Then set the "Call List Name" the "Agent Group" and "Campaign", that you created or just use the defaults for "Agent Group" and "Campaign". Optional fields are explained below.

| Database Fields (Not all fields required): | 5551234, Ted, Task, Itask@abc.c | om, ABC, 12th St, Suite D, Irvine, CA, 920 | 00, USA, T#553224, Product A, 12.99 |  |
|--------------------------------------------|---------------------------------|--------------------------------------------|-------------------------------------|--|
| Phone Number: 5551234 💌                    |                                 |                                            |                                     |  |
| Secondary Number:                          |                                 |                                            |                                     |  |
| First Name: Ted 💌                          |                                 |                                            |                                     |  |
| Last Name: Task 💌                          |                                 |                                            |                                     |  |
| Email Address: 🛙 Itask@abc.cr 💌            |                                 |                                            |                                     |  |
| Company: ABC                               |                                 |                                            |                                     |  |
| Tracking ID: T#553224 💌                    |                                 |                                            |                                     |  |
| Social Security Number:                    |                                 |                                            |                                     |  |
| te Of Birth(mm/dd/yyyy):                   |                                 |                                            |                                     |  |
| Address 1: 12th St 💌                       |                                 |                                            |                                     |  |
| Address 2: Suite D 💌                       |                                 |                                            |                                     |  |
| City: Irvine                               |                                 |                                            |                                     |  |
| State: CA                                  |                                 |                                            |                                     |  |
| Zip/Postal Code: 92000 💌                   |                                 |                                            |                                     |  |
| Country: USA                               |                                 |                                            |                                     |  |
| elp-Custom Custom 1: Product A             |                                 |                                            |                                     |  |
| Custom 2: 12.99                            |                                 |                                            |                                     |  |
| unch URL/EXE (with parameters) Help        |                                 |                                            |                                     |  |
| Il List Name: Demo Cal Lis                 | 7 Min Number Length             | Records Processed:                         | Check/remove duplicate numbers      |  |
| Agent Group: Default 👱                     | Records Rejected                |                                            |                                     |  |
| Campaign: Default 👱                        |                                 |                                            |                                     |  |
| Help                                       |                                 |                                            |                                     |  |

**Call List Name:** Any call list name you like that is shorter than 40 characters and contains no numeric characters.

Website URL/ Application EXE (supports parameters)(optional): If you require a website/application to be automatically launched when a call is transferred to an agent, then please set the website URL here and use the "Help" button to see what parameters you can pass to the website URL.

**Prefix(optional):** If your outbound rules in 3CX, require you to use a prefix to dial out of a certain VoIP provider/PSTN provider, then you can insert that prefix here.

**Ignore First Records:** Ignores the first record in the imported comma delimited text file, as this is sometimes the row that contains the column headings.

**Records Imported/Records Rejected:** Total records imported into the Dialer/Predictive Dialer and any records that did not meat the import filter/s criteria.

Filters: Two filters are used, minimum length of numbers and duplicate number check.

# Search Call Lists

| L Sea | a can can cr | Action Recur | dings    |            |           |             |                   | ×        | - Presign |
|-------|--------------|--------------|----------|------------|-----------|-------------|-------------------|----------|-----------|
|       | ID           | Phone #      | Company  | First Name | Last Name | Tracking ID | SocialSecurityNum | DOB      | 14        |
| Þ     | 103412       | 9132977426   | ABC Max  | Mike       | Mareena   | 44-82213    |                   | 1/1/1900 |           |
|       | 103409       | 9132977426   | ABC Max1 | Bob        | Barker    | SD-67899    |                   | 1/1/2000 |           |
|       | 103410       | 9132977426   | ABC Max2 | Fied       | Pinter    | JL-69023    |                   | 1/1/1900 |           |
|       | 103411       | 9132977428   | ABC Max3 | Craig      | Hamilton  | CC-61123    |                   | 1/1/1900 |           |
|       |              |              |          |            |           |             |                   |          |           |
|       |              |              |          |            |           |             |                   |          |           |

#### Search Call Lists for specified records or recordings.

**Search By:** You can search all the call lists using several different fields (Phone Number, Last Name, Process Date, Disposition, Address, City, State, Zip and Agent Extension).

Search Criteria: Enter the related field search criteria to search for.

Search Records: Click to start search.

**Call Recordings:** Click on "Get Recordings" button to download the WAVE file of the related recorded call. Requires the Bridge Mode (under the "Configuration" tab) feature to be used and call recording setting to be enabled in the dialers/predictive dialers configuration file.

#### CALL LIST FIELD GRID

See Agent Interface for details on call lists fields.

# Call Records/Dialer Reports (See Call Center Manager for Call Center Reports)

The Call Records/Reports tab displays all the calls that have been made by the Predictive Dialer, and allows the administrator to run specific reports.

| Call | Records will b | e automatically delete | d after: 7 days.   |                    |                | 10. I I           |          | Delete All Call Records    |
|------|----------------|------------------------|--------------------|--------------------|----------------|-------------------|----------|----------------------------|
|      | ID             | Dialed #               | Call Start Time    | Call End Time      | Call<br>Length | Call Term Status  | Chan #   | SIP Term Info              |
|      | 817            | 9135554321             | 11/11/2013 4:57 AM | 11/11/2013 4:58 AM | 10             | EV_TRANSFERRED    | 1        | BYE sip:200@192.           |
|      | 816            | 9135554321             | 11/11/2013 4:56 AM | 11/11/2013 4:56 AM | 360            | EV_TRANSFERRED    | 1        | BYE sip:200@192.           |
|      | 800            | 9135551234             | 11/9/2013 10:47 AM | 11/9/2013 10:47 AM | 36             | EV_CALL_NOT_ANSWE | 1        | SIP/2.0 487 Reque          |
|      |                |                        |                    |                    |                |                   |          |                            |
|      |                |                        |                    |                    |                |                   |          |                            |
| tea  | al-Time System | n Reporting            |                    |                    |                |                   | - Call R | ecords                     |
| 184  | al-Time System | n Reporting            |                    | Start Date: 11/10/ | 2013 04:32:56  |                   | - Call R | ecords<br>oad Call Records |

Call Report: The type of report the administrator can run.

Date Range: The Start and End date range of the report.

Load Call Records: Input the amount of call records you want displayed.

Delete All Call Records: Completely delete all call records. Call records are

automatically deleted after 7 days, but this can be changed in the dialer config file.

#### Call Record Grid:

ID: Record id.

Dialed #: Number that is dialed.

Call Start Time: The time the call started.

Call End Time: The time the call ended.

Call Length: The length of the call in seconds. This will be set if the Agent uses the Agent Interface.

Call Term Status: What was the status of the call, idle (no answer/disconnected) or transferred (to an agent).

Chan #: The Predictive Dialer channel the call is placed on.

# Of Enquiries: N/A.

SIP Term Info: Gives the SIP call termination info, reason why call ended.

# Do Not Call List

Use this feature if you want to automatically scrub your call lists against the "Do Not Call List" that your country/state/province provides. The "Do Not Call List" can be updated by the agent, please see Agent Interface.

|   | ID . | Phone Number | Complete Name | Complete Address               |  |
|---|------|--------------|---------------|--------------------------------|--|
| 0 | 11   | 7145552211   | FredFormar    | 123 First Street Santa Rose CA |  |
| 1 | 12   | 9495552333   | KateMonsur    | 543 Second Street Anaheim CA   |  |
|   |      |              |               |                                |  |
|   |      |              |               |                                |  |
|   |      |              |               |                                |  |
|   |      |              |               |                                |  |
|   |      |              |               |                                |  |
|   |      |              |               |                                |  |
|   |      |              |               |                                |  |
|   |      |              |               |                                |  |
|   |      |              |               |                                |  |
|   |      |              |               |                                |  |
|   |      |              |               |                                |  |
|   |      |              |               |                                |  |
|   |      |              |               |                                |  |
|   |      |              |               |                                |  |
|   |      |              |               |                                |  |
|   |      |              |               |                                |  |

**Delete:** Delete all Do Not Call records.

**Previous:** Moves to previous record.

Next: Moves to next record.

**Import:** Imports call records from .CSV (comma delimited) text files only, can easily be created using Microsoft Excel or Microsoft Access.

**Search List By:** Should you need to search/verify the Do Not Call Lists, you can simply select then enter the Telephone Number or Complete Name that you want to search the Do Not Call List for.

#### Call Record Grid:

ID: Record id. Phone Number: Phone number to be scrubbed from the call list records. Complete Name: The name that is related to the phone number. Complete Address: The address that is related to the phone number.

### **Navigation**

The actions below will determine what will happen to the call once connected. When using 3CX the default settings below are good enough to use and to start testing with.

| Id     Action/Reyword     Navigation     Value     End       1     Qualify Call     AnsMachineDet*     0       2     Transfer To Agent     Blind Transfer(3CX)     1       3     Bye     End Call     1                                                                                                    | usu                                                                    | Calllin                                                                   | to Call Decorde Deverte                                                                                                    | Do Not Call List Na                                                                                              | diciation De-                                                          | anan Ouavaa                                                                                                    | Agent Groupe(Teams                                                                                                    | Time Tores                                                                        | Campaigne                                                                                                | Minu America                                                       | Confirm                             |
|----------------------------------------------------------------------------------------------------|------------------------------------------------------------------------|---------------------------------------------------------------------------|----------------------------------------------------------------------------------------------------|----------------------------------------------------------------------------------------------------|------------------------------------------------------------------------|----------------------------------------------------------------------------------------------------|----------------------------------------------------------------------------------------------------|-----------------------------------------------------------------------------------|----------------------------------------------------------------------------------------------------|--------------------------------------------------------------------|-------------------------------------|
| Id       Action/Keyword       Navigation       Value       Enal         1       Qualify/Call       AnsMachineDet       0       0         2       Transfer To Agent       Blind Transfer(3CX)       1       1         3       Bye       End Call       1       1         •       •       •       •       •       •         •       •       •       •       •       •       •         •       •       •       •       •       •       •       •         •       •       •       •       •       •       •       •       •         •       •       •       •       •       •       •       •       •       •       •       •       •       •       •       •       •       •       •       •       •       •       •       •       •       •       •       •       •       •       •       •       •       •       •       •       •       •       •       •       •       •       •       •       •       •       •       •       •       •       •       •       •       • <td< th=""><th></th><th>s   can Lis</th><th>ers   can records reports  </th><th>DU NOT CALLEST MAN</th><th>ngation   Ph</th><th>iones/Quedes</th><th>Agent Groups(reams</th><th>1 I mile zones</th><th>campaigns</th><th>view Agents</th><th>Coundr</th></td<> |                                                                        | s   can Lis                                                               | ers   can records reports                                                                                                    | DU NOT CALLEST MAN                                                                                               | ngation   Ph                                                           | iones/Quedes                                                                                                    | Agent Groups(reams                                                                                                    | 1 I mile zones                                                                    | campaigns                                                                                                | view Agents                                                        | Coundr                              |
| 1       Qualify Coll       AnsMachineDet       0         2       Transfer To Agent       Blind Transfer(3CX)       1         3       Bye       End Call       1                                                                                                    | -                                                                      | Id                                                                        | Action/Keyword                                                                                                    | Navigation                                                                                                    |                                                                        | Value                                                                                                    |                                                                                                    |                                                                                   |                                                                                                    |                                                                    | Enab                                |
| 2       Transfer To Agent       Blind Transfer(3CX)       1         3       Bye       End Call       1                                                                                                    | e                                                                      | 1                                                                         | Qualify Call                                                                                                    | AnsMachineDet                                                                                                    | 2                                                                      |                                                                                                    |                                                                                                    |                                                                                   |                                                                                                    |                                                                    | 0                                   |
| 3 Bye End Call 1 1                                                                                                    |                                                                        | 2                                                                         | Transfer To Agent                                                                                                    | Blind Transfer(3                                                                                                 | CX)                                                                    |                                                                                                    |                                                                                                    |                                                                                   |                                                                                                    |                                                                    | 1                                   |
| To select an action to update or delete, double click in the grey area next to the action you want to edit or delete. Then edit the fields below and click update if you want to update the action, to add an action is simply fill in the fields below and click add. Do not forget to edit or delete. Then edit the fields below and click update if you want to update the action, to add an action, simply fill in the fields below and click add. Do not forget to edit or delete. Then edit the fields below and click update if you want to update the action, the delete the action. To add an action, simply fill in the fields below and click add. Do not forget to edit or delete. Then edit the fields below and click update if you want to update the action, the delete the action. To add an action, simply fill in the fields below and click add. Do not forget to edit or 3CX plag in, if you are using 'filled Transfer'. Note: When using telecharbed's you can appecify if you would like the Predictive Dialer to delay disconnecting the cell when it finds an answering machine. By simply adding a delay in miliseconds in the value field transfer'.                                                         |                                                                        | 3                                                                         | Bye                                                                                                    | End Call                                                                                                    | 22                                                                     |                                                                                                    |                                                                                                    |                                                                                   |                                                                                                    |                                                                    | 1                                   |
| To select an action to update or delete, double click in the grey area next to the action you want to edit or delete. Then edit the fields below and click update if you want to update the action,<br>click delete the action. To add an action, simply fill in the fields below and click add. Do not forget to add our 3CX plag in, if you are using 'Bfind Transfer'. Note: When using<br>MachineDet' you can specify if you would like the Predictive Dialer to delay disconnecting the cell when it finds an answering machine. By simply adding a delay in miliseconds in the value fiel                                                                                                    |                                                                        |                                                                           |                                                                                                    |                                                                                                    |                                                                        |                                                                                                    |                                                                                                    |                                                                                   |                                                                                                    |                                                                    |                                     |
| AD LINDRING CODINING                                                                                                    |                                                                        |                                                                           |                                                                                                    |                                                                                                    |                                                                        |                                                                                                    |                                                                                                    |                                                                                   |                                                                                                    |                                                                    |                                     |
|                                                                                                    | p – T<br>I click<br>sMac<br>en u<br>corc                               | o select an a<br>detete to de<br>hineDet' you<br>adating 'Ansh<br>HID: 1  | iction to update or delete, double<br>lete the action. To add an action<br>i can specify if you would like th<br>fachineDet.<br>Action/Keyword: Qua  | click in the grey area ne<br>singly (II in the fields be<br>te Predictive Dialer to dek<br>niffy Call            | nd to the actio<br>slow and click<br>ay disconnecti<br>Action(Call Fi  | n you want to ed<br>add. Do not forg<br>ing the call when<br>low): AnsMac                                            | t or delete. Then edit the fi<br>at to add our 3CX plug in, i<br>it finds an answering mac<br>thineDet                                                              | ekis below and ci<br>you are using B<br>hine. By simply at<br><b>/alue:</b>       | ick update if you<br>ind Transfer'. No<br>Iding a delay in n                                             | want to update t<br>te: When using<br>miliseconds in the<br>Enal   | he action,<br>value fiel<br>ble: 0  |
| AnshachinoDetMessage                                                                                                    | p – T<br>I click<br>sMac<br>en uj<br>corc                              | o select an a<br>delete to de<br>chineDet' you<br>adating 'Ansh<br>LID: 1 | iction to update or delete, double<br>lete the action. To add an action<br>r can specify if you would like th<br>vlachineDet.<br>Action/Keyword: Qua | click in the grey area ne<br>singly til in the fields be<br>te Predictive Dialer to dek<br>nifty Call            | nd to the action<br>slow and click<br>ay disconnecti<br>Action(Call Fi | n you want to ed<br>add. Do not forg<br>ing the call when<br>low): AnsMac<br>Line AnsMac                             | t or delete. Then edit the ti<br>et to edd our SCX plug in, i<br>it finds an answering mac<br>himeDet v                                                             | elds below and cl<br>you are using 'B<br>hine. By simply at<br>Value:             | ick update if you<br>ind Transfer' No<br>sking a delay in n<br>Defautt                                   | uwant to update t<br>ste: When using<br>miliseconds in the<br>Enal | he action,<br>value fiel<br>blie: 0 |
| AnsMachineDetMessage Add Upd Bind Transfer(3CX) Bridge Transfer(3CX) Bridge Transfer(3CX)                                                                                                    | p = T<br>t click<br>isMac<br>isMac<br>isMac<br>isMac<br>isMac<br>isMac | o select an a<br>detet to de<br>hineDet you<br>deting 'Anst<br>LID: 1     | ction to update or delete, double<br>lefe the action. To add an action<br>con specify if you would like th<br>HachineDet'.<br>Action/Keyword: Qua    | click in the grey area ne<br>simply fil in the fields be<br>the Predictive Dialer to dela<br>alify Call f<br>Add | nd to the action<br>low and click<br>ay disconnecti<br>Action(Call Fi  | n you want to ed<br>add. Do not forg<br>ing the cell when<br>tow): AnsMac<br>Upp<br>Blind Tr<br>Blind Tr<br>Blind Tr | t or delete. Then edit the fi<br>t to add our SCX plug in, i<br>it finds an answering mac<br>filmeDet<br>himeDetMessage<br>thimeDet<br>ansfer(3CX)<br>(ransfer(3CX) | elds below and cl<br>you are using 'B<br>hine. By simply at<br>Value:<br>Group Na | ick update if you<br>ind Transfer'. No<br>kling a delay in n<br>kling a delay in n<br><b>me: Default</b> | want to update to<br>the When using<br>miliseconds in the<br>Enal  | he action,<br>value fiek<br>ble: 0  |

Record ID: The action record id.

Action/Keyword: The unique identifier used when adding an action.

Action(Call Flow): The actual call flow action that is performed, once the call is made. Options:

**AnsMachineDet**: If an answering machine is detected, the dialer hangs up, if not, it continues to next action.

**AnsMachineDetMessage**: If an answering machine is detected, then it leaves a message, if not, it continues to next action.

**Blind Transfer(3CX)**: Will transfer the call to an agent in a 3CX queue, defined under the "Phone/Queues" tab on the Predictive Dialer.

**Bridge Transfer(3CX)**: Used when calls are not transferred through 3CX, but directly from the VoIP provider/gateway.

**Transfer:** Transfer the dialer call, to the next available extension in the extension list "Phone System Transfer List".

**On # Go Back Steps**: If the person being called, press's # during a PlayPromptSurvey action, the Dialer/Predictive Dialer will go back the amount of steps/actions defined in the "Value" field.

Page 11

**PlayPrompt:** Plays a voice prompt Wave file (64 kbps, 8 bit, mono, 8khz). All wave files must be placed in the "Prompts" directory in the Dialer's main directory.

1.Select the second record in the list 'Blind Transfer(3CX)'.

2.Change the "Action" to "Play Prompt" and the "Value" to "welcome.wav". Welcome.wav is a test play prompt that is included with the installation, click "Update". To add your own prompt, create a prompt in the following format "Wave file (64 kbps, 8 bit, mono, 8khz, CCITT-U-LAW)" and copy it into the "Prompts" directory, that is located in the dialer's application directory, and simply change the "Value" to your new prompt name under the "Play Prompt" action.

3.To convert your wave/audio file:

Use Windows Sound Recorded to convert your files.

(a): Launch Sound Recorder in Windows XP (Start/All Programs/Accessories/Entertainment/Sound Recorder).

- (b): Select File/Open select audio file to open.
- (c): Select File/Properties/Convert Now.
- (d): You need to select 8.000 kHz, 8 Bit, Mono CCITT u-Law Format: CCITT u-Law

Attributes: 8.000 kHz, 8 Bit, Mono

- (e). Click OK, click OK again, and then click File/Save.
- (f). Check the file format by right clicking on it, properties/summary.

4. Upload your call list, by clicking on the 'Call List' tab on the dialer.

5. The prompt will now be played when you start the dialer.

NOTE: When using 'Play Prompt Get Key' under the 'Navigation' tab, make sure you include/enable 'AnsMachineDet' before using 'Play Prompt Get Key'.

**PlayPromptSurvey:** Will play a prompt as described in the "PlayPrompt" action, and will store any key that is pressed by the person dialed, in the SurveyOptions field in the Dialer/Predictive Dialer database. This Survey Option can be exported along with the call list at anytime using the "Call List" tab on the Dialer/Predictive Dialer or Call Center Manager Dashboard. The "PlayPromptSurvey" action also accepts # to repeat the prompt or previous steps using the "On # Go Back Steps" action and accepts 0 to transfer to an operator by using the "Blind Transfer(3CX)" action after the "PlayPromptSurvey" action.

**Play Prompt Get Key:** Will play a prompt as described in the "PlayPrompt" action, after the Dialer/Predictive Dialer receives a key input from the person dialed, the Dialer/Predictive Dialer will then move to the next action.

**Play TTS:** Will play any text in the "Value" field up to 512 characters, to the person dialed. If you want to play information from an imported call list/database field, then simply wrap the database field in "F()" and the Dialer/Predictive Dialer will know what to do. Example: F(FirstName). Remember to remove spaces from the call list descriptions, when using them in the F() wrap.

End Call: Ends the dialed call.

Value: (Optional) The value that is passed to the action. Check tab notes.

Enable: Allows the administrator to enable or disable an action.

**Group Name:** This allows you to assign a unique set of call flow actions to individual call lists, using a pre defined amount of channels that you need to define under the "Agent Groups (Teams)" tab.

Add: Add new action.

Update: Update selected action.

Delete: Delete selected action.

#### **Navigation Grid:**

Id: Action record id Action/Keyword: The unique keyword the administrator uses to identify an action. Navigation: The action/s you selected for your calls to follow once the call is connected. Value: Value passed to action if required. Check tab notes. Enable: If the action is enabled or disabled.

# Phones/Queues

The 3CX queue (and set of extension/s), or extension/s that the administrator wants the calls transferred to. When using 3CX, all calls must be transferred to a 3CX queue (only).

|                             | ID Name                                                                                                    |                                                                                                    | Extension/Queue                                                                                                    | Group Name                                                                                                    | Extensions In Queue                                                                                                    |
|-----------------------------|----------------------------------------------------------------------------------------------------|----------------------------------------------------------------------------------------------------|----------------------------------------------------------------------------------------------------|----------------------------------------------------------------------------------------------------|----------------------------------------------------------------------------------------------------|
|                             | 4 3CX Queu                                                                                                    | e                                                                                                    | 873                                                                                                    | Default                                                                                                    | 101,150,100                                                                                                    |
|                             |                                                                                                    |                                                                                                    |                                                                                                    |                                                                                                    |                                                                                                    |
|                             |                                                                                                    |                                                                                                    |                                                                                                    |                                                                                                    |                                                                                                    |
|                             |                                                                                                    |                                                                                                    |                                                                                                    |                                                                                                    |                                                                                                    |
|                             |                                                                                                    |                                                                                                    |                                                                                                    |                                                                                                    |                                                                                                    |
|                             |                                                                                                    |                                                                                                    |                                                                                                    |                                                                                                    |                                                                                                    |
|                             |                                                                                                    |                                                                                                    |                                                                                                    |                                                                                                    |                                                                                                    |
|                             |                                                                                                    |                                                                                                    |                                                                                                    |                                                                                                    |                                                                                                    |
|                             |                                                                                                    |                                                                                                    |                                                                                                    |                                                                                                    |                                                                                                    |
|                             |                                                                                                    |                                                                                                    |                                                                                                    |                                                                                                    |                                                                                                    |
|                             |                                                                                                    |                                                                                                    |                                                                                                    |                                                                                                    |                                                                                                    |
|                             |                                                                                                    |                                                                                                    |                                                                                                    |                                                                                                    |                                                                                                    |
|                             |                                                                                                    |                                                                                                    |                                                                                                    |                                                                                                    |                                                                                                    |
|                             |                                                                                                    |                                                                                                    |                                                                                                    |                                                                                                    |                                                                                                    |
|                             |                                                                                                    |                                                                                                    |                                                                                                    |                                                                                                    |                                                                                                    |
| sta -                       | - There are two options when o                                                                                                    | eeting your transfer kst                                                                                                    |                                                                                                    |                                                                                                    |                                                                                                    |
| sip -                       | - There are two options when o                                                                                                    | eating your transfer list<br>esiphones that except o                                                                                                    | calls drectly from the dalar, by                                                                                                    | y setting the extension up this way                                                                                                    | r *100g2192.158.2.100*(example). *100* is the actual                                                                                                    |
| elp -<br>- Yo               | - There are two options when or<br>ou can singly use VolP soft phon<br>seriextension of the YoUP phone, so<br>us can also use SCX P PAX. Clck                                                                             | eating your transfer list<br>esiphones that except o<br>nd "192.160.2.100" ist<br>on the FAQ builton at th                                                         | sais directly from the dater, by<br>he P address of the actual Vo                                                                                                    | y setting the extension up this way<br>P phone. In this scenario features                                                                                                    | / "100g192,168,2,100"(example)."100" is the actual<br>like conference and transfer are not supported.<br>Defair for 30% PEX.                                                                               |
| eljo -<br>- Yo<br>- Yo      | - There are two options when or<br>ou can singly use VoIP soft phon<br>er/extension of the VoIP phone, s<br>to can also use SCX IP PBX. Click<br>- To select an extension to updat                                        | eating your transfer list<br>esiphones that except o<br>and "1927.66.2.100" is to<br>on the FAQ builton at th<br>on the FAQ builton at th                          | sails directly from the dater, by<br>re P address of the actual Vo<br>e bottom list of the page to se<br>in the gray erea next to the se                                       | y setting the extension up this way<br>P phone. In this scienario features<br>to how to use 3CX: FAQ: Predictive<br>xtension you want to edit or delete                               | y "100g2192.185.2.100"(example). "100" is the actual<br>iRe conference and transfer are not supported.<br>e Dialer for 3CX.P.PBX.<br>                                                                      |
| elp -<br>- Yo<br>Yo<br>e ex | - There are two options when of<br>ou can singly use VolP soft phon<br>er/extension of the VolP phone,<br>su can also use 3CX IP PBX. Click<br>- To select an extension to updat<br>extension, or just click delete to de | eating your transfer list<br>esiphones that except a<br>nd "1927.163.2100" is to<br>on the FAQ button at th<br>or detete, double click<br>late the extension. To a | Salls directly from the dialer, by<br>he IP address of the actual Vo<br>e bottom left of the page to se<br>in the grey area next to the e<br>dd an extension, simply fil in th | y setting the extension up this way<br>P phone. In this scenario features<br>e how to use 3CX. FAQ: Predictive<br>dension you want to est or delete<br>he fields below and click add. | y "100g2192.168.2.100"(exemple). "100" is the actual<br>like conference and transfer are not supported.<br>a Dialer for 3CX IP PBX-<br>. Then edit the fields below and click update if you want to update |

#### ID: Record ID.

**Name:** The name of the 3CX queue or name of the person using the extension. **Extension:** Extension number of the 3CX queue or call center employee's extension. **Group Name:** The group of Agents/Call Center team that you want the calls transferred to.

Extensions in Queue: The extensions you want to add to the 3CX queue.

#### Help:

(a) Create a 3CX queue name and extension number, to the 'Phones/Queues' list as shown below. Leave the 'Group Name' as default, unless you have setup individual call center groups/teams. Add all the agent extension numbers that the calls will be transferred to by the Predictive Dialer.

(b) Should you need to send calls in one call list to one group of agents, and calls in another call list to another group of agents, then please look over the 'Agent Group Setup' on Page 34. Otherwise for testing purposes just select default.

**Create/Delete queue in 3CX with/remove extensions:** Leave checked if you want the Predictive Dialer to create the queue and extension/s in 3CX for you.

Add: Adds a new queue or extension.

**Update:** Updates selected queue or extension.

**Delete:** Delete selected queue or extension.

#### Phone System Transfer List Grid:

ID: Record id.

Name: The name of the call center employee or 3CX Queue name.

Extension: Extension of the call center employees phone or extension number of the 3CX queue, that the calls are sent to.

Group Name: Call center agents group/call center team.

Extension in Queue: Extensions in the 3CX queue.

## Agent Groups(Teams)

The administrator will only need to create a separate agent group if multiple calls lists need to be run at the same time and transferred to different sets of extensions/3CX queues, commonly known as call center teams or agent groups. If this is not required just leave the default settings.

Example: If you have 4 agents that will work with English calls and 4 agents that will work with Spanish calls, and you have an English call list and Spanish call list, then you can create 2 agent groups/call center teams. You can simply do this by adding one agent group record with 4 "Simultaneous Dialer Channels" and name it English Team and add another agent group record with 4 "Simultaneous Dialer Channels" and name it Spanish Team. Remember to make sure you enable both agent group records.

| 0 | - Chamber |   |
|---|-----------|---|
|   | 1         | 1 |
|   |           |   |
|   |           |   |
|   |           |   |
|   |           |   |
|   |           |   |

#### ID: Record ID.

Group Name: The name of the agent group/call center team.

**Caller ID:** If supported by VoIP or PSTN provider, this will be the caller id that will be shown on the receivers phone when calls are placed. May require the dialers Bridge Mode feature. Tab "Configuration/Bridge Mode".

#### SIP Contact=CallerID: Reserved.

**Simultaneous Dialer Channels:** The amount of Predictive Dialer channels you want to set to the agent group/call center team. We recommend you assign at least one channel per agent.

Enable: Allows the administrator to enable or disable an agent group.Add: Adds a new agent group.Update: Updates selected agent group.Delete: Delete selected agent group.

#### Agent Group(Call Center Teams) List Grid:

ID: Record id.

Group Name: The name of the agent group/call center team used in the "Phones/Queues" and "Call Lists".

Caller ID: The caller id for the agent group/call center team.

SIP Contact=Caller ID: Reserved.

Channels Assigned To Group: Amount of simultaneous channels assigned to the agent group/call center team.

Enabled: Allows the administrator to enable or disable an agent group/call center team.

# Time Zones

Time zones are used when calling different states, provinces and countries from your own that have different time zones. Time zones are simply managed by entering the dialing code for that state, province or country, and then entering the GMT offset (time zone) and start and time relevant to that time zone.

|       | Time Zone | Start Time         | End Time         | Caller ID |
|-------|-----------|--------------------|------------------|-----------|
| 4 714 | -8        | 9                  | 18               | 5559000   |
| 5 949 | -8        | 9                  | 18               | 5558000   |
|       |           |                    |                  |           |
|       |           |                    |                  |           |
|       |           |                    |                  |           |
|       |           |                    |                  |           |
|       |           |                    |                  |           |
|       |           |                    |                  |           |
|       |           |                    |                  |           |
|       |           |                    |                  |           |
|       |           |                    |                  |           |
|       |           |                    |                  |           |
|       |           |                    |                  |           |
|       |           |                    |                  |           |
|       |           |                    |                  |           |
|       |           |                    |                  |           |
|       |           |                    |                  |           |
|       |           |                    |                  |           |
|       |           |                    |                  |           |
|       |           |                    |                  |           |
|       |           |                    |                  |           |
|       |           |                    |                  |           |
|       |           |                    |                  |           |
|       |           |                    |                  |           |
|       |           |                    |                  |           |
|       |           |                    |                  |           |
|       |           |                    |                  |           |
|       |           |                    |                  |           |
|       |           |                    |                  |           |
|       |           | the set the set of | and a Deducation |           |

#### ID: Record ID.

**Area Code:** The are code of the actual city, state, province, country you are dialing. Example: If you are calling Santa Ana, California from the East Coast of USA, then the prefix would be 1714. From another country is may be 001714, check your country requirements online to be sure.

**Time Zones (GMT Offset):** This is the GMT offset that applies to the city, state, province and country you are calling. Check online for this information.

Start Time Hour (24 hour format): The call start time relevant to the above GMT offset. End Time Hour (24 hour format): The call end time relevant to the above GMT offset. Caller ID: Each time zone can support it's own outbound caller id. This features is only supported using the dialers Bridge Mode feature. Tab "Configuration/Bridge Mode". Add: Adds a new time zone.

**Update:** Updates selected time zone.

**Delete:** Delete selected time zone.

**Import:** Import your own time zone list. These can be purchased online, and require the dialing code and GMT offset to be included in the list as shown in the screen shot above.

# **Campaigns**

Campaigns are used for grouping call lists together that target a specific criteria (Campaign). Once a campaign is defined, it can be reference through out the Predictive Dialer.

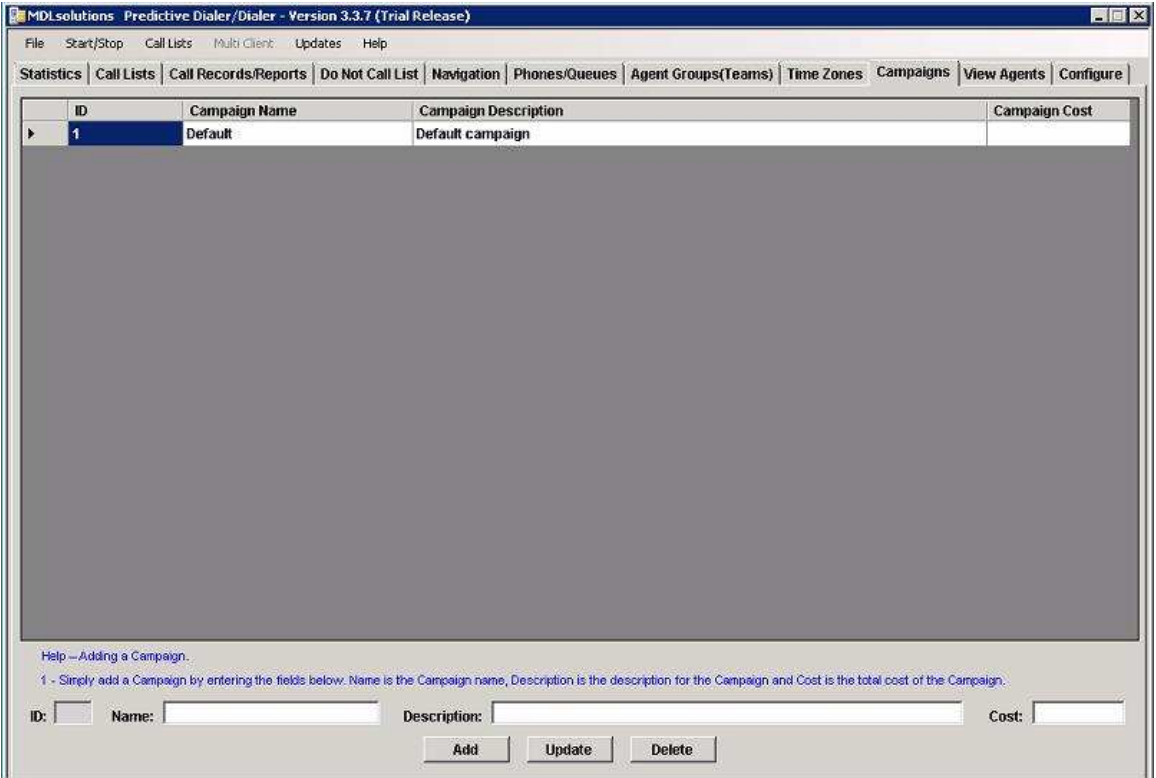

ID: Record ID.

Name: Name of the campaign.
Description: A brief description of the campaign.
Cost: Reserved for later versions.
Add: Adds a new campaign.
Update: Updates selected campaign.
Delete: Delete selected campaign.

### View Agents

View agents is used for seeing which agents have launched their Agent Interface and are ready to receive calls, or are on a call.

| MOCOddroop  | Diddroop     | Eutomaian | Amont Status | Last Status Undata  |
|-------------|--------------|-----------|--------------|---------------------|
| MACAULI ESS | 102 160 2 23 | 101       | Agent Status | Last Status Optiate |
|             |              |           |              |                     |
|             |              |           |              |                     |
|             |              |           |              |                     |

**MACAddress:** MAC Address of the computer that the Agent Interface is installed on. **IPAddress:** IP Address of the computer that the Agent Interface is installed on. **Extension:** Extension of the agent.

Agent Status: If the agent is ready to receive calls or is on a call.

**Last Status Update:** The last time the agent clicked on "Ready to receive calls". **Total Agents:** The total amount of agents connected to the predictive dialer.

# **Configure**

Configuration is used for configuring predictive dialer algorithm, registration and global settings. Please note there are additional global settings for the Predictive Dialer / Dialer config file, Page 19.

|                                                                            | g rigorium j                                                                                                    | i (meulum call rate, som                                                                                                    | e calls may have to                                                              | hold in a queue) <u>•</u> Set Cal                                                                                                    | I Answer Timeout: 30 Set Second                                                                                                    |
|----------------------------------------------------------------------------|----------------------------------------------------------------------------------------------------|----------------------------------------------------------------------------------------------------|----------------------------------------------------------------------------------|----------------------------------------------------------------------------------------------------|----------------------------------------------------------------------------------------------------|
| Phone System R                                                             | Registration (Dialing                                                                                                 | Through Phone System)                                                                                                    | Bridge Mode (Dir                                                                 | ct To VolP Provider) Please sto                                                                                                    | op the dialer when changing this informatic                                                                                                    |
|                                                                            |                                                                                                    | s                                                                                                    | '<br>SIP Registration - 3                                                        | X Phone System Only                                                                                                    |                                                                                                    |
| User ID(3CX E                                                              | xtension): 200                                                                                                    |                                                                                                    | Password:                                                                        | ** 3CX Se                                                                                                    | nver: 192.168.2.80                                                                                                    |
|                                                                            | looun                                                                                                    |                                                                                                    | r,                                                                               |                                                                                                    |                                                                                                    |
| Realm/                                                                     | Question 13CAPhe                                                                                                    | nesystem                                                                                                    | Status:                                                                          | egisterea                                                                                                    |                                                                                                    |
|                                                                            |                                                                                                    |                                                                                                    |                                                                                  |                                                                                                    |                                                                                                    |
|                                                                            |                                                                                                    |                                                                                                    | Re                                                                               | ister                                                                                                    |                                                                                                    |
| Help - 3CX user                                                            | rs, please enfer "3CXPh                                                                                               | oneSystem" in the "Realm#)                                                                                                    | Re<br>uestion field. If you an                                                   | ister                                                                                                    | a Wreshark/PCAP frace while trying to register                                                                                                    |
| Help - 3CX user<br>and look under (<br>3CX plug in): Se<br>other phones sy | rs, please enfer "3CXPh<br>(407 Proxy Authenticeti<br>et the extension number<br>ystems must use "Bridg               | oneSystem" in the "Realm&a<br>on Required), or enail the PC<br>to the queue in 3CX that you<br>e Mode".                                       | Re<br>uestion field, if you ar<br>CAP to support@mdiso<br>u want to transfer the | ister                                                                                                    | a Wireshark/PCAP frace while trying to register<br>t Disposition Interface (Do not forget to use our<br>the 'Bind Transfer' on the 'Navigation' tab. "All   |
| Help - 3CX user<br>and look under 1<br>3CX plug in); Se<br>other phones sy | rs, please enfer "3CXPh<br>(407 Proxy Authenticati<br>et the extension number<br>ystems must use "Bridg               | oneSystem" in the "Realm/G<br>on Required), or email the PC<br>to the quaue in SCX that you<br>e Mode".                                       | Re<br>uestion field, If you ar<br>CAP to support@mdisc<br>a want to transfer the | ister<br>not sure of your Realin question, simply run<br>ubons com. Other settings when using Agen<br>alls to on the "Prones/Gueues" tab and use t                            | a Wireshark/PCAP frace while trying to register<br>t Disposition Interface (Do not forget to use our<br>the 'Blind Transfer' on the 'Navigation' tab*All    |
| Help - 3CX user<br>and look under 1<br>3CX plug in): Se<br>other phones sy | rs, please enter "3CXPh<br>(407 Proxy Authenticati<br>et the extension number<br>ystems must use "Bridg               | oneSystem" in the "Realm.Q<br>on Required), or email the PC<br>to the queue in 3CX thet you<br>e Mode".<br>Call Start Time<br>Call Start Time | Re<br>uestion field, If you an<br>AP to support@mdls<br>u want to transfer the   | ister<br>not sure of your Realm question, simply run<br>vitons com. Other settings when using Agen<br>rats to on the 'Phones/Gueues' tab and use t<br>                        | a Wireshark/PCAP trace while trying to register<br>It Disposition Interface (Do not forget to use our<br>the Blind Transfer' on the 'Navigation' tab. *All  |
| Help - 3CX user<br>and look under<br>3CX plug in): Se<br>other phones sy   | rs, please enter "SOXPh<br>(407 Proxy Authentical)<br>the extension number<br>ysterie must use "Bridg<br>10<br>10     | oneSystem" in the "Realm/G<br>on Required), or email the PC<br>to the queue in 3CX that you<br>e Mode".<br>Call Start Time<br>1:05 AM         | Re<br>uestion field. If you ar<br>CAP to support@mdisc<br>u want to transfer the | Ister Instance of your Realm question, simply run<br>utions com. Other settings when using Agen<br>ratis to on the 'Phones/Gueues' tab and use t<br>Call End Time<br>11:59 PM | a Wireshark/PCAP frace while trying to register<br>It Disposition Interface (Do not forget to use our<br>the 'Blind Transfer' on the 'Navigation' tab. *All |
| Help - 3CX user<br>and look under<br>3CX plug in): Se<br>other phones sy   | rs, please enter "3CXPh<br>(407 Proxy Authenticati<br>et the extension number<br>ysterins must use "Bridg<br>ID<br>10 | oneSystem" in the "RealmOs<br>on Required), or email the PC<br>to the queue in 3CX that you<br>e Mode".<br>Call Start Time<br>1:05 AM         | Re<br>JAP to supportigendis<br>a want to transfer the                            | Ister not sure of your Realin question, simply run tions con. Other settings when using Agen tals to on the 'Phones/Queues' tab and use t Call End Time 11:59 PM              | a Wireshark/PCAP frace while trying to register<br>It Disposition Interface (Do not forget to use our<br>the Blind Transfer' on the 'Navigation' tab. "All  |

**Predictive Dialing Algorithm:** Set the Predictive Dialer to the user selected algorithm. Options:

Exact: Makes sure there is an agent available for each call.

Medium: Medium call rate, some calls may have to hold in the 3CX queue.

High: High call rate, extra calls will be waiting in the 3CX queue.

Max: As many calls as possible, extra calls will wait in the 3CX queue.

**Call Answer Timeout:** The amount of time the Predictive Dialer / Dialer waits for the call to be answered before disconnecting.

#### SIP Registration/Device Information (Outbound Calls):

SIP User ID: The user ID required by the SIP endpoint in order to register.

SIP Password: The password required by the SIP endpoint in order to register.

SIP Server: The IP Address of the SIP endpoint you are registering with or/and sending your outbound calls to.

Realm/Challenge Question: May need to be provided. Please check with your VoIP provider or reference your VoIP gateway or IP PBX user guide.

Status: If your registration was successful or not.

Register: Click the registration button to submit your registration information to

the SIP endpoint. You can also select the check box if the Predictive Dialer / Dialer is not required to register with the SIP end point.

#### Start Stop Time Grid:

"Call Start Time"=The global time you want the calls to start dialing.

"Call End Time"=The global time you want the calls to stop dialing.

Start Time: The time you want the calls to start dialing.

End Time: The time you want the calls to stop dialing.

Run On Weekends(Sat/Sun): If you want the Dialer/Predictive Dialer to run on weekends according to the defined time schedule then check this box.

Turn Dialer Off After 8pm: Use this setting if you need to make 100% sure the dialer is stopped/tuned off after 8pm. 

MDL solutions Predictive Dialer / Dialer - Version 3.3.7 (Trial Release

| •  | ID<br>2 | VolP Provider - IF<br>4.50.100.100 | /Domain Name          | Account<br>6572359000 | Password<br>tesfdggre | Phone System VP Acco<br>17149291018             | ount Agent Group<br>Default | Prefix |
|----|---------|------------------------------------|-----------------------|-----------------------|-----------------------|-------------------------------------------------|-----------------------------|--------|
| •  | 2       | 4.50.100.100                       |                       | 6572359000            | tesfdggre             | 17149291018                                     | Default                     |        |
|    |         |                                    |                       |                       |                       |                                                 |                             | 1.     |
| 17 | Enable  | Iridge Mode                        |                       | Add                   | Update                | Delete External IP                              | Address: 64.100.123.200     |        |
| 4  | Enable  | Iridge Mode                        | Cali Start            | Add                   | Update                | Delete External IP                              | Address: 64.100.123.200     | 1      |
| 4  | Enable  | ridge Mode<br>ID<br><b>1</b>       | Call Start<br>1:05 AM | <u>A</u> dd           | Update                | Delete External IP<br>Call End Time<br>11:59 PM | Address: 64.100.123.200     |        |

#### Bridge Mode (Place calls directly with VoIP Provider):

VoIP Provider – IP Domain Name: The IP Address or domain name of your VoIP provider or PSTN gateway.

Account: The VoIP providers or PSTN gateways account/username information. **Password:** The VoIP providers or PSTN gateways password information.

#### Additional Settings When used with 3CX

**Phone System VP Account:** The inbound DID created in 3CX, where the dialer calls will be transferred to. Make sure to map this inbound 3CX DID to a 3CX call queue. Agent Group: The agent group used to process the desired call actions, call queues and call lists.

**Prefix:** If a VoIP provider/VoIP gateway prefix is required, please enter it here. Enable Bridge Mode: Check this box after setting the external IP address to enable Bridge Mode.

External IP Address: Input your external IP address. If you not sure of your external IP address, simply type "My IP Address" using Google on the dialer computer.

Page 22

# Menu Options (Move to first page)

Below are the details on several of the menu options offered by the Predictive Dialer / Dialer.

Select "Backup/Restore" to backup/restore the Predictive Dialer / Dialer SQL database.

| 2                      | 7                  |                                                                      | Ň                                 | XX                                                                         |                                                                                                    | )                                                                                                    |
|------------------------|--------------------|----------------------------------------------------------------------|-----------------------------------|----------------------------------------------------------------------------|----------------------------------------------------------------------------------------------------|----------------------------------------------------------------------------------------------------|
|                        | cords/Repor        | ts   Do Not Call List   N                                            | avigation Phones/Queues           | Agent Groups(Teams) Ti                                                     | me Zones    Campaig                                                                                                    | gns View Agents Confi                                                                                                    |
| C<br>Vershien Cile     |                    |                                                                      |                                   |                                                                            |                                                                                                    |                                                                                                    |
| Juration File          | dicative with      | 3CV only: 0 S                                                        | et Calle Dor Minuto               | Call Anewor Timeout: 15                                                    | Set Secondo                                                                                                    |                                                                                                    |
|                        | dicative, with     |                                                                      | cans rei williace                 | Call Answer Timeout.                                                       | Seconds                                                                                                    | 5                                                                                                    |
|                        |                    | SIP Registration/Dev                                                 | rice Information to ATA, Vo       | P Gateway, VolP Provider or                                                | IP PBX.                                                                                                    |                                                                                                    |
| ID: 200                | Passwo             | ord: ***                                                             | Server: 192.168.2.72              | Realm/Ouestion:                                                            | CXPhoneSystem                                                                                                    | Status: Registered                                                                                                    |
|                        |                    |                                                                      |                                   |                                                                            |                                                                                                    |                                                                                                    |
| Register               |                    | neck to simply enter IF                                              | Address of SIP Gateway            | rovider/Server where calls i                                               | vill be sent, do not re                                                                                                    | egister.                                                                                                    |
| – If you are using a   | n instant online a | ccount (sipstation.com), the                                         | en simply set the "User ID" to "S | IP Username", "Password" to "SIF                                           | Password" and the re                                                                                                    | st has been filled in for you.                                                                                                    |
| click "Register" and   | you are good to    | go. The sipstation.com acc                                           | ounts are good for +- 2100 min    | tes of calling a month. If you nee                                         | d more minutes simply o                                                                                                    | call MDL solutions or                                                                                                    |
| dwidth.com to upgra    | ide your account   | .*Asterisk users, please er                                          | nter "asterisk" in the "Realm Qu  | stion field. *3CX users, please er                                         | ter "3CXPhoneSystem"                                                                                                    | in the "Realm Question field. I                                                                                                    |
| are not sure of your   | Realm question,    | simply run a Wireshark/PC.                                           | AP trace while trying to register | and look under (407 Proxy Authe                                            | entication Required), or                                                                                                    | email the PCAP to                                                                                                    |
| port@mdlsolutions.c    | om. If you are ma  | king calls through your IP P                                         | BX phone system, simply creat     | e an extension in your IP PBX and                                          | enter the details above                                                                                                    | . Other settings when using                                                                                                    |
| nt Disposition Interte | ice (Do not forge  | t to use our 3CX plug in ): 30                                       | Acterials and all other IP PBY    | per to the queue in 3CX that you                                           | want to transfer the cal                                                                                                    | is to on the Phone System                                                                                                    |
| ne System Transfer     | list'              | ster on the Navigation tab.                                          | Astensiks and all other in PDA    | isers, you need to set the extens                                          | ion and iP address of tr                                                                                                    | ie actual voie priorie in trie                                                                                                    |
|                        |                    |                                                                      |                                   |                                                                            |                                                                                                    |                                                                                                    |
|                        | C 225 P.11         |                                                                      |                                   |                                                                            |                                                                                                    | -                                                                                                    |
| (                      | Get you            | ir instant VolP account                                              | online now - \$24.99 - no se      | up fees or commitments, ca                                                 | ncel anytime.                                                                                                    | ]                                                                                                    |
| [                      | Get you            | ir instant VolP account                                              | online now - \$24.99 - no se      | up fees or commitments, ca                                                 | ncel anytime.                                                                                                    |                                                                                                    |
|                        | Get you            | ir instant VolP account                                              | online now - \$24.99 - no se      | up fees or commitments, ca                                                 | ncel anytime.                                                                                                    |                                                                                                    |
|                        | Get you            | r instant VolP account<br>Call Start Time                            | online now - \$24.99 - no se      | up fees or commitments, ca<br>Call End Time                                | ncel anytime.                                                                                                    | ]                                                                                                    |
|                        | Get you            | r instant VolP account<br>Call Start Time<br>12:01 AM                | online now - \$24.99 - no se      | Call End Time                                                              | ncel anytime.                                                                                                    |                                                                                                    |
| •                      | Get you<br>ID<br>1 | r instant VoIP account<br>Call Start Time<br>12:01 AM                | online now - \$24.99 - no se      | Call End Time                                                              | ncel anytime.                                                                                                    |                                                                                                    |
|                        | Get you<br>ID<br>1 | r instant VolP account<br>Call Start Time<br>12:01 AM                | online now - \$24.99 - no se      | Call End Time 11:25 PM                                                     | ncel anytime.                                                                                                    |                                                                                                    |
|                        | Get you<br>ID<br>1 | r instant VolP account<br>Call Start Time<br>12:01 AM                | online now - \$24.99 - no se      | Call End Time                                                              | ncel anytime.                                                                                                    |                                                                                                    |
| •                      | Get you<br>ID<br>1 | r instant VolP account<br>Call Start Time<br>12:01 AM                | online now - \$24.99 - no se      | Call End Time                                                              | ncel anytime.                                                                                                    |                                                                                                    |
|                        | Get you<br>ID<br>1 | r instant VolP account<br>Call Start Time<br>12:01 AM                | online now - \$24.99 - no se      | up fees of commitments, ca<br>Call End Time<br>11:25 PM                    | ncel anytime.                                                                                                    |                                                                                                    |
|                        | Get you<br>ID<br>1 | n instant VolP account<br>Call Start Time<br>12:01 AM                | online now - \$24,99 - no se      | up fees of commitments, ca<br>Call End Time<br>11:25 PM                    | ncel anytime.                                                                                                    |                                                                                                    |
|                        | Get you<br>ID<br>1 | n instant VolP account<br>Call Start Time<br>12:01 AM                | online now - \$24.99 - no se      | Call End Time                                                              | ncel anytime.                                                                                                    |                                                                                                    |
|                        | Get you<br>ID<br>1 | r instant VolP account<br>Call Start Time<br>12:01 AM                | online now - \$24.99 - no se      | Call End Time                                                              | ncel anytime.                                                                                                    |                                                                                                    |
|                        | Get you            | n instant VolP account<br>Call Start Time<br>12:01 AM<br>Start Time: | online now - \$24.99 - no se      | up fees of commitments, ca<br>  Call End Time<br>  11:25 PM<br>  End Time: | ncel anytime.                                                                                                    |                                                                                                    |
|                        |                    | Get you                                                              | Get your instant VoIP account     | Get your instant VoIP account online now - \$24.99 - no set                | Get your instant VolP account online now - \$24.99 - no setup fees or commitments, ca         ID       Call Start Time         ID       Call Start Time         I       12:01 AM | Get your instant VolP account online now - \$24.99 - no setup fees or commitments, cancel anytime.         ID       Call Start Time       Call End Time         1       12:01 AM       11:25 PM |

Select "File"/"Configuration" to set the Predictive Dialer / Dialer global configuration settings.

|            | T<br>Configuration File Setting | atal Calle | Counter 4                    | 1                |                           |                    | estam Statues Stop     |         |         |
|------------|---------------------------------|------------|------------------------------|------------------|---------------------------|--------------------|------------------------|---------|---------|
|            | SDI Compation String            | Conversio  | anhantsol EVERESS (akin      | I Catalaga-MDL   | ah éisne Dialac Hose ID - |                    | isou1224               |         |         |
| 1          | IP ordress of Dialer            | localbost  | Canosi Geleza ne Sosnik      | (detauthor       | silver)                   | sa,i assword-med   | lagivi234,             |         | 5<br>17 |
| MDL-S      | 3CX Controler IP address:       | GCX IP A   | DDBESS                       | -                | an weig                   |                    |                        | sted    |         |
| Ronall vol | SMTP Server IP address:         | EmailServ  | /61                          | _                |                           |                    |                        |         |         |
| di Results | From Email Address:             | info@md    | solutions.com                | <u> </u>         |                           |                    |                        |         |         |
| 3          | To Email Address 1:             | support@   | mdisolutions.com             | -                |                           |                    |                        | -       |         |
|            | To Email Address 2:             | info@loca  | alhost                       |                  |                           |                    |                        | ered    | 0       |
| 2.4        | SMTP Username:                  | support@   | mdisolutions.com             | -                |                           |                    |                        | x or VM | Ö       |
|            | SMTP Password                   | seiko1     |                              | -                |                           |                    |                        |         |         |
| 1.8        | Total Channels:                 | 1          | Demo limitations - Max 4     | channels 'Blind  | Transfer' using 3CK, Ma   | ax 2 channels usin | g standard 'Transfer'. |         |         |
| 1.2        | Call Recording(1=on):           | 0          |                              |                  |                           |                    |                        |         |         |
| 1015/011   | Managed Agent Calls:            | false      | Set to 'false' if you are u  | sing 3CX, otherv | rise set to 'true'.       |                    |                        |         |         |
| 0.6        | Automated Dialer.               | true       | Set to 'true', if you are go | oing to use only | he automated dialing fe   | ature.             |                        | ±01     |         |
| 0          |                                 |            |                              |                  |                           |                    | Update Clos            | *       |         |
| -          |                                 |            | 10                           | 10               | 20                        | 2.5                |                        |         |         |

Set:

a. SQLConnectingString(Value) to your database server IP address, same IP Address (localhost) as this computer if you are going to install SQL Server on this computer.

c. LocalIP(Value) to the IP Address of the computer you are installing the dialer on. The default "localhost" should work just fine.

d. 3CXController(Value) to the IP address of your 3CX phone server that has the MDLsolutions plug in. To install the plug in, simply download it from the MDLsolutions website (dialer web page) and copy/paste it into "C:\Progam File\3CX PhoneSystem\Bin" (2003/XP Pro) - c:\Program Files(x86)\3CX PhoneSystem\Bin (2008/Windows 7), double click on the plug in. Click minimize for plug-in to be hidden and added to the bottom right system tray.

e. FromEmailAddress(Value) to the email address you want your email notifications to come from.

f. ToEmailAddress1(Value)/ToEmailAddress2(Value) to the email address you want your email notifications to go to.

h. Username(Value) to your SMTP server login username. Use

hMailserver(free), if you need an SMTP server.

h. Password(Value) to your SMTP server login password. i. Total Channels the total amount of channels the Dialer/Predictive Dialer can run simultaneously. Cannot exceed your total licensed amount. Demo max is 4 channels.

Page 24

k. ManagedAgentCalls (Value) to false if you are using 3CX, otherwise true. Also set to true when playing pre recorded messages.

I. DialerModeOnly(Value) to false if you are using 3CX, otherwise true when just playing pre recorded messages.

m. PredictiveDialerLoad(Value) The Predictive Dialing algorithm will try to make 100% sure there is always an agent available for every call, but if that is not a requirement and you want the Predictive Dialer to make more calls then available agents, then just increment this setting to increase the call rates. Calls not immediately answered by the agents will be left in the 3CX queue, please make sure you have a message playing that explains why a client was called, and that they need to hold on.

Select "Settings"/ "CRM DB Connector" to set the values necessary to connect to a SQL database that contains the call records you want imported and dialed. Max is 5 connections in the trial/production version.

| MDLsolutions Pro      |                                                                      |                                                                                                    |                        |                       |
|-----------------------|----------------------------------------------------------------------|----------------------------------------------------------------------------------------------------|------------------------|-----------------------|
| File Settings Hos     | The Agent Interface would then use the CBM lead/record id fro        | m the Predictive Dialer database to launch the web lead                                                                                                    | form (UBL) for the CBM |                       |
| Statistics Call Lists | on the agent computer through the Agent Interface.                   |                                                                                                    |                        | /iew Agents Configure |
|                       | ID SQL Connection String                                             | SQL Query                                                                                                    | SQLUpdate              |                       |
|                       | 12 Server=192.168.2.96\SQLEXPRESS;Initial Cata                       | SELECT ID AS LeadId, TelNum AS Telephone1,                                                                                                    | UPDATE SQLorCRM        | ED                    |
|                       | 14 Server=192.168.2.96\SQLEXPRESS;Initial Cata                       | SELECT ID AS LeadId, TelNum AS Telephone1,                                                                                                    | UPDATE SQLorCRM        |                       |
|                       |                                                                      |                                                                                                    |                        |                       |
|                       |                                                                      |                                                                                                    |                        | Connected             |
| MDL·SOLL              | <u> </u>                                                             | Scroll right for                                                                                                    | urther information->   |                       |
| Licensed Argente Ch   | SQL Connection String (Used to connect to the CRM SQL data           | base)                                                                                                    |                        |                       |
| Channel ID            |                                                                      |                                                                                                    |                        |                       |
| Channer ID            | Custom SQL Query (Used to retrieve leads/records from CRM d          | atabase, Make sure you assign the lead/record id to fiel                                                                                                    | d/variable "LeadId".): |                       |
| 2                     | COL COM Lindste Chine II land to undete a COM land/second in         | the CDM detabases as the second is not retrieved again                                                                                                    |                        |                       |
| 3                     | State Child Opticale Stilling (Used to update a Child leadylecold in | The Child database so the record is not retrieved again.                                                                                                    | Help                   |                       |
| 4                     | CRM URL Template (Used to launch the CRM agent web interf            | acel:                                                                                                    |                        |                       |
| *                     |                                                                      | 2007                                                                                                    | Help                   |                       |
|                       | Connection Call List Name (Will be used to create a call list used   | d for importing records to, from your CRM SQL database                                                                                                    | 1                      |                       |
|                       |                                                                      |                                                                                                    |                        |                       |
|                       | Polling Interval:                                                    |                                                                                                    |                        |                       |
|                       | 10000 Milliseconds (1000 to 360000)                                  | Include Second Phone Number (As additional second Phone Number (As additional second Phone Number (As addititational second Phone Number (As addititatita | nal record) Help       |                       |
|                       | Agent Group:                                                         |                                                                                                    |                        |                       |
|                       |                                                                      | Include Mobile Phone Number (As addition                                                                                                    | al record) Help        |                       |
|                       | Campaign:                                                            |                                                                                                    |                        |                       |
|                       | L                                                                    |                                                                                                    |                        |                       |
| IMPORTANT NOTE -      | Add (                                                                | Update Delete                                                                                                    | Close                  | your IP PBX. FAQ      |
| L.                    | i du can cleate                                                      | a maximum or 5 SQL connections.                                                                                                    |                        |                       |

SQL Connection String: The SQL connection string for the SQL Database. Custom SQL Query: The SQL query used for finding the leads you require in the SQL Database.

SQL CRM Update String: Used to updated the SQL call record, so it is not imported again. Suggestion, use "DoNotPhone" for MS Dynamics.

Polling Interval: How long you want the Predictive Dialer to wait before polling your database for more records.

CRM URL Template: The URL the Agent Interface will use to launch the CRM lead. MS Dynamics only - The [LEAD\_ID], is usually put after the 'id=', between '%' and after the two initial characters ie: '7b'.

Connection Call List Name: Will be used to create a call list used for importing records to, from your CRM SQL database. Page 25

| Select "Help" General help information | and how to contact support |
|----------------------------------------|----------------------------|
| (support@mdlsolutions.com)             |                            |

| istics Call Lists Call Records/F                               | Installation Manual         | ation Phones | Queues Agent Groups(T                        | eams) 🛛 Time 2            | Zones Campaigns  | View Agents Conf                            |
|----------------------------------------------------------------|-----------------------------|--------------|----------------------------------------------|---------------------------|------------------|---------------------------------------------|
| ID Call List Name                                              | Contact Support             | Records      | Records Processed                            | Status                    | Agent Group      | Campaign                                    |
| 190 MSDynamicsLeads                                            | FAQ's<br>Activate           | 26           | 6                                            | Complete                  | Default          | Default                                     |
|                                                                |                             |              |                                              |                           |                  |                                             |
| Reprocess Calls That Where                                     | Not Transferred To An Agent |              | Activate Call List F                         | or Dialing                |                  | ort .CSV Call List                          |
| Reprocess Calls That Where<br>Reprocess Calls with Disposition | Not Transferred To An Agent |              | Activate Call List F<br>Deactivate Call List | or Dialing<br>For Dialing | Imp<br>Export Li | ort .CSV Call List<br>st and Results to .CS |

# 2: Agent Interface

## Agent Interface

The Agent Interface is used by the agents to see which client has been transferred to them and to update and set new/updated client information and dispositions.

| 🦻 MDLsolutio    | ns,Inc. Agent Disposition Interface - Ver 3,34 (Connected)                   |                                              |
|-----------------|------------------------------------------------------------------------------|----------------------------------------------|
| Options He      | P                                                                            |                                              |
| 🕂 Agent Inter   | ace 🥁 Reminders 👔 Script 🛛 🖂 Statistics 🛛 强 Configuration                    | #DL SOLUTIONS                                |
| Record ID:      | 103444 Caller ID: 9132977426 Campaign: Default                               | Interface: 3CX                               |
| First Name:     | Teb Last Name: Forber                                                        | Status: Call Ended                           |
| Emait           | tforber@abcmax.com SSN: 00-00-0000 D0B: 1/1/1900                             | Date Processed: 10/31/2013 10:17:00 AM       |
| Address 1:      | 549 Fifth St Address 2: Suite 22                                             |                                              |
| City:           | CA State: CA Postal Code/Zip: 99940                                          | Country: USA                                 |
| Company:        | ABC Max Tracking ID: AA-82213                                                | Controls                                     |
| These case      | Product Price                                                                | Ready to receive calls                       |
|                 | Product A 150.77                                                             | Record Off                                   |
| _               | Category Website                                                             | End Cal                                      |
|                 |                                                                              | Make Cal                                     |
|                 | No message when phone number is not found. Auto Launch URL/EXc Launch        |                                              |
| Search Field:   | Search Value: Search                                                         | Auto Queue Logour hep                        |
| Survey          |                                                                              | Email Response: Thank You For Purchase Rev 1 |
| Comments        |                                                                              | Disposition: Qualified                       |
|                 | Last Updated: Thursday, October 31, 2013 - 10:16 AM By Agent Extension (101) | Update                                       |
|                 |                                                                              | Update with Reminder                         |
|                 |                                                                              | Send SMS Text Message                        |
| Preview Diat    | <u></u>                                                                      | Call History:                                |
|                 | Record ID Number Dialed First Name Last Name DOB Add                         | (633                                         |
|                 |                                                                              |                                              |
|                 |                                                                              |                                              |
| E               |                                                                              |                                              |
| Agent extension | POL                                                                          |                                              |

Record ID: The actual record id of the call record.

**Caller ID:** The telephone number of the client, that has been transferred to the agent. **Campaign:** The campaign the call record was assigned to.

Interface: 3CX or Direct, currently 3CX is recommended.

Status: Whether the call is connected or disconnected.

First Name: The first name of the client, that has been transferred to the agent.

Last Name: The last name of the client, that has been transferred to the agent.

Email: The email of the client, that has been transferred to the agent.

Record: The call record id for future reference.

**SSN:** The social security of the client, that has been transferred to the agent.

**DOB:** The date of birth of the client, that has been transferred to the agent.

Date Processed: The date the call record was processed.

Page 27

Address 1: The first address of the client, that has been transferred to the agent. Address 2: The second address of the client, that has been transferred to the agent.

**City:** The city of the client, that has been transferred to the agent.

**State:** The state of the client, that has been transferred to the agent.

**Postal Code/Zip:** The postal code or zip code of the client, that has been transferred to the agent.

**Country:** The country of the client, that has been transferred to the agent.

**Company:** The company of the client, that has been transferred to the agent.

Tracking ID: A custom transaction id, that can be set by the agent or call list provider.

**Custom 1:** A custom field that can be set by the call center manager.

**Custom 2:** A custom field that can be set by the call center manager.

**Custom 3:** A custom field that can be set by the call center manager.

**Custom 4:** A custom field that can be set by the call center manager.

**Auto Launch URL/EXE:** Will automatically launch the website/URL or application/EXE that is directly related to the call list when checked. This can be defined when the call list is imported through the Dialer/Predictive Dialer.

Launch: Test the URL/EXE related to the call list record.

**Survey:** Allows the agent to ask the person dialed a set of questions that were previously defined by the Call Center Manager Dashboard, and that are recorded in the Predictive Dialer database, that can be exported with the call list. The value/s are stored under "SurveyOptions" field.

Search Field: Search the selected call record field, in order to find a specific call record. Search Value: The value to search for.

Search: Click button to search.

**Comments:** Any comments you want to add/update for the current call record.

**Preview Dial:** Allows the agents to see the calls the Predictive Dialer is dialing.

**Ready to receive calls/Stop receiving calls:** Allows the agents to tell the Predictive Dialer when they are ready to receive calls and when they no longer want to receive calls.

**Record On/Off:** Allows the agent to turn on and off call recording.

End Call: End the current call.

Make Call: Make a call using the textbox on the left.

**Disposition:** Set the disposition that best describes the result of the discussion that the agent had with the client.

**Update:** Update the call record with the new disposition and any comments or fields that were changed during the call.

**Update with Reminder:** Update the call records with the new disposition and any comments or fields that were changed during the call, and at the same time set a date/time reminder, that will automatically remind you to call the client back.

**Send SMS Text Message:** Use to send the current caller id an SMS message. Requires user to signup to an SMS service provided through MDLsolutions.

**Call History:** Keeps a selectable record of all previous agent calls.

You can view the additional 12 custom fields by clicking on the down arrow button on the left hand side.

| Agent Inter | ace 🥃 Reminders 🗐 🎹 Script 🛛 🚈 Statistics                  | 🛛 🙀 Configuration             | NDI 1010                               |  |  |  |
|-------------|------------------------------------------------------------|-------------------------------|----------------------------------------|--|--|--|
| Record ID:  | 103444 Caller ID: 9132977426                               | Campaign: Default             | Interface: 3CX                         |  |  |  |
| First Name: | Teb                                                        | Last Name: Forber             | Status: Call Ended                     |  |  |  |
| Emait       | tlorber@abcmax.com                                         | SSN: 00-00-0000 DOB: 1/1/1900 | Date Processed: 10/31/2013 10:25:00 AM |  |  |  |
| Address 1:  | 549 Filth St Address 2: Suite 22                           |                               |                                        |  |  |  |
| City:       | CA State: CA                                               | Postal Code/Zip: 99940        | Country: USA                           |  |  |  |
| Company:    | ABC Max Tracking ID: AA                                    | -82213                        | Controls                               |  |  |  |
|             | Product                                                    | Price                         | Ready to receive calls                 |  |  |  |
|             | Product A                                                  | 150.77                        | Record OR                              |  |  |  |
|             | Category                                                   | Website                       | EndCall                                |  |  |  |
|             |                                                            |                               |                                        |  |  |  |
|             | No message when phone number is not found<br>Credit Card # | t Auto Launch URL/EXE Launch  | V Auto Queue Logout Help               |  |  |  |
|             | (RECENCE)                                                  | 10/10/2020                    |                                        |  |  |  |
|             | Note used/Later use                                        | Note used/Later use           | Email Response:                        |  |  |  |
|             |                                                            | 1                             | Disposition: Qualified                 |  |  |  |
|             | Note used/Later use                                        | Note used/Later use           | Update                                 |  |  |  |
|             |                                                            | ] [                           | Update with Reminder                   |  |  |  |
|             | Note used/Later use                                        | Note used/Later use           | Send SMS Text Message                  |  |  |  |
|             | Note used/Later use                                        | Note used/Later use           | Cat History:                           |  |  |  |
|             |                                                            | 1                             | Record ID Number Dialed First Name     |  |  |  |
|             | Note used/Later use                                        | Note used/Later use           |                                        |  |  |  |
|             |                                                            |                               | <                                      |  |  |  |

Additional Custom Fields 1 to 12: A custom field that can be set by the call center manager.

# **Reminders**

Reminders are set when the agent uses the "Update with Reminders" button. Simply double click on any reminder to see the details. Reminders are automatically launched when the date/time becomes relevant.

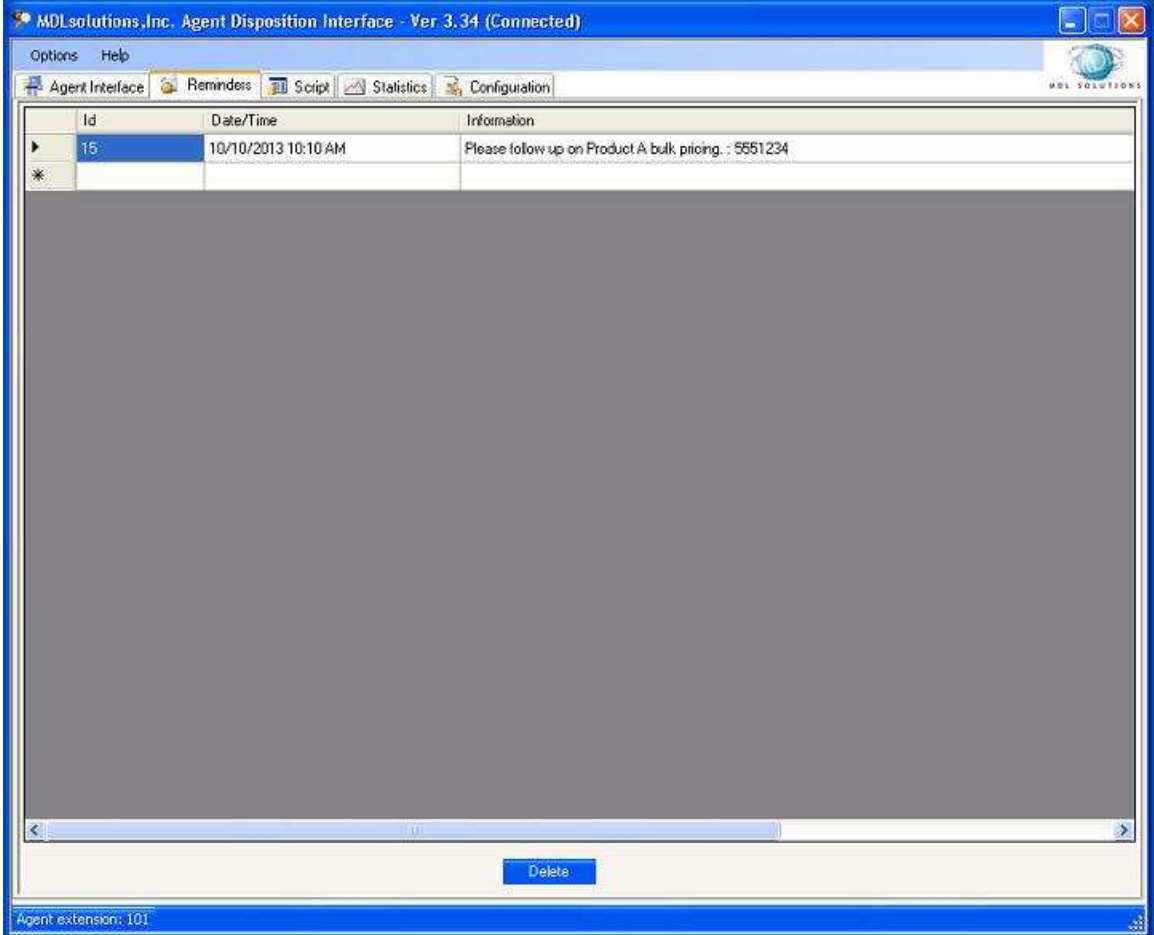

**Id:** Database id of the reminder.

**Date/Time:** Date/Time that the reminder will be launched. **Information:** The information related to the reminder.

# <u>Scripts</u>

Scripts are used so that agents can have pointers/information available to them in order to best serve their clients. Multiple scripts are supported.

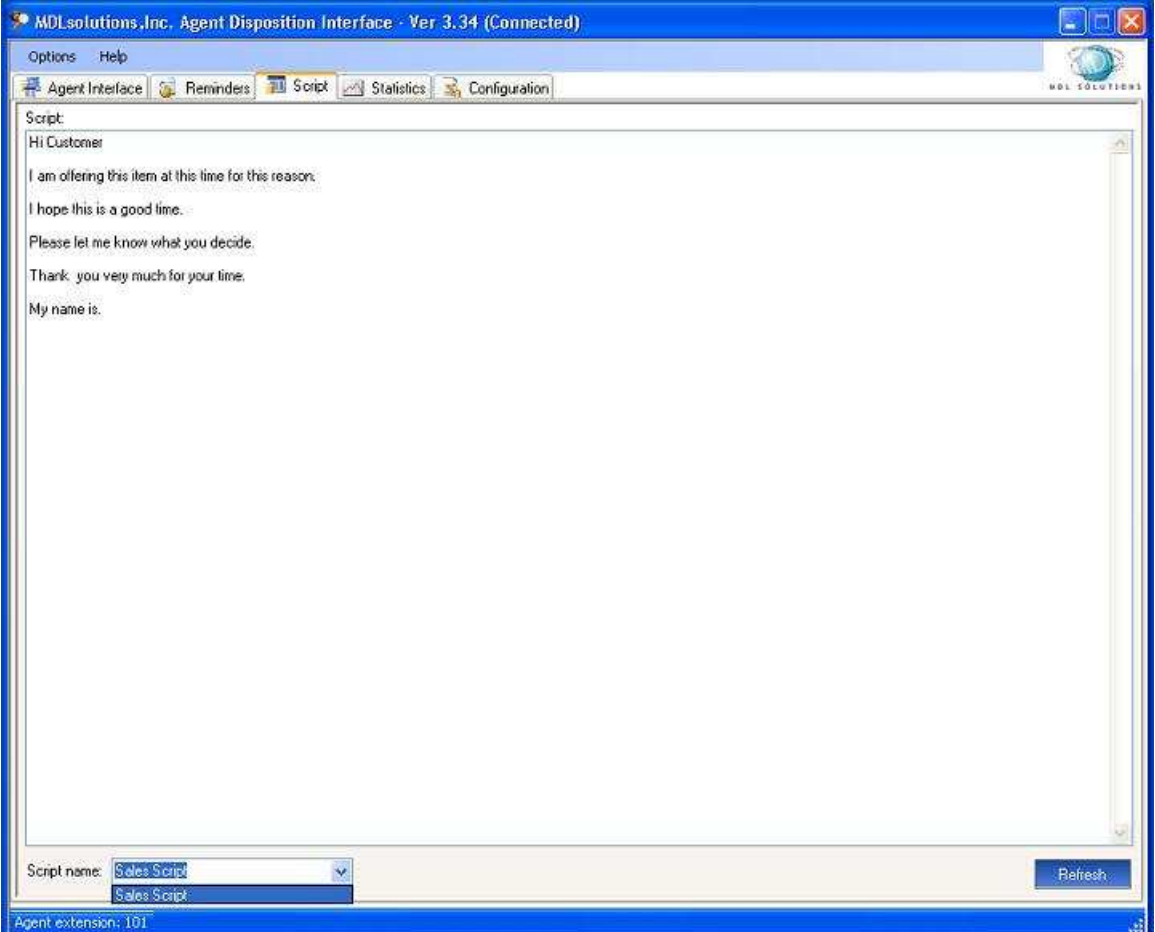

Script: The script text.

Script name: The reference name for each individual script.

**Refresh:** When the script is updated by supervisor/call center manager, simply click on refresh to see the latest script information.

# **Statistics**

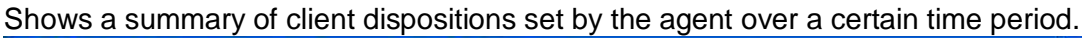

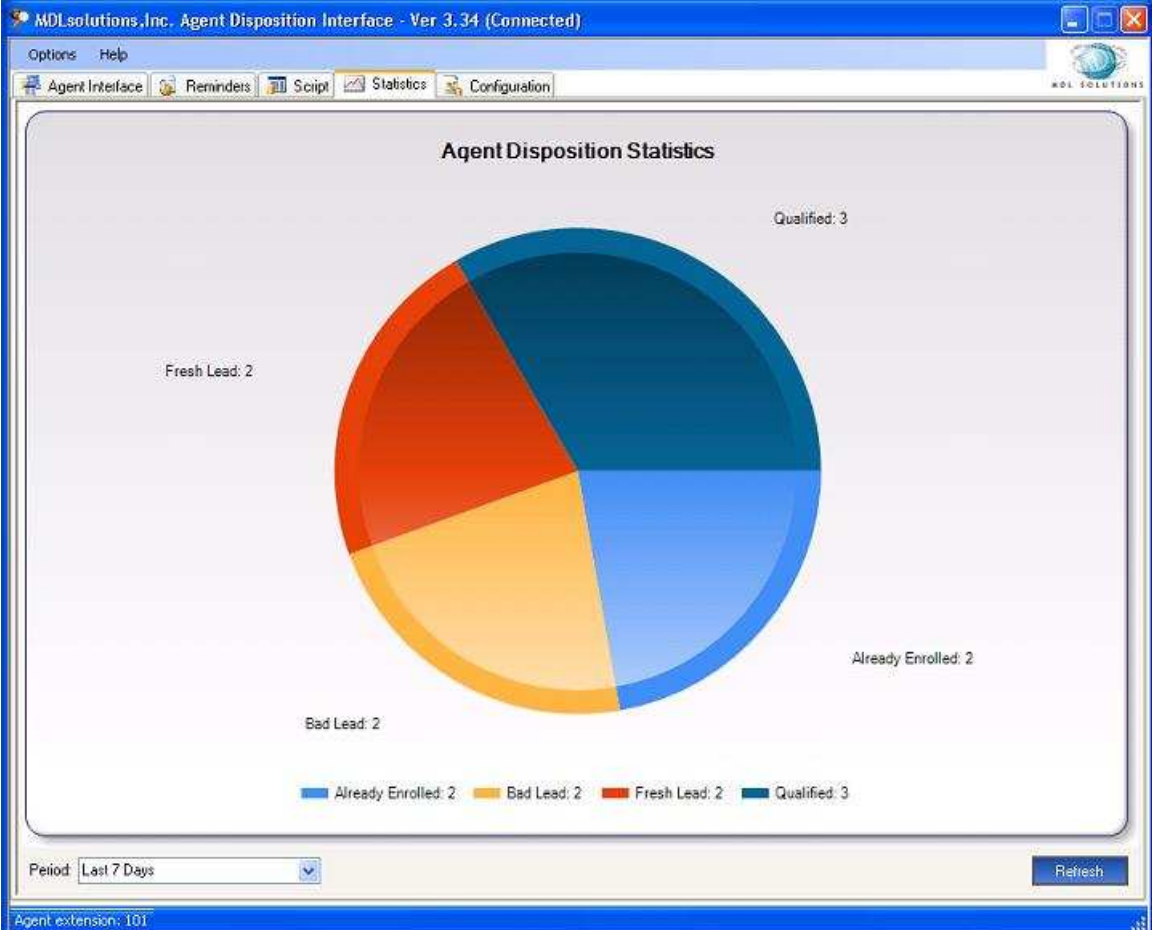

**Period:** Select the period that you want displayed on the graph. **Refresh:** Simply click on refresh to see the latest information.

# Integrated CRM Web Page

Used to show the CRM webpage that was previously loaded/configured, and that is populated at time of incoming call. Check Agent Interface config file setting - "IntegratedWebItfc", set to true.

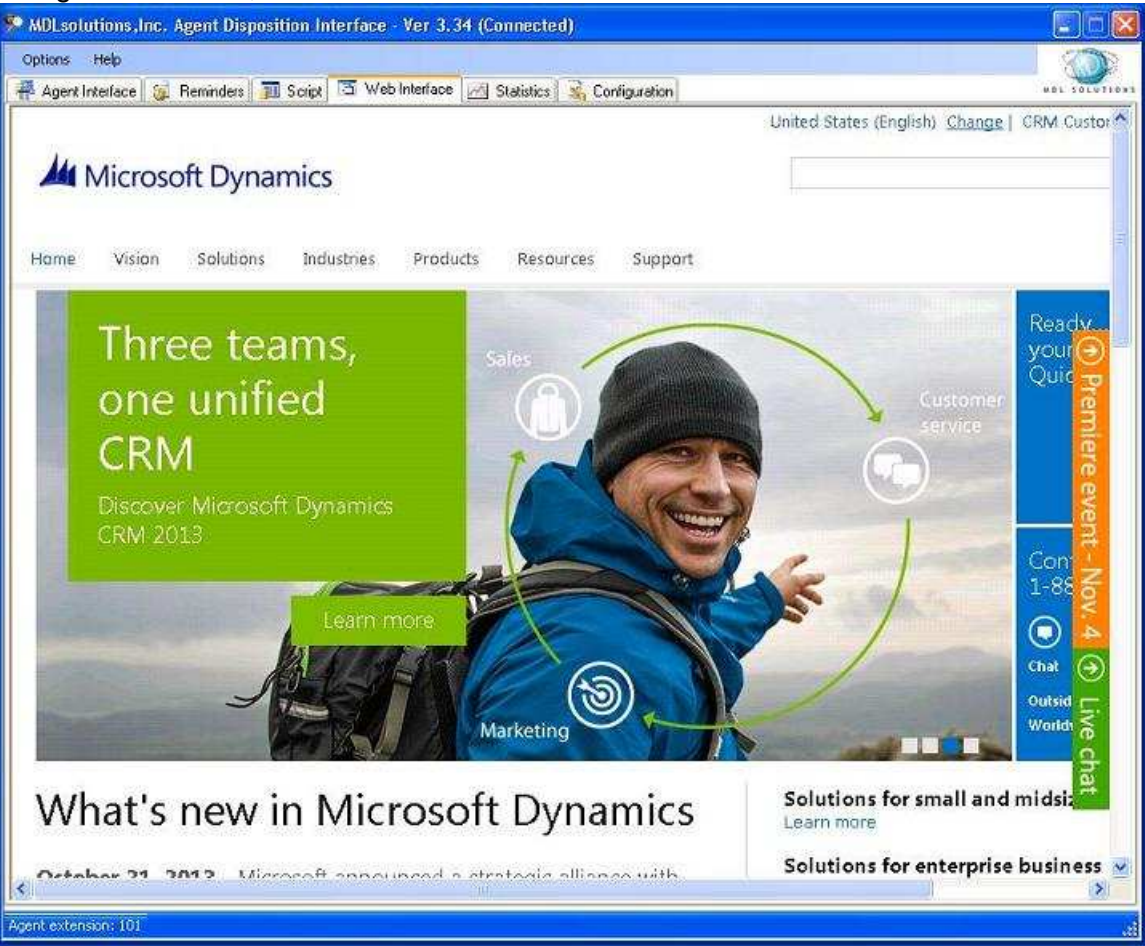

# **Configuration**

The configuration settings are used to connect the Agent Interface to the Predictive Dialer SQL database and 3CX IP PBX, as well as set the agent extension number, interface (3CX/Direct), date format (if the Predictive Dialer operating system uses a different date format from the agent interface operating system) and the administrator password, used to access this configuration tab to make changes.

| 🗫 MDLsolutions.Inc. Agent Disposition Interface - Ver 3.34 (Connected)                                      |          |  |  |
|----------------------------------------------------------------------------------------------------|----------|--|--|
| Options Help                                                                                                | 300      |  |  |
| 🖷 Agent Interface 🙀 Reminders 🗊 Script 🖂 Statistics 💰 Configuration                                         |          |  |  |
| - Configuration file settings                                                                               |          |  |  |
| SQL String: Server=10.10.21\SQLEXPRESS(Initial Catalog=MDLsolutionsDialer)User ID=sa,Password=mediagw12341; | Update   |  |  |
| Extension: 101                                                                                              |          |  |  |
| 3CX Network Controller: 10.10.2.2                                                                           |          |  |  |
| Interface: 3CX (3CX or Direct)                                                                              |          |  |  |
| Date Format: Default                                                                                        |          |  |  |
| Dialing Prefix: None Set to None' if not used.                                                              |          |  |  |
| Remove digits from caller id: 1 Set to None' if not used.                                                   |          |  |  |
| Admin Password: default Set to 'None' if not used.                                                          |          |  |  |
| 3CX Queue Map/Company: 0                                                                                    |          |  |  |
| Info (Troubleshooling)                                                                                      | {i       |  |  |
|                                                                                                    | 0        |  |  |
|                                                                                                    |          |  |  |
| 1                                                                                                    | <u>×</u> |  |  |
|                                                                                                    |          |  |  |
|                                                                                                    |          |  |  |
|                                                                                                    |          |  |  |

**SQL String:** The SQL string that is used to connect to the Predictive Dialer SQL database. Usually the IP address is the only value you need to change.

**Extension:** The agents 3CX extension.

**3CX Network Controller:** The IP address of the 3CX computer/operating system.

Interface: Set to 3CX if you are using 3CX as your IP PBX, otherwise Direct.

**Date Format:** If the date format of the Predictive Dialer operating system is different from the Agent Interface computer, then set the date format here.

Admin Password: Set the password for making changes to the Agent Interface configuration tab here.

**Dialing Prefix/Remove digits from caller id:** If you use a dialing prefix in the call records that 3CX uses to route calls, then input that under Dialing Prefix. If the caller id does not match your call records, then remove the leading numbers until it does.

**AgentAltQueue:** Which is only found in the AgentDispositionInterface.exe.config file in the Agent Interface application folder under Program Files, is used when an Agent Is receiving calls from an incoming 3CX queue and from the Predictive Dialer at the same time. The "AgentAltQueue" value needs to be set to the extension number in the incoming 3CX queue. This will then allow the Agent Interface to manage all the agents calls correctly.

**Info(Troubleshooting):** Please email any error information you receive in this text box to support@mdlsolutions.com.

#### 1 Step Call Processing

The agent has the option to use either 3 step call processing or 1 step call processing. 1 step call processing automates almost all of the call process steps (end call, update call record and log back into queue) when processing a call, by simply selecting the disposition, using the disposition drop down box.

| Agent Interface Configuration                                                                                                    |                                                                                               |                                                                                                    |  |  |  |
|----------------------------------------------------------------------------------------------------|-----------------------------------------------------------------------------------------------|----------------------------------------------------------------------------------------------------|--|--|--|
| Help - Before this application will work and assist you in setting the call dispositions and client details on incoming agent calls. You need to set the five settings below. You can also set these settings in the "AgentDispositionInterface.exe.config" file in the application directory. [Only use notepad.exe] |                                                                                               |                                                                                                    |  |  |  |
| 1. Set the IP address in the 'SQL String' value to the IP address of the Dialers SQL database. (Will be encrypted.)                                                                                                    |                                                                                               |                                                                                                    |  |  |  |
| SQL String:                                                                                                    | Server=192.168.0.1\SQLEXPRESS;Initial Catalog=MDLsolutionsDialer;User ID=sa;Password=mediagw; |                                                                                                    |  |  |  |
| 2. Set the 'Exter<br>extension numb<br>then this is one                                                                                                    | nsion' value to the extensioners (only number not IP ad<br>of the extension numbers           | on the agent will be using. If you are using the "Interface" = "Direct" then this is one of the<br>Idress) in the "Phone System Transfer List" in the dialer. If you are using "Interface" = "3CX"<br>in the 3CX queue. |  |  |  |
| Extension:                                                                                                    | 101                                                                                           |                                                                                                    |  |  |  |
| 3. (3CX Only) Set the '3CX Network Controller' value to the IP address of your 3CX phone server that is running our 3CX plug in.                                                                                                    |                                                                                               |                                                                                                    |  |  |  |
| 3LX Network                                                                                                    | Controller: 192.168.0.2                                                                       |                                                                                                    |  |  |  |
| <ul> <li>4. '1step' will complete all the steps (end call, update call record and log back into the queue) by just clicking on the disposition. '3step' will require 3 steps to complete each call, but allows for more control/options.</li> <li>Call Process Step: 1step</li> </ul>                                 |                                                                                               |                                                                                                    |  |  |  |
| 5. Set the "Interface" value to "Direct" if you are NOT using 3CX and are transferring your calls directly to VoIP phones. If you are using 3CX and transferring the calls to a queue within 3CX set the "Interface" value to "3CX".                                                                                  |                                                                                               |                                                                                                    |  |  |  |
| Interface:                                                                                                    | 3CX                                                                                           | (3CX or Direct)                                                                                                    |  |  |  |
|                                                                                                    |                                                                                               |                                                                                                    |  |  |  |
| 6. Date format o                                                                                                    | of Predicative Dialer comp                                                                    | uter/server (if set incorrectly SQL will return an error).                                                                                                    |  |  |  |
| Date Forma                                                                                                    | t Default                                                                                     |                                                                                                    |  |  |  |
| 7. Admin passw                                                                                                    | ord (Used to view/change                                                                      | the Agent Interface configuration settings. Will be encrypted. Can be left as default.)                                                                                                    |  |  |  |
| Password:                                                                                                    | default                                                                                       |                                                                                                    |  |  |  |
| Password:                                                                                                    | default                                                                                       | Confirm                                                                                                    |  |  |  |
|                                                                                                    | 1                                                                                             |                                                                                                    |  |  |  |
|                                                                                                    |                                                                                               | Update Cancel                                                                                                    |  |  |  |
|                                                                                                    |                                                                                               |                                                                                                    |  |  |  |
|                                                                                                    |                                                                                               | Page 35                                                                                                    |  |  |  |

Once the Agent Interface has been configured to use 1 step call processing using the Agent Interface configuration application (ConfigApplication.exe), found in the Agent Interface application folder or at time of installation, the Agent Interface will then display '1 Step Call Process Enabled', below the disposition panel. Once the call has ended and the agent has entered all the necessary information, all the agent needs to do is simply select the disposition he requires, and then wait for the next call.

| 🎐 MDLsolutio    | ons,Inc. Agent Disposition Interface - Ver                               | 3.35 (Connected)       |                                                                                                    |
|-----------------|--------------------------------------------------------------------------|------------------------|----------------------------------------------------------------------------------------------------|
| Options He      | łp                                                                       |                        |                                                                                                    |
| He Agent Inter  | face 🧕 Reminders 📶 Script 🖂 Statistics                                   | 🗟 Configuration        | #SL COLUTION                                                                                                   |
| Record ID:      | 103412 Caller ID: 9132977426                                             | Campaign: Default      | 1 Step Call Process Enabled<br>Interface: 3DX                                                                  |
| First Name:     | Mike L                                                                   | ast Name: Mareena      | Status: Call Ended                                                                                             |
| Email:          | mmareena@jparts.com S                                                    | SN: DOB: 1/1/1900      | Date Processed: 11/8/2013 7:40:00 PM                                                                           |
| Address 1:      | 54988 Fifth                                                              | Address 2: Suite 22R   |                                                                                                    |
| City:           | CA State: CA                                                             | Postal Code/Zip: 99940 | Country.                                                                                                    |
| Company:        | ABC Max Tracking ID: AA-S                                                | 2213                   | Controls                                                                                                    |
|                 | Product                                                                  | Price                  | Ready to receive calls                                                                                         |
|                 | Product Z                                                                | 653.00                 | Record Off                                                                                                    |
|                 | Category                                                                 | Webste                 | End Cal                                                                                                    |
|                 | No mercane when phone number is not found                                | 24                     | Make Call                                                                                                    |
| Search Field:   | Telephone Number Search Value: 91                                        | 12977426 Search        | Auto Queue Logout                                                                                              |
| Survey.         |                                                                          |                        | Email Response:                                                                                                |
| <b>C</b> 1      |                                                                          |                        | Disposition: Qualified                                                                                         |
| Comments;       |                                                                          | Update                 |                                                                                                    |
|                 | Updated: Wednesday, September 23, 2013 - 204 PM By Agent Extension [101] |                        |                                                                                                    |
|                 | Last Updated: Wednesday, September 25,                                   | Send SMS Text Message  |                                                                                                    |
| Preview Diat    |                                                                          | 2<br>2                 | Call History:                                                                                                  |
|                 | Record ID Number Dialed First Nar                                        | ne Last Name DDB Addre | ess and a second second second second second second second second second second second second second second se |
|                 | -                                                                        |                        |                                                                                                    |
| Agent extension | 101                                                                      |                        |                                                                                                    |
## Agent Interface Receiving Inbound Calls

When an inbound call (caller id) is received for the first time through a 3CX queue that the agent is connected to, the agent interface will notify the agent that the caller id does not exist, if it cannot be found in the current predictive dialer call list/s. It will then give the agent the option to add the number/caller id, and enter the clients information.

| MDL solutio     | ns.Inc. Agent Disposition Interface - Ver 3.36 (Connected)                             |                                                                                                    |
|-----------------|----------------------------------------------------------------------------------------|----------------------------------------------------------------------------------------------------|
| Options Hell    | 9                                                                                      | whit totution                                                                                                    |
| Record ID:      | Caller ID:                                                                             | Interface: 3DX                                                                                                    |
| First Name:     | Last Name:                                                                             | Status: Active Call                                                                                                    |
| Emait           | S\$N: DOB:                                                                             | Date Processed                                                                                                    |
| Address 1:      | Address 2                                                                              |                                                                                                    |
| City:           | State: Postal Code/Zip:                                                                | Country                                                                                                    |
| Company:        | Tracking ID:                                                                           | Controls                                                                                                    |
|                 | Product MDLselutions - Agent Interface                                                 | Stop receiving calls                                                                                                    |
| ·               | Category No record exists for this number: 7149758471, would you like to add this numb | er? End Call Make Call                                                                                                    |
| Search Field    | Search Value:                                                                          | Auto Queue Logout Help                                                                                                    |
| Survey          |                                                                                        | Email Response: Second Second |
| Comments        |                                                                                        | Update                                                                                                    |
|                 |                                                                                        | Update with Reminder                                                                                                    |
|                 |                                                                                        | Send SMS Text Message                                                                                                    |
| Preview Diał:   |                                                                                        | Call History:                                                                                                    |
|                 | neuviu no rivunuen Dialegi Frist Name Last Name DUB Addies                             |                                                                                                    |
|                 |                                                                                        |                                                                                                    |
| leant astancius | 101                                                                                    |                                                                                                    |

Once the agent has entered all the required client information into the agent interface, all the agent needs to do is select a relevant disposition and click update.

| Contraction and the second second | 103467 Caller ID: 7149758471               | Campaign: Defau     | ult Interface: 3DX                 |      |
|-----------------------------------|--------------------------------------------|---------------------|------------------------------------|------|
|                                   |                                            |                     |                                    |      |
| First Name:                       | John                                       | .ast Name: Dobler   | Status: Active Call                |      |
| Emait [                           | idoubler@inb.com                           | SSN: DOB:           | Date Processed.                    |      |
| Address 1: [                      | 987 Harold St                              | Address 2: Apt D    |                                    |      |
| City: [                           | San Fel State: CA                          | Postal Code/Z       | ip: 90011 Country: USA             |      |
| Company:                          | FNB Tracking ID:                           |                     | Controls                           | -    |
| 1                                 | Product                                    | Price               | Stop receiving calls               |      |
| [                                 | Product Z                                  | 59.00               | Record Off                         |      |
| ~                                 | Category                                   | Website             | End Cal                            |      |
|                                   |                                            |                     | Make (                             | Tail |
|                                   | No message when phone number is not found. | Auto Launch URL/EXE | unch                               |      |
| arch Field                        | Search Value:                              | Searc               | ch 🖌 🖂 Li Auto Queue Logout 🔶 Help | £    |
| Survey                            |                                            |                     | Email Response:                    | Y    |
|                                   |                                            |                     | Disposition:                       | v    |
| Comments                          |                                            |                     | 2 Undate                           |      |
|                                   |                                            |                     | Hadata alle Provider               | -    |
|                                   |                                            |                     | Opdate with Heninder               | _    |
|                                   |                                            |                     | Send SMS Text Message              | _    |
| eview Diał:                       |                                            |                     | Call History:                      |      |
|                                   |                                            |                     |                                    |      |

\*\*View "Inbound Calls/Automatic Call List Creation" under the Call Center Manager section, to view the automatically created inbound call list.

## Configure Agent Interface for Inbound Calls with Unique Call Lists

By default if an inbound call is received, the predictive dialer will create a general inbound call list. However in some situations it may be required that unique call lists are created for inbound calls depending on the 3CX queue the calls are originating from.

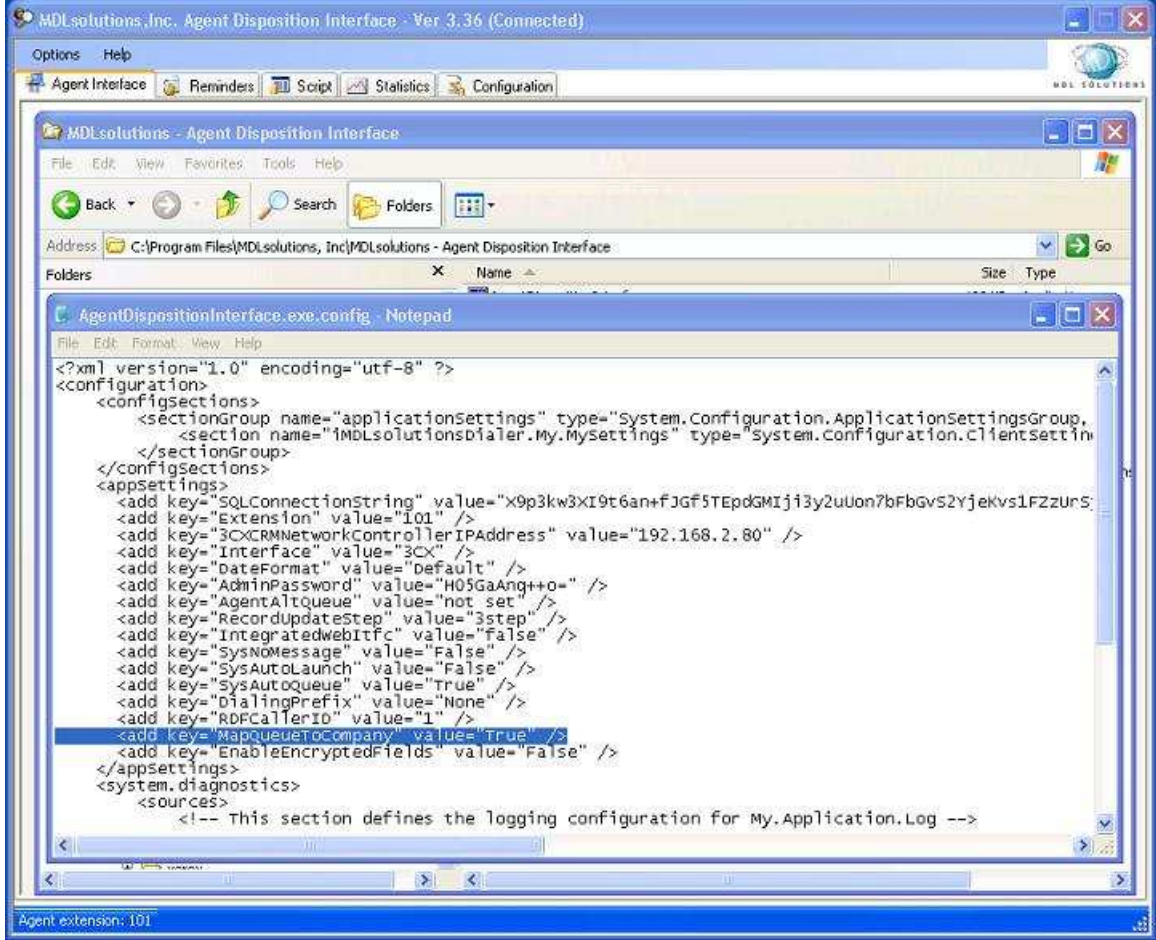

In order to accomplish this the following steps need to be completed.

The first step is to set the "MapQueueToCompany" value to "True" in the AgentDispositionInterface.exe.config file. For each agent interface.

The second step is to create a 3CX Queue with a "Name" that will be used to create the inbound call list in the predictive dialer. Below we have used "Company Name A".

| Collections hald collected a second contribution                          |                                                    |                      |
|---------------------------------------------------------------------------|----------------------------------------------------|----------------------|
| <ul> <li>Cali queues noid calis in a queue until an agent is a</li> </ul> | avaliable to answer the call                       |                      |
| eneral                                                                    |                                                    |                      |
| Configure the Number, Name, and Time-out of queue                         | )                                                  |                      |
| Virtual Extension Number                                                  | 800                                                | 0                    |
| Name                                                                      | Company Name A                                     | 0                    |
| Polling Strategy                                                          | Round Robin                                        | - 0                  |
| Ring timeout(seconds)                                                     | 30                                                 |                      |
|                                                                           |                                                    |                      |
| all Queue Agents                                                          | 15 15 21 BI                                        | 12 12                |
| Select which extensions will be agents for this Call Qu                   | jeue, User must also login to the Call Queue to :  | start taking calls.  |
|                                                                           |                                                    |                      |
| Extensions                                                                | Members                                            |                      |
| 100 agent one                                                             | 101 agent two                                      |                      |
| 102 agent p1 agent                                                        | dd 150 Call Center Supervisor                      | Up                   |
| 103 agent p2 103                                                          |                                                    |                      |
| 104 agent p3                                                              | nove                                               | Down                 |
| 120 Extension 120 Agent 😽                                                 | 20                                                 |                      |
| Add External Agent Number                                                 | Add Edit 🥥                                         |                      |
| 88. JCHC 88                                                               | , <u></u>                                          |                      |
| estination if no answer                                                   |                                                    |                      |
| Select a destination for this call if it reaches Maximum                  | I Queue Wait Time, if no agent is logged in, or if | caller presses the * |
| O End Call                                                                |                                                    |                      |
| Connect to Extension                                                      | 100 scent one                                      | - 0                  |
|                                                                           | 100 agent one                                      |                      |
| Connect to Queue / Ring Group                                             | 820 Phone1                                         |                      |
| Connect to Digital Receptionist                                           |                                                    | - 0                  |
| O Voicemail box for Extension                                             | 100 agent one                                      |                      |
|                                                                           |                                                    | and a second         |

# The third step is to route calls coming in from your VoIP provider/VoIP gateway to the 3CX queue you just created.

| Edit Port :19132977427                                                                                                    |      |                                                                                                    |              |                                        |
|----------------------------------------------------------------------------------------------------|------|----------------------------------------------------------------------------------------------------|--------------|----------------------------------------|
| pip Provider port no 19132977427 on SoTel                                                                                                    |      | -                                                                                                    | State Sector |                                        |
| Virtual Extension Number (Unique)                                                                                                    |      | 10000                                                                                                | 0            |                                        |
| Authentication ID                                                                                                    |      | 19132977427                                                                                          | 0            |                                        |
| Authentication Password                                                                                                    |      | *****                                                                                                | 0            | ***                                    |
| 3 Way Authentication ID                                                                                                    |      |                                                                                                    | 0            |                                        |
| Port identification                                                                                                    |      | 19132977427                                                                                          | 0            |                                        |
| Onfigure where calls should be routed during office ho                                                                                                    | urs. | 100 scent one                                                                                        |              | - 0                                    |
| onfigure where calls should be routed during office ho<br>© End Call<br>© Connect to Extension                                                                                                    | urs. | 100 agent one                                                                                        |              | • 0                                    |
| onfigure where calls should be routed during office ho<br>C End Call<br>Connect to Extension<br>O Connect to Queue / Ring Group                                                                                                    | urs. | 100 agent one<br>800 Company Name A                                                                  |              | • 0<br>• 0                             |
| Configure where calls should be routed during office ho<br>C End Call<br>Connect to Extension<br>Connect to Queue / Ring Group<br>Connect to Digital Receptionist                                                                                                    | urs. | 100 agent one<br>800 Company Name A                                                                  |              | • 0<br>• 0<br>• 0                      |
| <ul> <li>configure where calls should be routed during office hor</li> <li>Connect to Extension</li> <li>Connect to Queue / Ring Group</li> <li>Connect to Digital Receptionist</li> <li>Voicemail box for Extension</li> </ul>                                                      | urs. | 100 agent one<br>800 Company Name A<br>100 agent one                                                 |              | × 0<br>× 0<br>× 0                      |
| <ul> <li>Configure where calls should be routed during office hor</li> <li>End Call</li> <li>Connect to Extension</li> <li>Connect to Queue / Ring Group</li> <li>Connect to Digital Receptionist</li> <li>Voicemail box for Extension</li> <li>Forward to Outside Number</li> </ul> | urs. | 100 agent one<br>800 Company Name A<br>100 agent one                                                 |              | • 0<br>• 0<br>• 0<br>• 0               |
| onfigure where calls should be routed during office ho<br>Call<br>Connect to Extension<br>Connect to Queue / Ring Group<br>Connect to Digital Receptionist<br>Voicemail box for Extension<br>Forward to Outside Number<br>Send fax to                                                | urs. | 100 agent one<br>800 Company Name A<br>100 agent one<br>email of extension 888                       |              | × 0<br>× 0<br>× 0<br>× 0<br>× 0        |
| Configure where calls should be routed during office how<br>Connect to Extension<br>Connect to Queue / Ring Group<br>Connect to Digital Receptionist<br>Voicemail box for Extension<br>Forward to Outside Number<br>Send fax to<br>Send fax to<br>Set up Specific Office Hours       | urs. | 100 agent one<br>800 Company Name A<br>100 agent one<br>email of extension 888<br>Set up Specific Of | fice Hours   | · 0<br>· 0<br>· 0<br>· 0<br>· 0<br>· 0 |

When an inbound call (caller id) is received for the first time through a 3CX queue that the agent is connected to, the agent interface will notify the agent that the caller id does not exist, if it cannot be found in the current predictive dialer call list/s. It will then give the agent the option to add the number/caller id, and enter the clients information.

|             | Caller ID:                   |            | Campaign:     |            | Interface: 3CX      |           |
|-------------|------------------------------|------------|---------------|------------|---------------------|-----------|
| irst Name:  | 2<br>17<br>18<br>17          | Last Name: |               |            | Status: Active Call |           |
| Emait       |                              | SSN:       | DOB:          |            | Date Processed      |           |
| Address 1:  |                              |            | Address 2:    |            |                     |           |
| City:       | State                        | :[]        | Postal Code/Z | lip:       | Country:            |           |
| Company:    | Tracking ID                  | :[         |               | Cor        | slott               |           |
|             | Product MDLsolutions - Agent | Interface  |               |            | Stop receiving      | calls     |
| arch Field: | 🗌 No messar                  | Ves        | No            | ah 🕑 [L] A | uto Queue Logout    | Make Call |
| Survey      |                              |            |               | C Emai     | Response:           |           |
| Comments:   |                              |            |               | Dispo      | stion: Update       |           |
|             |                              |            |               |            | Update with Re      | minder    |
|             |                              |            |               |            | Send SMS Text N     | lessage   |
|             |                              |            |               | 👻 Call Hi  | story               |           |
| aview Diał: |                              |            |               |            |                     |           |

If the agent chooses to add the new caller id/client information, the agent interface will automatically populate the "Company" field with the 3CX queue name. This "Company" information will be used to create the inbound call list name in the Predictive Dialer.

| Record ID:                              | 103469       | Caller ID:   | 7149758471         |             | Campa         | ign: Default   |      | Interface: 3CX    |              |
|-----------------------------------------|--------------|--------------|--------------------|-------------|---------------|----------------|------|-------------------|--------------|
| First Name:                             |              |              |                    | Last Name:  |               |                |      | Status: Active    | e Call       |
| Email                                   |              |              |                    | SSN:        |               | DOB:           |      | Date Processed:   |              |
| Address 1:                              |              |              |                    |             | Address 2     | : [            |      |                   |              |
| City:                                   |              |              | State:             |             | Po            | stal Code/Zipx |      | Country:          |              |
| Company:                                | Company Name | 2            | Tracking ID:       |             |               |                |      | Controls          |              |
|                                         | Product      |              |                    | Price       |               |                |      | Stop rece         | eiving calls |
|                                         | Calegory     |              |                    | halabeita   |               |                |      | Rec               | ord Off      |
|                                         | Calegory     |              |                    | WEUSRE      |               |                | -    | Enx               | i Cal        |
| 6                                       | No message   | when phone a | number is not foun | d. 🔲 Auto L | aunch URL/EXE | Launch         |      | 1                 | Make Call    |
| arch Field:                             |              | ~            | Search Value:      |             |               | Search         |      | Auto Queue Logout | Help         |
| Survey:                                 |              |              |                    |             |               |                | ~    | Email Response:   | 8            |
| 200000000000000000000000000000000000000 |              |              |                    |             |               |                |      | Disposition:      | 6            |
| Comments:                               |              |              |                    |             |               |                |      | Up                | date         |
|                                         |              |              |                    |             |               |                |      | Update wi         | th Reminder  |
|                                         |              |              |                    |             |               |                |      | Send SMS 1        | Text Message |
| eview Diat                              |              |              |                    |             |               |                | 4    | Call History:     |              |
|                                         | Record ID    | Number Diale | ed First N         | lame l      | ast Name      | D08            | Addr | ess               |              |

Once the agent has entered all the required client information into the agent interface, all the client needs to do is select a relevant disposition and click update.

| Record ID:   | 103469 Caler ID: 7149758471           |                        | Campaign: Default     | Interface: 3CK          |                                          |
|--------------|---------------------------------------|------------------------|-----------------------|-------------------------|------------------------------------------|
| First Name:  | Tom                                   | Last Name: Tredstun    |                       | Status: Active Call     |                                          |
| Emait        | ltrendstun@cna.com                    | ] SSN:                 | DOB:                  | Date Processed:         |                                          |
| Address 1:   | 789 Task St                           | Ad                     | tress 2: Apt Y        |                         |                                          |
| City:        | San Migual State:                     | CA.                    | Postal Code/Zip: 9046 | 7 Country: USA          |                                          |
| Company:     | Company Name A Tracking ID:           |                        |                       | Controls                |                                          |
|              | Product                               | Price                  |                       | Stop receiving cal      | 18                                       |
|              | Category                              | Website                |                       | Record Off              |                                          |
|              |                                       |                        |                       | EndCal                  | C                                        |
|              | No message when phone number is not f | ound. 🔲 Auto Launch UF | L/EXE Launch          |                         | Make Call                                |
| earch Field: | Search Value                          | e [                    | Search 💉              |                         | нер                                      |
| Survey       |                                       |                        | 0                     | Email Response:         | ~                                        |
| Comments:    |                                       |                        | 2                     | Disposition: Fresh Lead | 2                                        |
|              |                                       |                        |                       | Update                  | 4.4                                      |
|              |                                       |                        |                       | Send SMS Text Next      | an an an an an an an an an an an an an a |
|              |                                       |                        |                       | Call History            | nagee.                                   |
| review Diat  | Record ID Number District C           | at blama Last blama    | 009                   |                         |                                          |

\*\*View "Inbound Calls/Automatic Call List Creation" under the Call Center Manager section to view the automatically created unique inbound call lists.

## 3: 3CX Plug-in

### 3CX Plug-in

The 3CX Plug-in is used for connecting the Predictive Dialer and Agent Interface to the 3CX IP PBX. Simply install and launch this application, everything else is automated. If you minimize this application, it will hide itself in the operating system tray. Just right click on the 3CX Plug-in tray icon to restore.

| 🖶 MDLsolutions 3CX Predictive Dialer-CRM Network Plug-in Version 1.23 ( Production Version for 3CX Version 10 CCE )            |       |
|----------------------------------------------------------------------------------------------------|-------|
|                                                                                                    |       |
| Transactions         9CX Extension length is set to: [3]         12/1/2011 3:21:28 PM - Listening on port:6002         Running | ×     |
| Extended error information:                                                                                                    | M     |
| Enable transactions (for debugging only)     Close                                                                             | Clear |

**Transactions:** Shows all plug-in transactions, used by MDL solutions support.

**Extended error information:** Please email any error information you receive in this text box to support@mdlsolutions.com.

Enable transactions: For use by MDL solutions support.

**Close:** If you close this application the Predictive Dialer/Agent Interface will no longer work with 3CX.

Clear: Clears the transactions, used by MDL solutions support.

## 4: Call Center Manager

## (Call Center Monitoring, Performance Graphs, Reports, and Agent/Call Center Management)

### Statistics/Graphs/Analytics

The Statistics/Graphs/Analytics used to monitor the call center real time displaying call, agent, call list, channel information and call center analytics/performance graphs.

| Call | overview | graphs. |
|------|----------|---------|
|      |          |         |

|                                             | Manager Dashboar        | ra - version 3.3.3    |                    |              |                 |                                                                                      |
|---------------------------------------------|-------------------------|-----------------------|--------------------|--------------|-----------------|--------------------------------------------------------------------------------------|
| Help                                        |                         |                       |                    |              |                 |                                                                                      |
| Chattanting (Country)                       | ÷<br>Call Links Managan | and Annat Defermine   | n /Custam Danasta  | Call Dasanda | Curtan Catting  |                                                                                      |
| Statistics/Graphs                           | Can Lists Managen       | nent Agent Performanc | e/System Reports   | Call Records | System Settings | n<br>Hite                                                                            |
| stem Overview Graphs                        | Call List Graphs        | Dialer Total Calls: 4 | Calls Per Minute   | e: 0 Activ   | e Channels: 0   | Agents Waiting For Calls: 1                                                          |
|                                             |                         |                       |                    |              |                 | All graphs are measured in calls per mi                                              |
|                                             |                         |                       | Dialer Total Calls |              |                 |                                                                                      |
| 24                                          |                         |                       |                    |              | 1               | Total Calls Placed                                                                   |
| 1.8                                         | -                       |                       |                    |              | _               | Calls Not Answered                                                                   |
| 1.2                                         |                         |                       |                    |              |                 | Calls To Fax or VM                                                                   |
|                                             |                         |                       |                    |              |                 |                                                                                      |
| U                                           | þ                       | 10 15                 | s 21               | F.           | 25              |                                                                                      |
| 24<br>18<br>12<br>0.6                       |                         |                       |                    |              |                 | Calls Answered<br>Calls Not Answered<br>Calls Not Answered<br>Calls To Fax or VM     |
| 0                                           | 5                       | 10 15                 | 20                 | 25           |                 | Default 😽                                                                            |
|                                             |                         |                       |                    |              |                 |                                                                                      |
| nt Performance X                            | kgent List              |                       |                    |              |                 |                                                                                      |
| in renormance in r                          |                         |                       |                    |              |                 |                                                                                      |
| Performance of the                          |                         |                       |                    |              |                 |                                                                                      |
| s Performance                               |                         |                       |                    |              |                 |                                                                                      |
| 3-7                                         |                         |                       |                    |              |                 | Call List Calls Placed                                                               |
| 3<br>24<br>1.8                              | -10                     |                       |                    |              | <u> </u>        | Call List Calls Placed<br>Calls Answered<br>Calls Not Answered                       |
| 3<br>24<br>18<br>12                         |                         |                       |                    |              |                 | Call List Calls Placed<br>Calls Answered<br>Calls Not Answered<br>Calls To Fax or VM |
| 2 Portonumerol<br>24<br>18<br>12<br>05<br>0 |                         |                       |                    |              |                 | Call List Calls Placed<br>Calls Answered<br>Calls Not Answered<br>Calls To Fax or VM |

Dialer Total Calls: Total calls made in all call lists, that have not been reset.
Calls Per Minute: Total calls made per/every minute by the dialer.
Active Channels: Total channels being used by the dialer simultaneously.
Agents Waiting For Calls: Total agents waiting for calls to be transferred.
Status: The system status RUNNING, STOPPED and COMPLETING.
Start Calls: Click on green arrow/server at the top left.
Stop Calls: Click on red arrow/server at the top left.

#### Performance Graphs:

All performance graphs are broken down as follows:

Blue = Total calls placed.

Green = Calls answered.

Red = Calls not answered.

Yellow = Calls answered by a fax machine or by an answering machine/voice mail. *First Graph:* Total calls placed in all call lists.

<u>Second Graph</u>: Total calls placed for the selected agent group.

*Third Graph:* Total calls placed in the selected call list.

#### Call list/agent overview information.

| Lsolutions Call Center | Manager Dashboard          | Version 3.3.5       |             |                  |           |                |            |                    |                  |
|------------------------|----------------------------|---------------------|-------------|------------------|-----------|----------------|------------|--------------------|------------------|
| Help                   |                            |                     |             |                  |           |                |            |                    | 147 - 14         |
| 1 3 3                  | ÷                          |                     |             |                  |           |                |            |                    |                  |
| Statistics/Graphs      | Call Lists Manageme        | nt Agent Perfo      | rmance/Syst | em Reports       | Call Reco | ords Syste     | m Settings |                    |                  |
| stem Overview Graphs   | Call List Graphs           | Dialer Total Calls: | 4           | Calls Per Minute | : 0       | Active Channel | s: 0       | Agents Waiting Fo  | r Calls: 1       |
|                        |                            |                     |             |                  |           |                | "All g     | iraphs are measure | d in calls permi |
|                        |                            |                     | Dialer      | Total Calls      |           |                |            |                    |                  |
| 10                     |                            |                     |             | Ű                |           | Ť.             |            | Total Calle As     | lls Placed       |
| 6                      |                            |                     | - 3         | 1                |           |                |            | Calls No           | t Answered       |
| 2                      |                            |                     | 3           | 8                |           |                | ŝ          | Calls 10           | Fax or VM        |
| 0                      | 5                          | 10                  | 15          | 20               | 8         | 25             |            |                    |                  |
| 0751                   | 07                         | 1.82.1              | 11.064      | 202              | 2         | 12396          |            |                    |                  |
| 40.                    |                            |                     |             |                  |           |                |            |                    |                  |
| MACAddress             | IPAddress                  | Extensio            | n Age       | nt Status        |           |                |            | Last Status        | Update           |
| 0003EE6AE647           | 192 168 2 164              | 101                 | Rea         | ty to receive    | calls     |                |            | Nov 8 2013         | 12:50PM          |
| ient Performance Ag    | ent List ×<br>anne Creater | d Active            | Records     | Records          |           | Status         | Agent Gro  | up (               | Campaign         |
| ARD Daws Oak           | Unt DOVOCH                 | 0 1                 | 4           | A                |           | a set oper of  | Defeult    | -81                |                  |
| Demo Call              | List  09/25/1              | a 1                 | 4           | 4                |           | Activated      | Derault    | Jen Jen            | erauit           |
| all List Performance   | Call List ×                |                     |             |                  |           |                |            |                    |                  |
|                        |                            |                     |             |                  |           |                |            |                    |                  |
| STOPPED                |                            |                     |             |                  |           |                |            |                    |                  |

#### CALL LIST GRID

MACAddress: MAC Address of the computer that the Agent Interface is installed on. IPAddress: IP Address of the computer that the Agent Interface is installed on. Extension: Extension of the agent.

Agent Status: If the agent is ready to receive calls or is on a call.

Last Status Update: The last time the agent clicked on "Ready to receive calls".

#### CALL LIST GRID

"Call List Name"= Name of the call list.

"Created"= Date the list was imported.

"Active"= If the list is activated for dialing.

"Records"= The number of records in the call list.

"Records Processed"= The number of records processed in the call list.

"Status"= If the list is active, deactivated or complete.

"Agent Group"= The agent group that the call will be transferred to, for this call list.

"Campaign"= The campaign associated with the call list.

Call Center Performance Graphs/ Analytics (Real-Time).

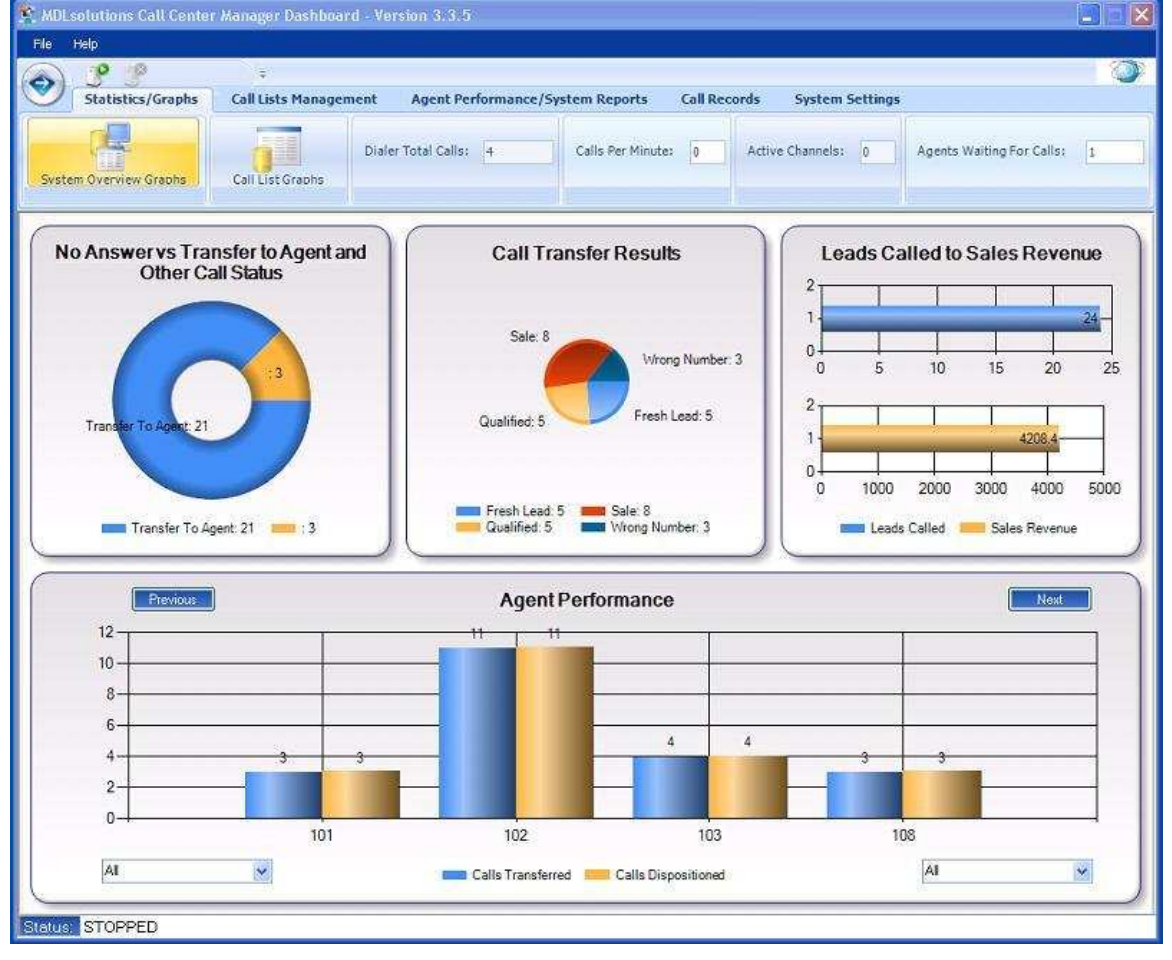

"Transfer results/Donut graph"= Shows the total amount of calls placed by the dialer, that are either transferred to agents or that were not transferred to agents.

"Call Transfer Results/Pie graph"= Shows the total amount of calls in the call center that are transferred to agents and how those calls were dispositioned/processed.

"Leads Called to Sales Revenue/Bar graph"= Shows the total amount of calls in the call center that were placed, and the revenue made from theses leads. Requires certain custom fields to be populated. Check Import form, under Call Lists tab.

"Agent Performance/Bar graph"= Breakdown of calls transferred/dispositioned to agents.

Further breakdown can be done by using the "Disposition" and "Call Lists" drop downs.

Page 48

## Call Lists

The Call Lists tab is used to upload and manage your imported call lists. Currently only comma delimited text files can be imported. Multiple call lists can be run simultaneously and if need be you can set different call lists to call centers teams/agent groups.

| 📽 MDL             | solution   | ns Call Center      | Manager Da      | shboard - Vei        | rsion 3.3.5    |                  |                            |                          |                             |                                |
|-------------------|------------|---------------------|-----------------|----------------------|----------------|------------------|----------------------------|--------------------------|-----------------------------|--------------------------------|
| File              | Help       |                     |                 |                      |                |                  |                            |                          |                             |                                |
|                   | 0          | 0                   | ÷.              |                      |                |                  |                            |                          |                             | 0                              |
| $\bigcirc$        | Statis     | tics/Graphs         | Call Lists M    | anagement            | Agent Perfo    | rmance/Sys       | tem Reports Call Re        | cords System             | m Settings                  |                                |
| 1                 | 1          |                     | 10              | 6                    |                |                  |                            |                          |                             |                                |
|                   |            |                     | (H)             | X                    | -              |                  |                            |                          |                             |                                |
| Mana              | ade Call I | ists Back           | ed Up Call List | s Search             | Call Lists     |                  |                            |                          |                             |                                |
| 10                |            | . 990               |                 | - 16                 | 17             |                  |                            |                          |                             |                                |
|                   | ID         | Call List Name      |                 | Created              | Active         | Records          | Records Processed          | Status                   | Agent Group                 | Campaign                       |
|                   | 100        | Demo Call L         | ist             | 09/25/13             | 1              | 4                | 4                          | Activated                | Default                     | Default                        |
|                   | 101        | General Nu          | nbers           | 10/29/2013           | 0              | 8                | 0                          | Deactivated              | Default                     | Default                        |
|                   | 102        | Sales Call L        | ist             | 10/29/2013           | 1              | 8                | 0                          | Activated                | Default                     | Default                        |
|                   |            |                     |                 |                      |                |                  |                            |                          |                             |                                |
|                   |            |                     |                 |                      |                |                  |                            |                          |                             |                                |
|                   |            |                     |                 |                      |                |                  |                            |                          |                             |                                |
|                   |            |                     |                 |                      |                |                  |                            |                          |                             |                                |
|                   |            |                     |                 |                      |                |                  |                            |                          |                             |                                |
|                   |            |                     |                 |                      |                |                  |                            |                          |                             |                                |
|                   |            |                     |                 |                      |                |                  |                            |                          |                             |                                |
|                   |            |                     |                 |                      |                |                  |                            |                          |                             |                                |
|                   |            |                     |                 |                      |                |                  |                            |                          |                             |                                |
|                   |            |                     |                 |                      |                |                  |                            |                          |                             |                                |
|                   |            |                     |                 |                      |                |                  |                            |                          |                             |                                |
|                   |            |                     |                 |                      |                |                  |                            |                          |                             |                                |
|                   |            |                     |                 |                      |                |                  |                            |                          |                             |                                |
|                   |            |                     |                 |                      |                |                  |                            |                          |                             |                                |
|                   |            |                     |                 |                      |                |                  |                            |                          |                             |                                |
|                   |            |                     |                 |                      |                |                  |                            |                          |                             |                                |
|                   |            |                     |                 |                      |                |                  |                            |                          |                             |                                |
|                   |            |                     |                 |                      |                |                  |                            |                          |                             |                                |
|                   |            |                     |                 |                      |                |                  |                            |                          |                             |                                |
|                   |            |                     |                 |                      |                |                  |                            |                          |                             |                                |
|                   |            |                     |                 |                      |                |                  |                            |                          |                             |                                |
|                   |            |                     |                 |                      |                |                  |                            |                          |                             |                                |
| -                 |            |                     |                 |                      |                |                  |                            |                          |                             |                                |
| -                 |            |                     |                 |                      |                |                  |                            |                          | (Call List totals           | are updated every 30 seconds.) |
|                   |            | Reprocess Call      | That Where N    | ot Transferred To    | An Agent       | ,                | Activate Call List         | For Dialog               | im                          | port ESV Call List             |
|                   | Reproce    | ss Calls with Disp  | osition         |                      |                | ~                | Deactivale Call Li         | st For Dialing           | Export Call List            | (ESV) 🗌 🔲 Include All Fields   |
|                   | Scub       | dunicate telepho    | ne numbers žion | al califiets         |                |                  | Mieu List/Change           | Arrent Group             | Detele Call                 | et Backup Call list            |
| Help -            | innort en  | v CSV text tile int | o the dialer by | clicking on "Impor   | t CSV" These I | ist's can easily | he created foraugh Meroso  | fi Excel using the "     | Save As" feature under t    | he "File" menu option Select   |
| Status            | STOP       | PED                 | a the dister of | stanting out hillpor |                | and contention   | as created an organization | in an oor workly life is | and the reaction officer is | ine the mente opnort, object   |
| - Constanting Col |            | 1000 T              |                 |                      |                |                  |                            |                          |                             |                                |

Reprocess Calls That Where Not Transferred To An Agent: Reprocess all calls that where not transferred to an agent.

Reprocess Calls with Disposition: Reprocess calls that have a certain disposition. Scrub duplicate telephone numbers from all call lists: Scrubs duplicate telephone numbers from all call lists.

Activate Call Lists For Dialing: Activate the selected call list for dialing.

Deactivate Call Lists For Dialing: Deactivate the selected current call list so it is no longer dialed.

View List/Change Agent Group: View the selected call list details and if need be change the "Agent Group/Call Center Team" for the call list.

Import .CSV Call List: Import comma delimited text file.

#### Export Call Lists.

| e Helo                                                           |                                                                                                    | r Dashboard - Vers                                                                                                    |                                             |                                                 |                                                                                                    |                                                                                                    |                                                                                                    |                                                                                                    |
|------------------------------------------------------------------|----------------------------------------------------------------------------------------------------|----------------------------------------------------------------------------------------------------|---------------------------------------------|-------------------------------------------------|----------------------------------------------------------------------------------------------------|----------------------------------------------------------------------------------------------------|----------------------------------------------------------------------------------------------------|----------------------------------------------------------------------------------------------------|
|                                                                  |                                                                                                    |                                                                                                    |                                             |                                                 |                                                                                                    |                                                                                                    |                                                                                                    |                                                                                                    |
| ) <b>P</b><br>Statis                                             | 🔮 🗧 🗧                                                                                                    | sts Management                                                                                                    | Agent Perf                                  | ormance/Sys                                     | tem Reports Call Re                                                                                                    | cords Syste                                                                                                    | m Settings                                                                                                    | 3                                                                                                    |
| Manage Call I                                                    | Lists Backed Vo Ca                                                                                                    | ILLists Search C                                                                                                    | Call Lists                                  |                                                 |                                                                                                    |                                                                                                    |                                                                                                    |                                                                                                    |
| ID                                                               | Call List Name                                                                                                    | Created                                                                                                    | Active                                      | Records                                         | Records Processed                                                                                                    | Status                                                                                                    | Agent Group                                                                                                    | Campaign                                                                                                    |
| 104                                                              | Test Call List                                                                                                    | 10/30/2013                                                                                                    | 0                                           | 8                                               | 8                                                                                                    | Complete                                                                                                    | Default                                                                                                    | Default                                                                                                    |
| 105                                                              | Demo Call List                                                                                                    | 09/25/13                                                                                                    | 1                                           | 4                                               | 32                                                                                                    | Activated                                                                                                    | Default                                                                                                    | Default                                                                                                    |
| 03411,91                                                         | 32977426,Default<br>32977426,Default                                                                                                    | ABC Max3, crai<br>ABC Max, Mike,                                                                                                    | lg, наm11<br>Mareena                        | ton, cham<br>, mmareen                          | cn.com, JL-69023,1<br>1]ton@farrom.com,<br>a@jparts.com, AA-8                                                                                                    | ./1/1900 12:<br>cc-61123,1/<br>32213,1/1/19                                                                                                    | 00:00 AM,,11/28<br>1/1900 12:00:00<br>00 12:00:00 AM,                                                                                                    | /2013 12:50:00 P<br>AM, 10/28/2013<br>10/28/2013 12:4                                                                                                    |
| 03411,91<br>03412,91<br>03413,91                                 | 32977426,Default<br>32977426,Default<br>32977426,Default                                                                                                    | ,ABC Max3, Crat<br>,ABC Max, Mike,<br>,ABC Max1, Bob,                                                                                                    | ig, Hamil<br>Mareena<br>,, SD-67            | ton, cham<br>, mmareen<br>899,1/1/1             | cn.com, JL-69023,1<br>iltonøFarrom.com,<br>a©jparts.com, AA-8<br>900 12:00:00 AM,,1                                                                                                | /1/1900 12:<br>cc-61123,1/<br>2213,1/1/19<br>.0/28/2013 1                                                                                                    | 00:00 AM,,11/28<br>1/1900 12:00:00<br>00 12:00:00 AM,<br>2:49:00 PM,Tran                                                                                         | /2013 12:50:00 P<br>AM,,10/28/2013<br>,10/28/2013 12:4<br>Isfer To Agent,EV                                                                                                    |
| 03411,91<br>03412,91<br>03413,91                                 | 32977426,Default<br>32977426,Default<br>32977426,Default                                                                                                    | ,ABC Max3, Crat<br>,ABC Max, Mike,<br>,ABC Max1, Bob,                                                                                                    | ğ, нат11<br>Mareena<br>,, SD-67             | , nnecos<br>, nnareen<br>899,1/1/1              | cn.com, JL-69023,1<br>11con%tarrom.com,<br>a@jparts.com, AA-8<br>900 12:00:00 AM,,1                                                                                                | /1/1900 121<br>cc-61123,1/<br>2213,1/1/19<br>.0/28/2013 1                                                                                                    | 00:00 AM,,11/28<br>1/1900 12:00:00<br>00 12:00:00 AM,<br>2:49:00 PM,Tran                                                                                         | (2013 12:50:00 P)<br>AM, 10/28/2013<br>,10/28/2013 12:4<br>Isfer To Agent,Ev                                                                                                    |
| 03411,91<br>03412,91<br>03413,91                                 | 32977426,Default<br>32977426,Default<br>32977426,Default                                                                                                    | ,ABC Max3, Crat<br>,ABC Max, Mike,<br>,ABC Max1, Bob,                                                                                                    | g, Hamil<br>Mareena<br>,, SD-67             | , neosy<br>ton, cham<br>, mmareen<br>899,1/1/1  | сп.сст, JL-69023,1<br>11сля9farom.com,<br>а@jparts.com, АА-8<br>900 12:00:00 АМ,1                                                                                                  | /1/1900 123,1/<br>cc-61123,1/<br>2213,1/1/19<br>0/28/2013 1                                                                                                    | 00:00 AM,,11/28<br>1/1900 12:00:00<br>00 12:00:00 AM,<br>2:49:00 PM,Tran                                                                                         | (2013 12:50:00 P)<br>AM, 10/28/2013<br>,10/28/2013 12:4<br>Isfer To Agent,EV                                                                                                    |
| 03411,91<br>03412,91<br>03413,91                                 | 32977426,Default<br>32977426,Default<br>32977426,Default                                                                                                    | ,ABC Max3, cra<br>ABC Max, Mike,<br>ABC Max1, Bob,                                                                                                    | g, Hamil<br>Mareena<br>,, SD-67             | ton, cham<br>, mmareen<br>899,1/1/1             | сп.сст, JL-69023,1<br>11сля9farom.com,<br>авјраrts.com, АА-8<br>900 12:00:00 АМ,1                                                                                                  | ///1900 12:<br>cc-61123,1/<br>2213,1/1/19<br>0/28/2013 1                                                                                                    | 00:00 AW,.11/28<br>1/1900 12:00:00<br>00 12:00:00 AM,<br>2:49:00 PM,Tran                                                                                         | /2013 12:50:00 P<br>AM, 10/28/2013<br>,10/28/2013 12:4<br>isfer To Agent,Ev                                                                                                    |
| 03411,91<br>03412,91<br>03413,91                                 | 32977426,Default<br>32977426,Default<br>32977426,Default                                                                                                    | ,ABC Max3, cra<br>,ABC Max, Mike,<br>,ABC Max1, Bob,                                                                                                    | g, Hamil<br>Mareena<br>,, SD-67             | ton, cham<br>, mmareen<br>899,1/1/1             | сп.сст, JL-69023,1<br>11сля9farom.com,<br>&Bjparts.com, АА-6<br>900 12:00:00 АМ,,1                                                                                                 | ///1900 12:<br>cc-61123,1/<br>2213,1/1/19<br>0/28/2013 1                                                                                                    | 00:00 AW,,11/28<br>1/1900 12:00:00<br>00 12:00:00 AM,<br>2:49:00 PM,Tran                                                                                         | (2013 12:50:00 P)<br>AM, 10/28/2013<br>,10/28/2013 12:4<br>isfer To Agent,Ev                                                                                                    |
| 53411,91<br>33412,91<br>03413,91                                 | 32977426,Default<br>32977426,Default<br>32977426,Default                                                                                                    | ,ABC Max3, cra<br>,ABC Max, Mike,<br>,ABC Max1, Bob,                                                                                                    | g, Hamil<br>Mareena<br>,, SD-67             | , nmareen<br>899,1/1/1                          | сп.сст, JL-69023,1<br>11сля9farom.com,<br>&Bjparts.com, AA-8<br>900 12:00:00 АМ,1                                                                                                  | ///1900 12:3,1/<br>cc-61123,1/<br>2213,1/1/19<br>0/28/2013 1                                                                                                    | 00:00 AW,.11/28<br>1/900 12:00:00<br>00 12:00:00 AM,<br>2:49:00 PM,Tran                                                                                          | (2013 12:50:00 P)<br>AM, 10/28/2013<br>,10/28/2013 12:4<br>Isfer To Agent,Ev                                                                                                    |
| 03411,91<br>03412,91<br>03413,91                                 | 32977426,Default<br>32977426,Default<br>32977426,Default                                                                                                    | ,ABC Max3, cra<br>ABC Max, Mike,<br>ABC Max1, Bob,                                                                                                    | ĝ, Hamîî<br>Mareena<br>,, SD-67             | ton, cham<br>, mmareen<br>899,1/1/1             | сп.сст, JL-69023,1<br>11сля9телот.сот,<br>авјратts.com, АА-8<br>900 12:00:00 АМ,1                                                                                                  | ///1900 12:3,1/<br>cc-61123,1/<br>2213,1/1/19<br>0/28/2013 1                                                                                                    | 00:00 AW,.11/28<br>1/900 12:00:00<br>00 12:00:00 AM,<br>2:49:00 PM,Tran                                                                                          | /2013 12:50:00 P<br>AM, 10/28/2013<br>,10/28/2013 12:4<br>isfer To Agent,Ev                                                                                                    |
| 53411,91<br>3412,91<br>33413,91                                  | 32977426, befault<br>32977426, befault<br>32977426, befault                                                                                                    | , ABC Max3, cra<br>, ABC Max, Mike,<br>, ABC Max1, Bob,<br>, ABC Max1, Bob,<br>, ABC Max1, Bob,<br>, ABC Max1, Bob,<br>, ABC Max1, Bob,<br>, ABC Max1, Bob,<br>, ABC Max1, Bob,<br>, ABC Max3, cra<br>, ABC Max3, cra<br>, ABC Max3, cra<br>, ABC Max3, cra<br>, ABC Max3, cra<br>, ABC Max3, Cra<br>, ABC Max, Mike,<br>, ABC Max, Mike,<br>, ABC Max, Mike,<br>, ABC Max, Mike,<br>, ABC Max, Mike,<br>, ABC Max, Mike,<br>, ABC Max, Mike,<br>, ABC Max, Mike,<br>, ABC Max, Mike,<br>, ABC Max1, Bob,<br>, ABC Max1, Bob,<br>, ABC MAX1, Bob,<br>, ABC MAX1, Bob,<br>, ABC MAX1, Bob,<br>, ABC MAX1, Bob,<br>, ABC MAX1, Bob,<br>, ABC MAX1, Bob,<br>, ABC MAX1, Bob,<br>, ABC MAX1, Bob,<br>, ABC MAX1, Bob,<br>, ABC MAX1, Bob,<br>, ABC MAX1, BOB,<br>, ABC MAX1, BOB,<br>, ABC MAX1, A | ig, Hamili<br>Mareena<br>, SD-67            |                                                 | ch.com, JL-69023,1<br>Tiron9farrom.com,<br>&Bjparts.com, AA-8<br>900 12:00:00 AM,1                                                                                                 | ///1900 12:<br>cc-61123,1/<br>2213,1/1/19<br>0/28/2013 1                                                                                                    | 00:00 AW, .11/28<br>1/1900 12:00:00<br>00 12:00:00 AM,<br>2:49:00 PM, Tran<br>(Call List total                                                                   | <pre>//2013 12:50:00 P<br/>/AM, 10/28/2013<br/>.10/28/2013 12:4<br/>isfer To Agent, Ev<br/>////////////////////////////////////</pre>                                                                                                    |
| 53411, 91<br>33412, 91<br>33413, 91                              | 32977426, Default<br>32977426, Default<br>32977426, Default<br>cm<br>Reprocess Cals That Wh                                                                                 | ABC Max3, cra<br>ABC Max, Mike,<br>ABC Max1, Bob,                                                                                                    | ig, Hamili<br>Mareena<br>,, SD-67           | , mareen<br>899,1/1/1                           | Cn. com, JL-69023,1<br>Tiron97arrom.com,<br>&&jparts.com, AA-6<br>900 12:00:00 AM,1<br>Deachivete Cal List                                                                         | ////900 12:<br>cc-61123,1/<br>2213,1/1/19<br>0/28/2013 1<br>500 100 100 100 100 100 100 100 100 100                                                                                                    | 00:00 AW, .11/28<br>1/1900 12:00:00 AM,<br>2:49:00 PM, Tran<br>(Call List total:<br>[                                                                            | s are updated every 30 secon<br>port. CSV Call List:                                                                                                    |
| 53411, 91<br>33412, 91<br>33413, 91                              | 32977426, Default<br>32977426, Default<br>32977426, Default<br>32977426, Default<br>szerzes cals That Wh<br>ese Cals with Disposition<br>displicate telephone <u>number</u> | ABC Max3, cra<br>ABC Max, Mike,<br>ABC Max1, Bob,                                                                                                    | ig, Hamili<br>Mareena<br>,, SD-67:          | , i leosg<br>con, cham<br>smareen<br>899,1/1/1  | Cn. com, JL-69023,1<br>Tiron97arrom.com,<br>&Bjparts.com, AA-8<br>900 12:00:00 AM,1<br>200 12:00:00 AM,1<br>Activate Callia<br>Desclivate Callia                                   | ///1900 12:3,1/<br>cc-61123,1/<br>2213,1/1/19<br>0/28/2013 1<br>0/28/2013 1<br>st For Dialing<br>at For Dialing<br>Agent Group                                                                                                    | 00:00 AW, .11/25<br>1/1900 12:00:00 AM,<br>2:49:00 PM, Tran<br>(Call List totals<br>Call List totals<br>Expot Call List<br>Delete Call List                      | s are updated every 30 secon<br>port. CSV Del List.<br>(CSV) Del List.<br>(CSV) Del List.<br>(CSV) Del List.<br>(CSV) Del List.<br>(CSV) Del List.                                                                                                    |
| 53411, 91<br>33412, 91<br>33413, 91<br>8<br>- Reproce<br>- Scrub | Reprocess Calls That Wh<br>see Calls with Disposition<br>duplicate telephone number<br>y. CSV text file into the dials                                                      | ABC Max3, cra<br>ABC Max, Mike,<br>ABC Max1, Bob,                                                                                                    | ig, Hamili<br>Mareena<br>,, SD-67<br>NAgeri | , i i cosg<br>con, cham<br>smareen<br>899,1/1/1 | Cn. com, JL-69023,1<br>Tiron97arrom.com,<br>A@jparts.com, AA-6<br>900 12:00:00 AM,1<br>Activate Callist<br>Desclivate Callist<br>View List/Change<br>y be created through Microsof | ///1900 12:<br>cc-61123,1/<br>2213,1/1/19<br>0/28/2013 1<br>228/2013 1<br>5<br>0/28/2013 1<br>1<br>28/2013 1<br>28/2013 1<br>28/2013 1<br>28/2013 1<br>28/2013 1<br>28/2013 1<br>29/2014 1<br>29/2014 1<br>20/2014 1<br>20/2014 1<br>2 | 00:00 AW, .11/25<br>1/1900 12:00:00<br>00 12:00:00 AM,<br>2:49:00 PM, Tran<br>(Call List total<br>Export Call Lis<br>Delete Call Lis<br>Save As' feature under 1 | s ale updated every 30 secon<br>port CSV Cell List<br>st (CSV) Include All File<br>st (CSV) Include All File |

**Export Call List/Call List Results to .CSV:** Export a summary of the call list and results to .CSV file. To include all call list fields, simply click on "Include All Fields".

Delete Call List: Delete selected call list.

Backup Call List: Backup call lists for later use.

#### CALL LIST GRID

"ID"= Record id.

"Call List Name"= Name of the call list.

"Created"= Date the list was imported.

"Active"= If the list is activated for dialing.

"Records"= The number of records in the call list.

"Records Processed"= The number of records processed in the call list.

"Status"= If the list is active, deactivated or complete.

"Agent Group"= The agent group/call center team that the call will be transferred to for this call list.

"Campaign"= The campaign associated with the call list.

## **Backed Up Call Lists**

| 🌋 М   | Disolutio | ns Call Center Mana | ager Dashboard - Vers | ion 3.3.5   |             |                      |             |             |          |
|-------|-----------|---------------------|-----------------------|-------------|-------------|----------------------|-------------|-------------|----------|
| Fle   | Help      | -10                 |                       |             |             |                      |             |             | 200      |
| 0     | ) State   | stics/Graphs Cal    | Lists Management      | Agent Perfe | ormance/Sys | tem Reports Call Rec | cords Syste | m Settings  |          |
|       | -         |                     |                       | 8           |             |                      |             |             |          |
|       |           | Liste Backad Lin    | CallListe Sauch C     | all Liete   |             |                      |             |             |          |
|       | under con |                     | concerto - Scorer e   | 011 21323   |             |                      |             |             |          |
|       | ID        | Call List Name      | Created               | Active      | Records     | Records Processed    | Status      | Agent Group | Campaign |
| •     | 102       | Sales Call List     | 10/29/2013            | 1           | 8           | 0                    | Activated   | Default     | Default  |
|       |           |                     |                       |             |             |                      |             |             |          |
|       |           |                     |                       |             |             |                      |             |             |          |
|       |           |                     |                       |             |             |                      |             |             |          |
|       |           |                     |                       |             |             |                      |             |             |          |
|       |           |                     |                       |             |             |                      |             |             |          |
|       |           |                     |                       |             |             |                      |             |             |          |
|       |           |                     |                       |             |             |                      |             |             |          |
|       |           |                     |                       |             |             |                      |             |             |          |
|       |           |                     |                       |             |             |                      |             |             |          |
|       |           |                     |                       |             |             |                      |             |             |          |
|       |           |                     |                       |             |             |                      |             |             |          |
|       |           |                     |                       |             |             |                      |             |             |          |
|       |           |                     |                       |             |             |                      |             |             |          |
|       |           |                     |                       |             |             |                      |             |             |          |
|       |           |                     |                       |             |             |                      |             |             |          |
|       |           |                     |                       |             |             |                      |             |             |          |
|       |           |                     |                       |             |             |                      |             |             |          |
|       |           |                     |                       |             |             |                      |             |             |          |
|       |           |                     |                       |             |             |                      |             |             |          |
|       |           |                     |                       |             |             |                      |             |             |          |
|       |           |                     |                       | _           |             |                      |             |             |          |
|       |           |                     |                       | Vie         | willist     | Restore Call Lis     | it 👘        |             |          |
| Statu | STO       | PPED                |                       |             |             |                      |             |             |          |

View List: View backed up call list. Restore Call List: Restore backed up call list.

#### CALL LIST GRID

"ID"= Record id.

"Call List Name"= Name of the call list.

"Created"= Date the list was imported.

"Active"= If the list is activated for dialing.

"Records"= The number of records in the call list.

"Records Processed"= The number of records processed in the call list.

"Status"= If the list is active, deactivated or complete.

"Agent Group"= The agent group/call center team that the call will be transferred to for this call list.

"Campaign"= The campaign associated with the call list.

## Search Call Lists

| Halo                   |                                     | - And I             | ind a version ara.a |                        |              |                   |          |                 |       |
|------------------------|-------------------------------------|---------------------|---------------------|------------------------|--------------|-------------------|----------|-----------------|-------|
| , redb                 |                                     |                     |                     |                        |              |                   |          |                 |       |
| ) 3                    | 2 🔗                                 | ÷                   |                     |                        | C-II D       | 6 L 6 D           |          |                 | 1     |
| Sta                    | stistics/Graphs                     | Call Lists Manage   | ment Agent Perfo    | ormance/System Reports | Call Records | System Setting    | gs       |                 |       |
| -                      |                                     |                     | Q                   |                        |              |                   |          |                 |       |
| fanage Ci              | allLists Baci                       | ced Up Call Lists   | Search Call Lists   |                        |              |                   |          |                 |       |
| 10                     | 10(1)                               |                     |                     |                        |              |                   |          |                 | _     |
| ID                     | Phone #                             | Company             | First Name          | Last Name              | Tracking ID  | SocialSecurityNum | DOB      | RecordProcessed | Proc  |
| 1033                   | 345 9132977426                      | ABC Max2            | Fred                | Plinter                | JL-69023     |                   | 1/1/1900 | 1               | 11/8  |
| 1033                   | 344 91 32977426                     | ABC Max1            | Bob                 | Barker                 | SD-67899     |                   | 1/1/2000 | 1               | 11/8/ |
|                        |                                     |                     |                     |                        |              |                   |          |                 |       |
|                        |                                     |                     |                     |                        |              |                   |          |                 |       |
|                        |                                     |                     |                     |                        |              |                   |          |                 |       |
|                        |                                     |                     |                     |                        |              |                   |          |                 |       |
|                        |                                     |                     |                     |                        |              |                   |          |                 |       |
|                        |                                     |                     |                     |                        |              |                   |          |                 |       |
| - **Recou              | ritu,<br>rding is only suppor       | ted in Bridge Mode. |                     |                        |              |                   |          |                 |       |
| - "Recoil<br>sch By: { | rding is only suppor<br>Disposition | ted in Bridge Mode. | Search Onteria: 🖸   | mplete                 |              | Search Records    |          |                 |       |

**Search By:** You can search all the call lists using several different fields (Phone Number, Last Name, Process Date, Disposition, Address, City, State, Zip and Agent Extension).

**Search Criteria:** Enter the related field search criteria to search for. **Search Records:** Click to start search.

**Call Recordings:** Please check "Search Call Lists" under the dialer section, to retrieve call recordings.

#### CALL LIST FIELD GRID

See Agent Interface for details on call lists fields.

## Call Records

The Call Records/Reports tab displays all the calls that have been made by the Dialer/Predictive Dialer.

| Statistics/ | Graphs Call Lists Ma | inagement Agent Perfo | mance/System Reports | Call Records | System Settings      |        |
|-------------|----------------------|-----------------------|----------------------|--------------|----------------------|--------|
| all Records |                      |                       |                      |              |                      |        |
| ID          | Dialed #             | Call Start Time       | Call End Time        | Call Length  | Call Term Status     | Chan ‡ |
| 906         | 9132977426           | 11/9/2013 10:48 AM    | 11/9/2013 10:48 AM   | 2            | EV_TRANSFERRED       | 1      |
| 807         | 9132977426           | 11/9/2013 10:48 AM    | 11/9/2013 10:48 AM   | 5            | EV_TRANSFERRED       |        |
| 806         | 9132977426           | 11/9/2013 10:48 AM    | 11/9/2013 10:48 AM   | 1            | EV_TRANSFERRED       | 1      |
| 805         | 9132977426           | 11/9/2013 10:48 AM    | 11/9/2013 10:48 AM   | 2            | EV_TRANSFERRED       | 1      |
| 804         | 9132977426           | 11/9/2013 10:48 AM    | 11/9/2013 10:48 AM   | 5            | EV_TRANSFERRED       | 1      |
| 803         | 9132977426           | 11/9/2013 10:47 AM    | 11/9/2013 10:47 AM   | 9            | EV_TRANSFERRED       | 1      |
| 802         | 9132977426           | 11/9/2013 10:47 AM    | 11/9/2013 10:47 AM   | 3            | EV_TRANSFERRED       | Ð      |
| 801         | 9132977426           | 11/9/2013 10:47 AM    | 11/9/2013 10:47 AM   | 4            | EV_TRANSFERRED       | 1      |
| 900         | 7148381831           | 11/9/2013 10:47 AM    | 1179/2013 10:47 AM   | 36           | EV CALL NOT ANSWERED | 1      |
| 800         |                      |                       |                      |              |                      |        |
| 000         |                      |                       |                      |              |                      |        |

**Load Call Records:** Input the amount of call records you want displayed, and then click on Load Call Records.

**Search Records By:** Allows you to search call records by "Dialed Number", "Call Term Status" and "Custom Field 1".

**Delete All Call Records:** Completely delete all call records. Call records are automatically deleted after 7 days, but this can be changed in the dialer config file.

#### Call Record Grid:

ID: Record id. Dialed #: Number that is dialed. Call Start Time: The time the call started. Call End Time: The time the call ended. Call Length: The length of the call in seconds. This will be set if the Agent uses the Agent Interface.

Call Term Status: What was the status of the call, idle (no answer/disconnected) or transferred (to an agent). Chan #: The Predictive Dialer channel the call is placed on. # Of Enquiries: Reserved.

## Agent Performance Overview/Call Center Reports

The Agent Performance Overview tab displays important real-time information about the agents in the Call Center, and provides call center reports.

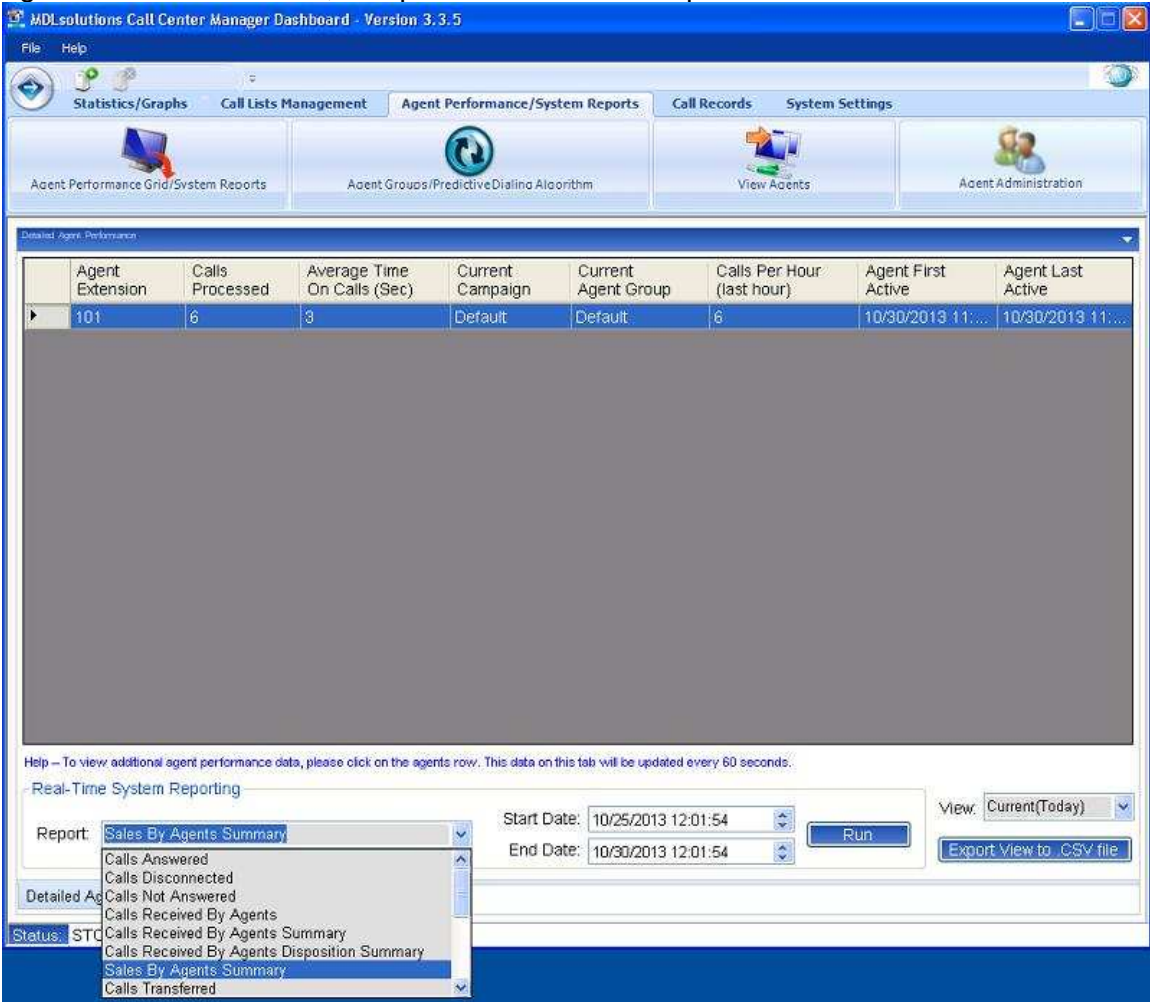

**View:** Allows the manager/supervisor to view the current real-time call center agent information, as well as up to 7 days in the past.

Agent Performance Graph: Allows the manager/supervisor to view the current realtime per agent call performance graph.

**Export View to .CSV file:** Any View can be exported to a .CSV file for further examination/processing.

#### **Agent Performance Grid:**

Agent Extension: The extension number of the current agent.

Current Agent Status: If the agent is ready to receive calls or is on a call.

Calls Received: The total calls received for the day.

Average Time On Calls: The average time (in seconds) the agent has spent on all the calls he received for the day.

Current Campaign: The campaign the agent is working on/receiving calls from.

Current Agent Group: The Agent Group the agent is assigned to/part of.

Calls Per Hour: The amount calls the agent received in the last hour.

Agent First Active: When the agent received his first call for the day.

Agent Last Active: When the agent received his last call for the day.

#### Reports:

Reports: Simply select a report from the options displayed in the drop down box. Then set the start date and end date of the calls/data you want in your report, then click "Run".

| File Help                 |                                                                                                    |                          |
|---------------------------|----------------------------------------------------------------------------------------------------|--------------------------|
| <ul> <li>P (1)</li> </ul> | C: WDI.solutions:WDI.solutions Coll Center Monager Dashboard'Logs:SalesByAgentsSummary[We 📮 🗖 🛛                                                                                                    | 0                        |
| Statistic                 | 🕞 🚱 🗢 🙋 C: (MDL solutions (MDL solutions Call Center M 🖄 🦘 🔀 🐻 Bing                                                                                                    |                          |
| 1                         | File Edit View Favorites Tools Help                                                                                                    | 82                       |
| Agent Performan           | 🚖 Favorites 🛛 🚖 🍘 Suggested Sites 👻 🌆 Free Hotmail 🖉 Web Site Gallery 👻                                                                                                    | Agent Administration     |
| , active an even of       | 🍘 C: (MDL solutions) MDL solutions Call Center Manager D 👘 🔹 🔯 🔹 🖾 👘 💌 Page 👻 Safety 👻 Tools 👻 👰 😁 🎽                                                                                                    |                          |
| Detailed Agent Performan  | <u>^</u>                                                                                                    |                          |
| Agent                     | and the second second se | t Agent Last             |
| Extens                    | Company, MDLsolutionsm Inc.                                                                                                    | Active                   |
| 101                       | Address 1401 Tustin Ave, Suite 210 Mol. Solutions                                                                                                    | 3 11                     |
|                           | State/Province CA                                                                                                    |                          |
|                           | Country, 92705                                                                                                    |                          |
|                           | SALES BY AGENTS SUMMARY REPORT                                                                                                    |                          |
|                           |                                                                                                    |                          |
|                           | Report Period (10/25/2013 12:01:54 PM - 10/30/2013 12:01:54 PM)                                                                                                    |                          |
|                           | Agent Totals                                                                                                    |                          |
|                           | Agent 101 Total Calls 8 Total Sales 673.00                                                                                                    |                          |
|                           | Agent 102 Total Calls: 11 Total Sales: 1658.47                                                                                                    |                          |
|                           | Agent 103 Total Calls, 6 Total Sales 904.62                                                                                                    |                          |
|                           | Agent 105 Total Calls 2 Total Sales 301 54                                                                                                    |                          |
|                           | Agent 106 Total Calls: 5 Total Sales: 452.31                                                                                                    |                          |
|                           | Agent 107 Total Calls: 1 Total Sales: 150.77                                                                                                    |                          |
|                           | Agent 108 Total Calls: 3 Total Sales: 301 54                                                                                                    |                          |
|                           | Agent 110 Total Calls: 3 Total Sales: 301 54                                                                                                    |                          |
| and the second second     | Agent 111 Total Calls 1 Total Sales: 150.77                                                                                                    |                          |
| Help - To view ad         | Total Calls 40                                                                                                    |                          |
| -Real-Time Sy             |                                                                                                    | Ziew Current(Today) 🔍    |
| Report Sal                | END OF REPORT                                                                                                    | nem lanaranan ini        |
| Contractor.               |                                                                                                    | Export View to .CSV file |
| Detailed Acres            | Done 🧣 👻 🕺 100% 🔹 🥫                                                                                                    |                          |
| Detailed Agent            | renomiance A Agent renomiance oraph                                                                                                    | •                        |
| Status: STOPP             | ED                                                                                                    |                          |

Detailed performance extension information. Enables the call center manager to view the records processed for each agent in each call list for all or for specified dispositions.

| ) 🤔 🧬<br>Statistics/Graphs                    | ÷<br>Call Lists Management                                                                                                    | Agent Performance/System Report                          | s Call Records              | System Settings |                                  |
|-----------------------------------------------|----------------------------------------------------------------------------------------------------|----------------------------------------------------------|-----------------------------|-----------------|----------------------------------|
| int Performance Grid/5                        | stem Reports Age                                                                                                    | ent Groups/Predictive Dialing Algorithm                  | View                        | Agents          | Agent Administration             |
| Agent<br>Extension                            | Agent Performance Deta                                                                                                    | ils - Ext: 101                                           | i a a a                     | Age<br>Activ    | nt First Agent Last<br>ve Active |
| 101                                           | Call List<br>Demo Coll List<br>Test Call List                                                                                                 |                                                          | Records Processed<br>3<br>6 | 10%             | 10/2013 11: 10/30/2013           |
|                                               |                                                                                                    |                                                          |                             |                 |                                  |
| • To view additional age<br>al-Time System Re | Filter By Disposition: None<br>Afready En<br>B ad Lead<br>Afready En<br>B ad Lead<br>Called Befor<br>Not Interes<br>Different La<br>Wrong Nur | olled<br>ee<br>ted<br>inguage<br>aber crart Date: 10/25. | All Agents                  | Close           | View. Current(Today)             |

**Call List:** The cal list that the agent has processed call records in. **Records Processed:** The amount of records processed in that call list. **Filter By Disposition:** Filter results by a specific disposition. Detailed performance extension information. Enables the call center manager to view the call answered for each agent in a bar graph view.

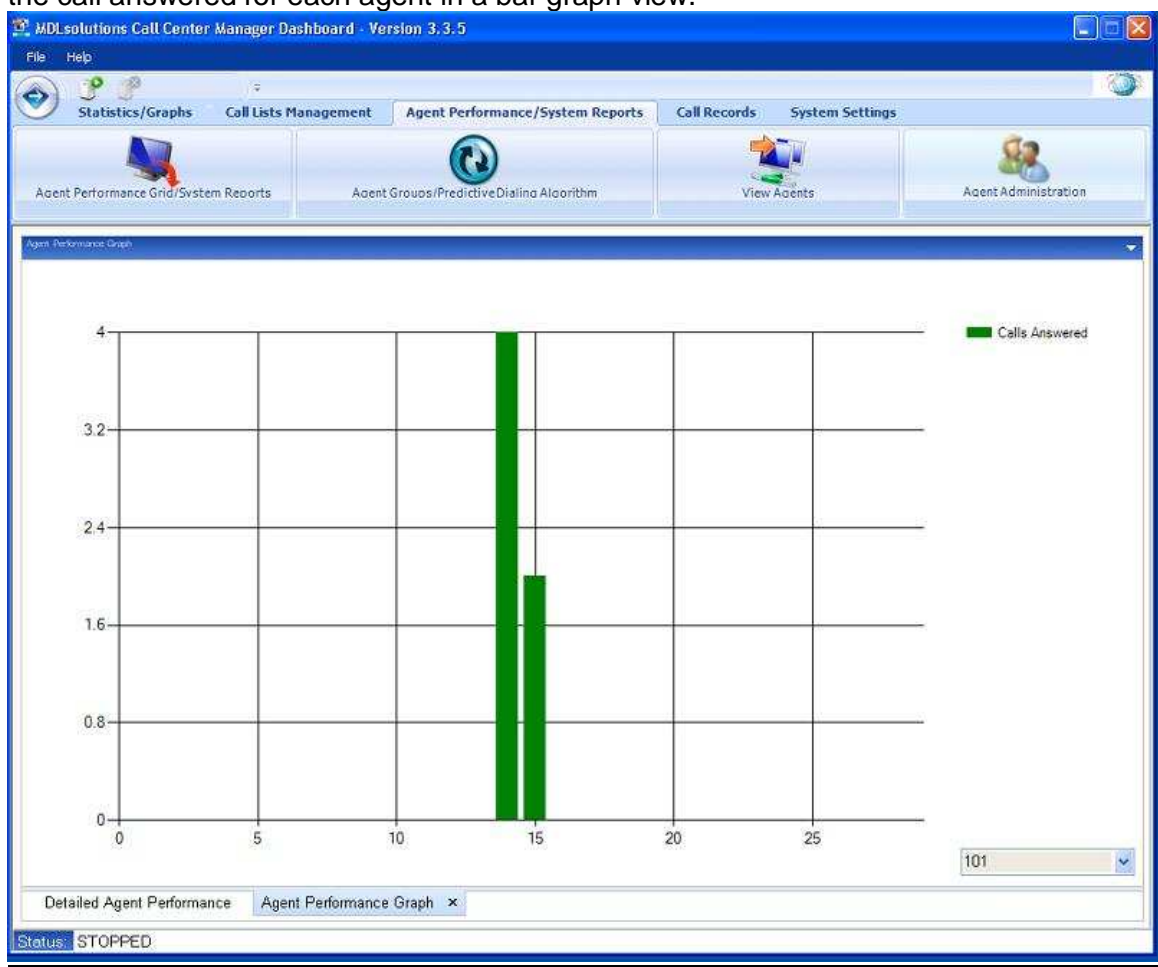

**Calls Answered:** The total amount of calls answered by the agent selected, for the period shown.

Agent Dropdown: Used to select the agent extension, that will be viewed in the graph.

## Agent Administration

The Agent Administration tab, enables the call center manager to set a username and password for the agents, for login/logout purposes, or to set system wide Agent Interface settings.

| - H                                             | orurions.cut                                                                                                    | Center a                                                                                                    | kanager Dashboard - Vei                                                                                                    | rsion 3.3.5                                                                                                    |                                                                                                    |                                                                                                    |                                                                                                    |                                                                                                    |                                                                                                    |
|-------------------------------------------------|----------------------------------------------------------------------------------------------------|----------------------------------------------------------------------------------------------------|----------------------------------------------------------------------------------------------------|----------------------------------------------------------------------------------------------------|----------------------------------------------------------------------------------------------------|----------------------------------------------------------------------------------------------------|----------------------------------------------------------------------------------------------------|----------------------------------------------------------------------------------------------------|----------------------------------------------------------------------------------------------------|
|                                                 | telp                                                                                                    |                                                                                                    |                                                                                                    |                                                                                                    |                                                                                                    |                                                                                                    |                                                                                                    |                                                                                                    |                                                                                                    |
| )                                               | 88                                                                                                    |                                                                                                    | () <del>9</del>                                                                                                    | -                                                                                                    |                                                                                                    |                                                                                                    |                                                                                                    |                                                                                                    |                                                                                                    |
| /                                               | Statistics/G                                                                                                    | raphs                                                                                                    | Call Lists Management                                                                                                    | Agent Performance,                                                                                                    | /System Reports                                                                                                    | Call Records                                                                                                    | System Settings                                                                                                    |                                                                                                    |                                                                                                    |
|                                                 |                                                                                                    |                                                                                                    |                                                                                                    |                                                                                                    |                                                                                                    |                                                                                                    |                                                                                                    | -                                                                                                    | 12                                                                                                    |
|                                                 |                                                                                                    | <b>N</b>                                                                                                    |                                                                                                    | <b>W</b>                                                                                                    |                                                                                                    |                                                                                                    |                                                                                                    |                                                                                                    | -00                                                                                                    |
| ent                                             | Performance G                                                                                                    | rid/Svstem                                                                                                    | Reports Adent                                                                                                    | Groups/PredictiveDialing                                                                                                    | Algorithm                                                                                                    | View Ad                                                                                                    | ents                                                                                                    | Agent A                                                                                                    | dministration                                                                                                    |
|                                                 |                                                                                                    |                                                                                                    |                                                                                                    |                                                                                                    |                                                                                                    |                                                                                                    | 20                                                                                                    |                                                                                                    |                                                                                                    |
|                                                 | ID E                                                                                                    | xtension                                                                                                    | Username                                                                                                    | Password                                                                                                    | Required                                                                                                    | Button On/Off                                                                                                    | Auto Logout                                                                                                    | Auto Launch                                                                                                    | Message                                                                                                    |
|                                                 | 1 10                                                                                                    | 21                                                                                                    | 101                                                                                                    | dfg567!                                                                                                    | 1                                                                                                    | 1                                                                                                    | 1                                                                                                    | 0                                                                                                    | 0                                                                                                    |
|                                                 | 4 10                                                                                                    | 12                                                                                                    | 102                                                                                                    | ffds22!                                                                                                    | 0                                                                                                    | 1                                                                                                    | 17                                                                                                    | 0                                                                                                    | 0                                                                                                    |
|                                                 |                                                                                                    |                                                                                                    |                                                                                                    |                                                                                                    |                                                                                                    |                                                                                                    |                                                                                                    |                                                                                                    |                                                                                                    |
|                                                 | You peo confer                                                                                                    | some of th                                                                                                    | the settings of your Agent Inter                                                                                                    | area and the shifty to set                                                                                                    | them to brein using the                                                                                                    | settions below, 1 I we                                                                                                    | ning in (s rangedard                                                                                                    | hy the drant black                                                                                                    | ne when you ver                                                                                                    |
| p –<br>smar<br>ow i<br>ture<br>out f<br>nes i   | You can contro<br>trie and passwo<br>s except for log<br>seture/stop red<br>in .*No Number<br>Extension:                          | I some of the<br>ord for the<br>setting the<br>ging in and<br>eiving calls<br>Wessages"<br>Username             | he settings of your Agent Internet<br>extension and then set "Login For<br>extension number first and it<br>the recording button. Settings,<br>feature after the agent receive<br>= Checks the feature that stop<br>s | aces and the ability to ask<br>lequired to "1", this also e<br>len selecting "0" for "off"<br>Description: "Record Butt<br>se a cal "Auto Lsunch" =<br>s a cal "Auto Lsunch" =<br>s a cal "Auto Lsunch" =<br>s the Agent Interface from<br>Password | them to login using the<br>natives the oblifty to run<br>m"1" for "on" for the fe<br>on On XP(1" = Twrns the<br>Checks the auto URL is<br>displaying a message<br>Login Required | settings below, 1. Log<br>login/ogout reporting.<br>Journe you want enable<br>Agent interface record<br>unch resture, that auto<br>when a number contest<br>t. Record Button On/    | ging in is requested<br>2. Turning on or off<br>Ing button on or off.<br>restocally launches i<br>in that is not in the<br>Off: Auto Logout        | by the Agent Interfe<br>some of the Agent in the area<br>"Auto Lagout" = Ch<br>dialer database.<br>Auto Launch:                     | ace when you set<br>Interface features<br>fy to set all these<br>ecks the auto que<br>ce when a cal<br>No Number Mess         |
| 9 –<br>ernat<br>ovr i<br>ture<br>out f<br>nes i | You can contro<br>the and passwo<br>s singly done b<br>s except for log<br>asture/stop rec<br>an. "No Number<br>Extension:<br>102 | N some of the<br>red for the<br>setting the<br>ging in a nd<br>even g calls<br>Wessages"<br>Username<br>102     | he settings of your Agent Internet<br>extension and then set "Login For<br>exdension number first and if<br>the recording button. Settings<br>feature after the agent receive<br>e-Checks the feature that stop<br>s  | aces and the ability to ask<br>lequired' to '1', this also e<br>lon selecting '0' for 'ort'<br>Description: 'Record Butt<br>s a cal "Audu Lsunch' =<br>is the Agent Interface from<br>Password:<br>Iftds22!                                         | them to login using the<br>natives the oblifty to run<br>if "I for "or" for the fo<br>on On/OT" = Twrns the<br>Checks the auto URL is<br>displaying a message<br>Login Required  | settings below. 1. Log<br>login/logist reporting.<br>Joury you want enable<br>Agent interface record<br>when a number contest<br>when a number contest<br>t: Record Button On/<br>1 | ging in is requested<br>2. Turring on or off<br>ing button on or off.<br>restoally launches i<br>in that is not in the<br>Off: Auto Logout         | by the Agent Interfa<br>some of the Agent in the Agent<br>"Auto Launch:<br>0 v                                                      | ace when you set<br>Interface features<br>ty to set all these<br>ecks the auto que<br>ce when a call<br>No Number Mess<br>0 v |
| 0 –<br>Innat<br>Swit<br>ture<br>Sut f           | You can contro<br>the and passwo<br>a singly done b<br>a except for log<br>adure/stop red<br>an. "No Number<br>Extension:<br>102  | I some of the<br>ord for the e<br>y setting the<br>ging in and<br>eliving calls<br>Messages"<br>Username<br>102 | he settings of your Agent Interf<br>extension and then set "Login F<br>e extension number first and if<br>the recording button. Settings<br>feature after the agent receive<br>e Checks the feature that stop<br>s    | aces and the ability to ask<br>lequired' to "1", this also e<br>lon selecting '0' for 'ort'<br>Description: "Record Butt<br>as a cal. "Audu Lsunch" =<br>is the Agent Interface from<br>Password:<br>[ftds22]                                       | them to login using the<br>natives the oblifty to run<br>in "1" to "to "to the fo<br>on On/OT" = Twrns the<br>Checks the auto URL is<br>displaying a message<br>Login Required   | settings below. 1. Log<br>login/ogiot reporting.<br>Joury you want enable<br>Agent interface record<br>when a number contest<br>when a number contest<br>t. Record Button On/       | ging in is requested<br>2. Turring on or off<br>ing button on or off.<br>restocally launches i<br>in that is not in the<br>Off: Auto Logout<br>1 v | by the Agent Interfa<br>some of the Agent in the Agent<br>"Auto Logost" = Ch<br>web CRM interfa<br>dialer database.<br>Auto Launch: | ace when you set<br>Interface features<br>fy to set all these<br>ecks the auto que<br>ce when a cal<br>No Number Mess<br>0 v  |

**Extension:** The extension of the Agent Interface/Agent.

Username: The login username for the Agent Interface.

**Password:** The password for the Agent Interface.

**Login Required:** Set to 1 if you require the Agent Interface to login, otherwise 0.

**Record Button On/Off:** Set to 1 if you require the Agent Interface "Record Call" button to be displayed on the Agent Interface, otherwise 0.

**Auto Logout:** Set to 1 if you require the Agent Interface "Auto Logout:" check box to be checked on the Agent Interface, otherwise 0.

Auto Launch: Set to 1 if you require the Agent Interface "Auto Launch:" check box to be checked on the Agent Interface, otherwise 0.

**No Number Message:** Set to 1 if you require the Agent Interface "No Number Message" not to be displayed on the Agent Interface, otherwise 0.

The Agent Groups/Predictive Dialing Algorithm tab, enables the call center manager to set the Predictive Dialing Algorithm, and setup agent groups/call center teams.

The administrator will only need to create a separate agent group if multiple calls lists need to be run at the same time and transferred to different sets of extensions/3CX queues, commonly known as call center teams or agent groups. If this is not required just leave the default settings.

Example: If you have 4 agents that will work with English calls and 4 agents that will work with Spanish calls, and you have an English call list and Spanish call list, then you can create 2 agent groups/call center teams. You can simply do this by adding one agent group record with 4 "Simultaneous Dialer Channels" and name it English Team and add another agent group record with 4 "Simultaneous Dialer Channels" and name it Spanish Team. Remember to make sure you enable both agent group records.

| 🕱 MDL solutions Call Center Manager Dashboard - Versi                 | on 3.3.5                                  |                                  |                                            |                      |
|-----------------------------------------------------------------------|-------------------------------------------|----------------------------------|--------------------------------------------|----------------------|
| Fle нер                                                               |                                           |                                  |                                            |                      |
|                                                                       |                                           |                                  |                                            | (O)                  |
| Statistics/Graphs Call Lists Management                               | Agent Performance/System Repor            | ts Call Records 5                | System Settings                            |                      |
|                                                                       |                                           |                                  |                                            | 12                   |
| Agent Performance Grid/System Reports Agent Gr                        | ouns/Predictive Dialing Algorithm         | View Ace                         | nts Agent A                                |                      |
|                                                                       |                                           |                                  | 1112                                       |                      |
|                                                                       | a                                         |                                  |                                            | (2001) (2002)        |
| Predictive Dialing Algorithm: Medium (Medium call rate, some of       | calls may have to hold in a queue)        |                                  |                                            |                      |
| ID Group Name                                                         | Caller ID                                 | SIP Contact=CallerID             | Simultaneous Dialer Channels               | Enabled              |
| 17 Default                                                            |                                           | 0                                | 1                                          | 1                    |
|                                                                       |                                           |                                  |                                            |                      |
|                                                                       |                                           |                                  |                                            |                      |
|                                                                       |                                           |                                  |                                            |                      |
|                                                                       |                                           |                                  |                                            |                      |
|                                                                       |                                           |                                  |                                            |                      |
|                                                                       |                                           |                                  |                                            |                      |
|                                                                       |                                           |                                  |                                            |                      |
|                                                                       |                                           |                                  |                                            |                      |
|                                                                       |                                           |                                  |                                            |                      |
|                                                                       |                                           |                                  |                                            |                      |
|                                                                       |                                           |                                  |                                            |                      |
|                                                                       |                                           |                                  |                                            |                      |
| HelpYou may want to assign a group of spent extensions(create         | call center team) or queues to one or a s | al of callists, and then set a   | rother aroun of agent extensions or a      | eves to another set  |
| of call lists. For example, you may have one group of agents that sp  | beaks a specific language other than Engl | ish, and a set of call lists whe | ere that language preference is require    | d. You can then send |
| a the calls from those language specific call lists over to the agent | s that speak that language.               | male that you want are imad      | to that once in when the dialar in startar | E Atter you have     |
| completed this step please assign your groups to the extensions or    | queues that you have under the 'Phone     | System Transfer List". Only e    | nabled groups will be used when you        | start the Predictive |
| Daler. Groups that are not enabled can be stored for rater use.       |                                           |                                  |                                            |                      |
| ID: Group Name:                                                       | Caller ID:                                | SIP Contact=CallerID:            | Channel/s Assigned To Group:               | Enabled:             |
|                                                                       |                                           | U M                              |                                            | U 💌                  |
| Licensed Channels: 20                                                 | Add Update                                | Delete                           |                                            | FAQ                  |
| Status: STOPPED                                                       |                                           |                                  |                                            |                      |

## **Predictive Dialing Algorithm:** Set the Predictive Dialer to the user selected algorithm. Options:

Exact: Makes sure there is an agent available for each call.

Medium: Medium call rate, some calls may have to hold in the 3CX queue.

High: High call rate, extra calls will be waiting in the 3CX queue.

Max: As many calls as possible, extra calls will wait in the 3CX queue.

Page 60

Group Name: The name of the agent group/call center team.

**Caller ID:** If supported by VoIP or PSTN provider, this will be the caller id that will be shown on the receivers phone when calls are placed. May require the dialers Bridge Mode feature. Tab "Configuration/Bridge Mode".

#### SIP Contact=CallerID: Reserved.

**Simultaneous Dialer Channels:** The amount of Predictive Dialer channels you want to set to the agent group/call center team. We recommend you assign at least one channel per agent.

**Enable:** Allows the administrator to enable or disable an agent group.

Add: Adds a new agent group.

Update: Updates selected agent group.

**Delete:** Delete selected agent group.

#### Agent Group(Call Center Teams) List Grid:

ID: Record id.

Group Name: The name of the agent group/call center team used in the "Phones/Queues" and "Call Lists".

Caller ID: The caller id for the agent group/call center team.

SIP Contact=Caller ID: Reserved.

Channels Assigned To Group: Amount of simultaneous channels assigned to the agent group/call center team.

Enabled: Allows the administrator to enable or disable an agent group/call center team.

### View Agents

View agents is used for seeing which agents have launched their Agent Interface and are ready to receive calls, or are on a call.

|                       | ter Manager Dashovaru - V | ersion 3.3.5         |                        |                      |                 |                      |
|-----------------------|---------------------------|----------------------|------------------------|----------------------|-----------------|----------------------|
| Help                  |                           |                      |                        |                      |                 |                      |
| 2° 3°                 |                           |                      |                        |                      |                 |                      |
| Statistics/Graphs     | Call Lists Management     | Agent Perform        | ance/System Reports    | Call Records         | System Settings |                      |
|                       |                           |                      | l l                    | -                    | 11              | CD C                 |
|                       |                           | C                    |                        |                      |                 |                      |
| t Performance Grid/Sv | stem Reports Ager         | t Groups/PredictiveD | ialing Algorithm       | View A               | dents           | Agent Administration |
|                       |                           |                      |                        | u                    |                 |                      |
| MACAddress            | IPAddress                 | Extension            | Agent Status           |                      |                 | Last Status Update   |
| 0003FF6AF547          | 192 168 2 164             | 101                  | Ready to receive calls | 20<br>00<br>10<br>10 |                 | Nov 9 2013 10:46AM   |
| 0023AEB435FC          | 192.168.2.23              | 102                  | Not ready to receive c | als                  |                 | Nov 9 2013 11:38AM   |
|                       |                           |                      |                        |                      |                 |                      |
|                       |                           |                      |                        |                      |                 |                      |

**MACAddress:** MAC Address of the computer that the Agent Interface is installed on. **IPAddress:** IP Address of the computer that the Agent Interface is installed on. **Extension:** Extension of the agent.

Agent Status: If the agent is ready to receive calls or is on a call.

**Last Status Update:** The last time the agent clicked on "Ready to receive calls". **Total Agents:** The total amount of agents connected to the predictive dialer.

## Email Manager

The Email Manager is used to create a client response email/s for the agent/agent interface/s.

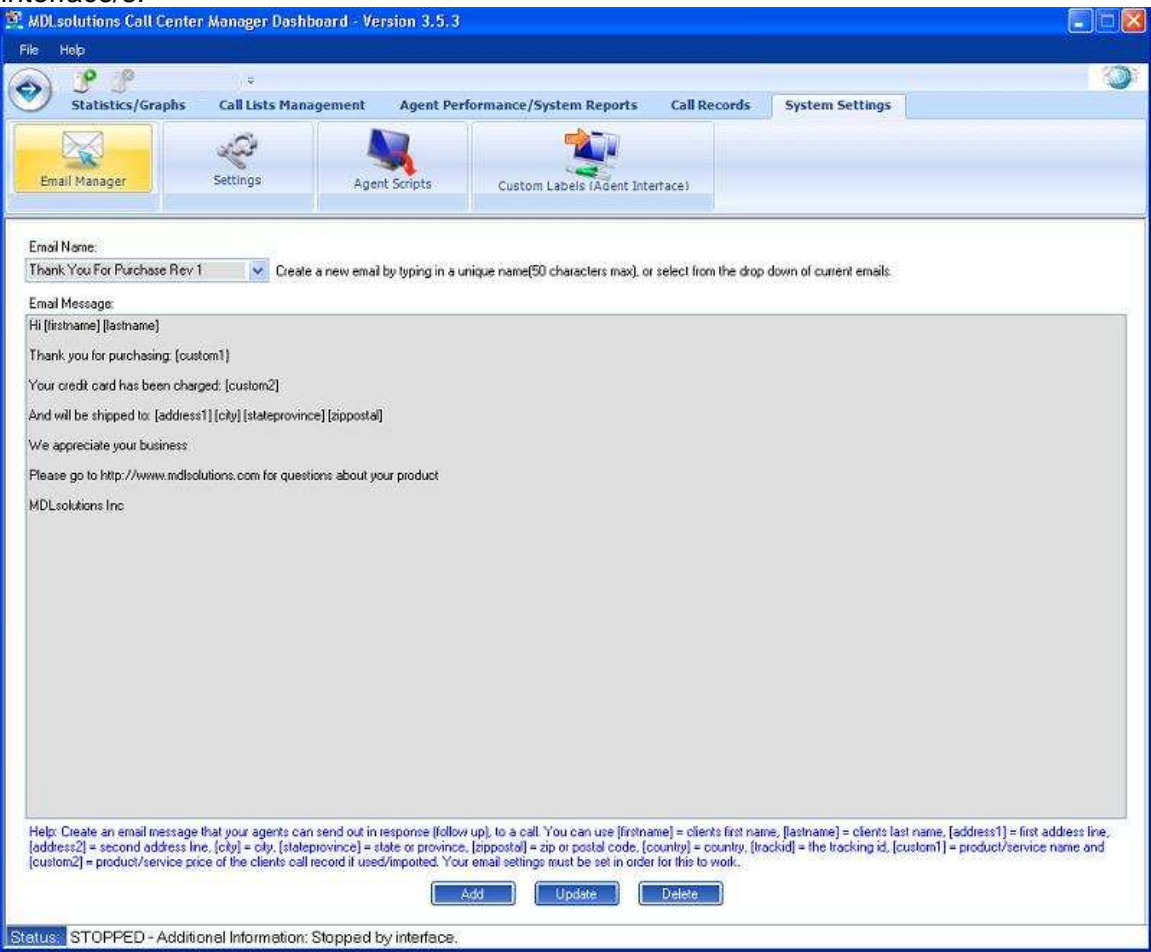

**Email Name:** Unique name used to identify the response email to the agent, through the agent interface.

**Email Message:** The user created email message along with the required call list fields that will be emailed to the client once the agent selects it, using the associated Email Name.

(Call List Fields-Passable): The following call list fields can be passed from the related client information on the agent interface, to the response email. They are [firstname], [lastname], [address1], [address2], [city], [stateprovince], [zippostal], [country], [trackid], [custom1] and [custom2]. Additional fields can be included upon request.

## Agent Script

The Agent Script Manager is used to create an agent script/s response for the agent/agent interface/s, when talking to the client.

| Help                      | r wanoger pasitubaru -          | Version 3.3.3                                      |                            |                               |  |
|---------------------------|---------------------------------|----------------------------------------------------|----------------------------|-------------------------------|--|
| Statistics/Graphs         | Call Lists Managemen            | t Agent Performance/System Report                  | s Call Records             | System Settings               |  |
| nail Manager              | Settings                        | Igent Scripts Custom Labels (Adent                 | Interfacei                 |                               |  |
| nt Interface Scripts      |                                 | W                                                  |                            |                               |  |
| cript Text:               | Create a nev                    | w script by typing in a unique name (50 characters | nex), or select from the o | drop down of current scripts, |  |
|                           |                                 |                                                    |                            |                               |  |
|                           |                                 |                                                    |                            |                               |  |
|                           |                                 |                                                    |                            |                               |  |
|                           |                                 |                                                    |                            |                               |  |
|                           |                                 |                                                    |                            |                               |  |
|                           |                                 |                                                    |                            |                               |  |
|                           |                                 |                                                    |                            |                               |  |
| sip: Please add or update | your agent interface scripts he | IE.                                                |                            |                               |  |
|                           |                                 | Add Update                                         | Delete                     |                               |  |

Script Name: Unique name used to identify the agent script to the agent, through the agent interface.

**Script Text:** The user created script text that will be read to the client once the agent selects it, using the associated Script Name.

## Email Settings

The Settings tab is used to setup your companies information, which is mainly used in the reports, and to setup the emails (SMTP) settings for the agent response emails.

| Statistics/Graphs Call Lists Management Agent Performance/System Reports Call Records System Settings   Final Manager Settings Agent Scripts Custom Labels (Agent Interface)     Company Information (Reports)   Company Information (Reports)   Company Name:   MDL solutionsm Inc.   Address:   1401 Tustin Ave, Sube 210   City:   Sate Ana   State/Province:   CA   Country:   32705        SMTP Email Settings (Agent Folow Up Emails)   Email Settings (Agent Folow Up Emails)   Email Settings (Agent Folow Up Emails)   Email Settings (Agent Folow Up Emails)   Email Settings (MDL solutions thark: you for you purchase!                                                                                                    |
|----------------------------------------------------------------------------------------------------|
| Statistics/Graphs       Call Lists Management       Agent Performance/System Reports       Call Records       System Settings         Email Manager       Settings       Agent Scripts       Custom Labels (Agent Interface)       Custom Labels (Agent Interface)         Company Information (Reports)       Custom Labels (Agent Interface)       Custom Labels (Agent Interface)       Custom Labels (Agent Interface)         Company Information (Reports)       Custom Labels (Agent Interface)       Custom Labels (Agent Interface)       Custom Labels (Agent Interface)         Company Information (Reports)       Custom Labels (Agent Interface)       Custom Labels (Agent Interface)       Custom Labels (Agent Interface)         Company Information (Reports)       Custom Labels (Agent Interface)       Custom Labels (Agent Interface)       Custom Labels (Agent Interface)         Company Name:       MDLsokutionsm Inc.       Custom Labels (Agent Interface)       Custom Labels (Agent Interface)         Courty:       Sarta Ana       State/Province:       Call Courty:       Sarta Ana         State Province:       Call Courty:       Sarta Ana       Custom Labels       Update         SMTP Email Settings (Agent Follow Up Emails)       Email Settings (Agent Follow Up Emails)       Email Settings (Agent Follow Up Emails)       Email Subject:       MDLsokutions thank you for you purchase! |
| Email Manager       Settings       Agent Scripts         Compary Information (Reports)       Custom Labels (Adent Interface)         Compary Nome:       MDLsolutionsm Inc.         Address:       1401 Tustin Ave, Stube 210         City       Santa Ana         State/Province:       CA         Country:       92705         SMTP Email Settings (Agent Follow Up Emails)         Email Server (IP Address of Domain Name):       192.158.2.95         From Email Address:       sales@mdisolutions con         Email Subject:       MDLsolutions thark you for you purchase!                                                                                                    |
| Email Manager     Settings     Agent Scripts     Custom Labels (Adent Interface)       Company Information (Reports)     Company Name:     MDLsolutionsm Inc.       Address:     1401 Tustin Ave, Sube 210       City     Santa Ana       State/Phovince:     CA       Country:     92705       Update:     SMTP Email Settings (Agent Follow Up Emails)       Email Server (IP Address or Domain Name):     152,158,2.96       From Email Address:     sales@mdisolutions com       Email Subject:     MDLsolutions thank you for you purchase!                                                                                                    |
| Company Information (Reports) Company Name: MDLsolutionsm Inc. Address: 1401 Tustin Ave, Suite 210 City: Santa Ana State/Province: CA County: 92705 Update SMTP Email Settings (Agent Follow Up Emails) Email Settings (Agent Follow Up Emails) Email Settings (Agent Follow Up Emails) Email Subject: MDLsolutions: thank you for you purchase!                                                                                                    |
| Company Information (Reports) Company Name: MDLsolutionsm Inc. Addiess: 1401 Tustin Ave, Suite 210 City: Senta Ana State/Province: CA Country: 92705 Update SMTP Email Setting: (Agent Folow Up Emails) Email Setting: (Agent Folow Up Emails) Email Setting: (Agent Folow Up Emails) Email Setting: Sate Andreas: sales@mdlsolutions.com Email Subject: MDLsolutions thank you for you purchase!                                                                                                    |
| Company Name: MDLsolutionsm Inc.<br>Address: 1401 Tustin Ave, Suite 210<br>City: Senta Ana<br>State/Province: CA<br>County: 92705<br>Update:<br>SMTP Email Settings (Agent Follow Up Emails)<br>Email Server (IP Address or Domain Name): 192.168.2.96<br>From Email Address: sales@mdlsolutions.com<br>Email Subject: MDLsolutions thank you for you purchase!                                                                                                    |
| Address: 1401 Tustin Ave, Sube 210<br>City: Santa Ana<br>State/Plovince: CA<br>Country: 92705<br>SMTP Email Settings (Agent Follow Up Emails)<br>Email Server (IP Address or Domain Name): 192.158.2.96<br>From Email Address: sales@mdlsolutions.com<br>Email Subject: MDLsolutions thank you for you purchase!                                                                                                    |
| City: Santa Ana<br>State/Province: CA<br>Country: 92705 Update<br>SMTP Email Settings (Agent Follow Up Emails)<br>Email Server (IP Address or Domain Name): 192.168.2.96<br>From Email Address: sales@mdisolutions.com<br>Email Subject: MDLsolutions thank you for you purchase!                                                                                                    |
| State/Province: CA<br>Country: 92705 Update<br>SMTP Email Setting: (Agent Follow Up Emails)<br>Email Server (IP Address or Domain Name): 192:168:2:96<br>From Email Address: sales@mdlsolutions.com<br>Email Subject: MDLsolutions thank you for you purchase!                                                                                                    |
| Country: 92705 Update SMTP Email Settings (Agent Follow Up Emails) Email Server (I)P Address or Domain Name): 192.168.2.96 From Email Address: sales@mdisolutions.com Email Subject: MDLsolutions thank you for you purchase!                                                                                                    |
| SMTP Email Settings (Agent Follow Up Emails)<br>Email Server (IP Address or Domain Name): 192.168.2.96<br>From Email Address: sales@midlsolutions.com<br>Email Subject: MDLsolutions thank you for you purchase!                                                                                                    |
| SMTP Email Settings (Agent Follow Up Emails) Email Server (IP Address or Domain Name): 192.168.2.96 From Email Address: sales@mdlsolutions.com Email Subject: MDLsolutions thank you for you purchase!                                                                                                    |
| Email Server (IP Address or Domain Name): 192.168.2.96<br>From Email Address: sales@mdlsolutions.com<br>Email Subject: MDLsolutions thank you for you purchase!                                                                                                    |
| From Email Address: sales@imdtsolutions.com Email Subject: MDLsolutions thank you for you purchase!                                                                                                    |
| Email Subject MDEsolutions thank you for you purchase!                                                                                                    |
|                                                                                                    |
| Username: sales@indisduitions.com                                                                                                    |
| Password selso1                                                                                                    |
| Reserved                                                                                                    |
|                                                                                                    |
|                                                                                                    |
|                                                                                                    |
|                                                                                                    |
|                                                                                                    |
|                                                                                                    |
|                                                                                                    |
| Statuse STORDED - Additional Information: Stonned huinterface                                                                                                    |

#### **Company Information**

Company Name: Your companies name. Address: Your companies street address. City: Your companies city address. State Province: Your companies state/provincial address. Country: The country your company resides in.

#### SMTP Email Server Settings

**Email Server (IP Address or Domain Name):** The IP address or domain name of your companies SMTP/Email server. Email server must support SMTP.

**From Email Address:** The associated SMTP email address that you want used/displayed to your clients in your agents response emails.

**Email Subject:** The subject that you want displayed to your clients in your agent response emails.

**Username:** The username of the From Email Address.

**Password:** The password of the From Email Address.

### Call Center Manager - Menu Options

#### File:

Configuration: Allows the user to determine which Predictive Dialer Database he wants to connect to.

#### Agent Interface Configurations:

Configure Survey Questions: Allows the call center manager/supervisor to setup a unique set of questions, in order to create a survey that the agents can use when speaking to their clients.

| 😤 MDL  | solution           | is Call Center Manager I           | shboard = Version 3.3.5                    |                                   |                          |                           |                                |
|--------|--------------------|------------------------------------|--------------------------------------------|-----------------------------------|--------------------------|---------------------------|--------------------------------|
| File   | Help               |                                    |                                            |                                   |                          |                           |                                |
| ٢      | <b>P</b><br>Statis |                                    | anagement Agent Performan                  | e/System Reports Call             | Records System           | n Settings                |                                |
| Man    | age Call I         | Lists                              | s Search Call Lists                        |                                   |                          |                           |                                |
|        | ID                 | Call List Name                     | Created Active Rec                         | ords Records Processed            | Status                   | Agent Group               | Campaign                       |
|        | 104                | Test Call List                     | 1 E Configure Survey                       |                                   |                          |                           | Default                        |
|        | 105                | Demo Call List                     | 0                                          |                                   |                          |                           | Default                        |
|        |                    |                                    | Survey Question 1 (85 char max)            |                                   |                          |                           |                                |
|        |                    |                                    |                                            |                                   |                          |                           |                                |
|        |                    |                                    | Survey Question 2 (80 char max)            |                                   |                          |                           |                                |
|        |                    |                                    | Survey Question 3 (85 char max)            |                                   |                          |                           |                                |
|        |                    |                                    | 1                                          |                                   |                          |                           |                                |
|        |                    |                                    | Survey Question 4 (85 char max)            |                                   |                          |                           |                                |
|        |                    |                                    | Course Oceastics E (OE alternation)        |                                   |                          |                           |                                |
|        |                    |                                    | Survey goestion 5 (65 char max).           |                                   |                          |                           |                                |
|        |                    |                                    | Survey Question 6 (85 char max):           |                                   |                          |                           |                                |
|        |                    |                                    |                                            |                                   |                          |                           |                                |
|        |                    |                                    | Survey Question 7 (85 char max):           |                                   |                          | _                         |                                |
|        |                    |                                    |                                            |                                   |                          |                           |                                |
|        |                    |                                    | Survey Question 8 (85 char max):           |                                   |                          | - 1 <sup>2</sup>          |                                |
|        |                    |                                    | Survey Question 9 (85 char max):           |                                   |                          | -                         |                                |
|        |                    |                                    |                                            |                                   |                          |                           |                                |
|        |                    |                                    |                                            |                                   |                          | 1.1                       |                                |
|        |                    |                                    |                                            | Update Close                      |                          | -                         |                                |
|        |                    |                                    |                                            | 22 XX                             |                          | (Call List totals         | are updated every 30 seconds.) |
|        |                    | Reprocess Calls That Where         | of Transferred To An Agent                 | Activate Call                     | List For Dialing         | <b>- 1</b> ( Inc          | ort.CSVCalList                 |
|        | Reproce            | sss Calls with Disposition         |                                            | 💌 🚺 Deactivate Ca                 | I List For Dialing       | Export Call List          | (.CSV)                         |
|        | Scrub              | duplicate telephone numbers h      | n all call lists                           | View List/Char                    | nge Agent Group          | Delete Call Li            | t Backup Call List             |
| Help - | Import an          | y .CSV text file into the dialer t | clicking on "Import .CSV". These List's co | n easily be created through Micro | osoft Excel using the "S | Save As" feature under th | ne "File" menu option. Select  |
| Status | STOP               | PED                                |                                            |                                   |                          |                           |                                |

Configure agent Dispositions/Call Rules: Allows the call center manager/supervisor to setup a unique set of dispositions/call rules, that can be used by the agents and the call center reporting.

| Help<br>Statistic        | s/Graphs Call Lis         |                       |                                                                                    |                                                                                                    |                                                                                                    |             |                   |                          |
|--------------------------|---------------------------|-----------------------|------------------------------------------------------------------------------------|----------------------------------------------------------------------------------------------------|----------------------------------------------------------------------------------------------------|-------------|-------------------|--------------------------|
| Statistic                | s/Graphs Call Lis         |                       |                                                                                    |                                                                                                    |                                                                                                    |             |                   |                          |
| Statistic                | cs/orapiis call LB        | te Management         | Annual Dave                                                                        | and the second second second second second second second second second second second second second second second | tan Parata Call Para                                                                                               | under Gunde | un Cattings       |                          |
| Lase 1                   |                           | Is Hanagement         | Agent rem                                                                          | Jinance/ Sys                                                                                                    | tein keports Can kett                                                                                              | nus syste   | in seconys        |                          |
| the second second second | - C-                      | (                     | $\partial_{\mathbf{k}}$                                                            |                                                                                                    |                                                                                                    |             |                   |                          |
| age Call is              | sts Backed Up Ca          | Illists Searc         | h Call Lists                                                                       |                                                                                                    |                                                                                                    |             |                   |                          |
|                          | - T.                      |                       |                                                                                    |                                                                                                    |                                                                                                    |             |                   |                          |
| ID                       | Call List Name            | Created               | Active                                                                             | Records                                                                                                    | Records Processed                                                                                                  | Status      | Agent Group       | Campaign                 |
| 104                      | Test Call List            | 10/30/2013            | 0                                                                                  | 8                                                                                                    | 8                                                                                                    | Complete    | Default           | Default                  |
| 105                      | Demo Call List            | 09/25/13              | 1                                                                                  | 4                                                                                                    | 32                                                                                                    | Activated   | Default           | Default                  |
|                          |                           |                       | Agent Dispos                                                                       | sitions/Call P                                                                                                   | Rules 🛛 📓                                                                                                    |             |                   |                          |
|                          |                           |                       | Dispositions:                                                                      | 6                                                                                                    |                                                                                                    |             |                   |                          |
|                          |                           |                       | Add to Do No                                                                       | t Call List                                                                                                    | ~                                                                                                    |             |                   |                          |
|                          |                           |                       | Input/Update                                                                       | Disposition Des                                                                                                  | scription                                                                                                    |             |                   |                          |
|                          |                           |                       | Add to Do No                                                                       | t Call List                                                                                                    |                                                                                                    |             |                   |                          |
|                          |                           |                       | Call Rule:                                                                         |                                                                                                    | Days:                                                                                                    |             |                   |                          |
|                          |                           |                       | Mark Record                                                                        | Complete - Defa                                                                                                  | olt 🔽 0                                                                                                    |             |                   |                          |
|                          |                           |                       | "The dispositio<br>add the call re-<br>list, when the a<br>using this dispo<br>Add | n 'Add to Do No<br>cord/phone nun<br>agent selects an<br>osition.                                                | ot Call List' will automatically<br>mber to the disless do not call<br>nd updates the call record<br>indate Delete |             |                   |                          |
|                          |                           |                       | Call back in [0                                                                    | ) [days] on                                                                                                    | Busy or No Answer Update                                                                                           |             |                   |                          |
|                          |                           |                       |                                                                                    |                                                                                                    |                                                                                                    |             |                   |                          |
|                          |                           |                       |                                                                                    | 212                                                                                                    | 14                                                                                                    |             | (Call List totals | are updated every 30 sec |
| E                        | Reprocess Calls That Whe  | ere Not Transferred T | o An Agent                                                                         |                                                                                                    | Activate Call List F                                                                                               | or Dialing  |                   | poit .CSV Cal List       |
| Reprocess                | s Calls with Disposition  |                       |                                                                                    | ~                                                                                                    | Deactivate Call List                                                                                               | For Dialing | Export Cal List   | (CSV) 📄 Include Al       |
| Scrub du                 | ublicate telephone number | s from all call lists |                                                                                    |                                                                                                    | View List/Change A                                                                                                 | aent Group  | Delete Call Li    | et Backup Call           |

**Disposition:** Select a current disposition or add a new one.

**Input/Update Disposition Description:** Enter or update a unique description for you disposition.

**Call Rule:** Select the call rule that you want to apply to the disposition.

Days: Call back days that apply to the call rule.

**Call Back:** Select the amount of days you want the dialer to wait before calling a client back if the clients number is busy or not answered.

## Inbound Calls/Automatic Call List Creation

By default when an inbound call is received, the predictive dialer will create a general inbound call list (General Inbound Call List). All the same reporting and analytics are available for the inbound call list, as with outbound call lists. Also you have the option to "Activate" the inbound call list and call all the clients back that previously called.

| Statistics/Graphs       Call Lists Management       Agent Performance/System Reports       Call Records       System Settings         Image: Search Call Lists       Image: Search Call Lists       Image: Search Call Lists       Image: Search Call Lists       Image: Search Call Lists         ID       Cal List Name       Created       Active       Records       Records Processed       Status       Agent Group       Cample         105       Demo Call List       03/25/13       1       4       0       Activated       Default       Default         113       General Inbound Call List       0       1       1       Complete       Default       Default                                                                                                    | Call Lists Management       Agent Performance/System Reports       Call Records       System Settings         its       Backed Up Call Lists       Search Call Lists         Call List Name       Created       Active       Records       Records Processed       Status       Agent Group       Campaig         Demo Call List       03/25/13       1       4       0       Activated       Default       Default         General Inbound Call List       0       1       1       Complete       Default       Default                                                                                                    | Call Lists Management       Agent Performance/System Reports       Call Records       System Settings         Call Lists       Backed Ub Call Lists       Search Call Lists       Search Call Lists         D       Call List Name       Created       Active       Records       Records Processed       Status       Agent Group       Cample         05       Demo Call List       03/25/13       1       4       0       Activated       Default       Default         13       General Inbound Call List       0       1       1       Complete       Default       Default                                                                                                    | Graphs         Call Lists Management         Agent Performance/System Reports         Call Records         System Settings           Backed Up Call Lists         Search Call Lists         Search Call Lists         Search Call Lists         Search Call Lists           al List Name         Created         Active         Records         Records Processed         Status         Agent Group         Campaignemo Call List           on Call List         09/25/13         1         4         0         Activated         Default         Default           emeral Inbound Call List         01         1         Complete         Default         Default           | Call Lists Management       Agent Performance/System Reports       Call Records       System Settings         It Lists       Backed Uo Call Lists       Search Call Lists       Search Call Lists         Call List Name       Created       Active       Records       Records Processed       Status       Agent Group       Carl         Demo Call List       09/25/13       1       4       0       Activated       Default       Default       Default         General Inbound Call List       0       1       1       Complete       Default       Default | Call Lists       Management       Agent Performance/System Reports       Call Records       System Settings         Call Lists       Backed Up Call Lists       Search Call Lists       Search Call Lists         Call List Name       Created       Active       Records       Records Processed       Status       Agent Group       Camput         5       Demo Call List       0:       1       4       0       Activated       Default       Default         3       General Inbound Call List       0:       1       1       Complete       Default       Default | Call Lists Management       Agent Performance/System Reports       Call Records       System Settings         Lists       Backed Up Call Lists       Search Call Lists       Search Call Lists         Call List Name       Created       Active       Records       Records Processed       Status       Agent Group       Camp         Demo Call List       03/25/13       1       4       0       Activated       Default       Default         General Inbound Call List       0       1       1       Complete       Default       Default                                                                                                    |
|----------------------------------------------------------------------------------------------------|----------------------------------------------------------------------------------------------------|----------------------------------------------------------------------------------------------------|----------------------------------------------------------------------------------------------------|----------------------------------------------------------------------------------------------------|----------------------------------------------------------------------------------------------------|----------------------------------------------------------------------------------------------------|
| Statistics/Graphs       Call Lists Management       Agent Performance/System Reports       Call Records       System Settings         Image: Provide the control of the control of the | Call Lists Management       Agent Performance/System Reports       Call Records       System Settings         its       Backed Up Call Lists       Search Call Lists         Call List Name       Created       Active       Records       Records Processed       Status       Agent Group       Campaig         Demo Call List       03/25/13       1       4       0       Activated       Default       Default         General Inbound Call List       0       1       1       Complete       Default       Default                                                                                                    | Call Lists Management       Agent Performance/System Reports       Call Records       System Settings         Call Lists       Backed Ub Call Lists       Search Call Lists       Search Call Lists         Call List Name       Created       Active       Records       Processed       Status       Agent Group       Cample         D       Call List Name       Created       Active       Records       Records Processed       Status       Agent Group       Cample         25       Demo Call List       03/25/13       1       4       0       Activated       Default       Default         13       General Inbound Call List       0       1       1       Complete       Default       Default                                                                                                    | Graphs         Call Lists Management         Agent Performance/System Reports         Call Records         System Settings           Backed Up Call Lists         Search Call Lists         Search Call Lists         Search Call Lists         Search Call Lists           al List Name         Created         Active         Records         Records Processed         Status         Agent Group         Campaignemo Call List           emo Call List         05/25/13         1         4         0         Activated         Default         Default           eneral Inbound Call List         0         1         1         Compilet         Default         Default | Call Lists Management       Agent Performance/System Reports       Call Records       System Settings         It Lists       Backed Up Call Lists       Search Call Lists       Search Call Lists         Call List Name       Created       Active       Records       Processed       Status       Agent Group       Carl         Demo Call List       09/25/13       1       4       0       Activated       Default       Default         General Inbound Call List       0       1       1       Complete       Default       Default                       | Call Lists Management       Agent Performance/System Reports       Call Records       System Settings         Call Lists       Backed Up Call Lists       Search Call Lists       Search Call Lists         Call List Name       Created       Active       Records       Records Processed       Status       Agent Group       Camput         5       Demo Call List       0:       1       4       0       Activated       Default       Default         3       General Inbound Call List       0:       1       1       Complete       Default       Default       | Stics/Graphs     Call Lists Management     Agent Performance/System Reports     Call Records     System Settings       Lists     Backed Up Call Lists     Search Call Lists     Search Call Lists     Search Call Lists       Call List Name     Created     Active     Records     Records Processed     Status     Agent Group     Camp<br>Demo Call List     03/25/13     1     4     0     Activated     Default     Default     Default       General Inbound Call List     0     1     1     Complete     Default     Default     Default                                                                                                    |
| ID Cal Lists Backed Up Call Lists<br>ID Cal List Name Created Active Records Processed Status Agent Group Camp<br>105 Demo Call List 03/25/13 1 4 0 Activated Default Defau<br>113 General Inbound Call List 0 1 1 Complete Default Defau                                                                                                    | its Backed Up Call Lists Search Call Lists<br>Cal List Name Created Active Records Records Processed Status Agent Group Campaig<br>Demo Call List 03/25/13 1 4 0 Activated Default Default<br>General Inbound Call List 0 1 1 Complete Default Default                                                                                                    | Call Lists Backed Up Call Lists Search Call Lists<br>Call List Name Created Active Records Processed Status Agent Group Campa<br>D5 Demo Call List 03/25/13 1 4 0 Activated Default Default<br>13 General Inbound Call List 0 1 1 Complete Default Default                                                                                                    | Backed Up Call Lists         Search Call Lists           al List Name         Created         Active         Records         Processed         Status         Agent Group         Campaig<br>emo Call List           on Call List         05/25/13         1         4         0         Activated         Default         Default           eneral Inbound Call List         0         1         1         Compilet         Default         Default                                                                                                    | Backed Uo Call Lists         Search Call Lists           Call List Name         Created         Active         Records         Records Processed         Status         Agent Group         Car           Demo Call List         09/25/13         1         4         0         Activated         Default         Def           General Inbound Call List         0         1         1         Complete         Default         Def                                                                                                    | Call Lists         Decked Up Call Lists         Search Call Lists           Call List Name         Created         Active         Records         Records Processed         Status         Agent Group         Campu           5         Demo Call List         09/25/13         1         4         0         Activated         Default         Default           3         General Inbound Call List         0         1         1         Complete         Default         Default                                                                                   | Lists         Backed Up Call Lists         Search Call Lists           Cal List Name         Created         Active         Records         Records Processed         Status         Agent Group         Camp<br>Demo Call List         03/25/13         1         4         0         Activated         Default         Default           General Inbound Call List         0         1         1         Complete         Default         Default                                                                                                    |
| Image: Search Call Lists         Search Call Lists           ID         Cal List Name         Created         Active         Records         Records Processed         Status         Agent Group         Cample           105         Demo Call List         09/25/13         1         4         0         Activated         Default         Default           113         General Inbound Call List         0         1         1         Complete         Default         Default                                                                                                    | Sts         Search Call Lists           Cal List Name         Created           Active         Records           Records Processed         Status           Agent Group         Campaig           Demo Call List         03/25/13         1         4         0         Activated         Default         Default           General Inbound Call List         0         1         1         Complete         Default         Default                                                                                                    | Call Lists         Backed Up Call Lists         Search Call Lists           D         Call List Name         Created         Active         Records         Records Processed         Status         Agent Group         Campa           D5         Demo Call List         03/25/13         1         4         0         Activated         Default         Default           13         General Inbound Call List         0         1         1         Complete         Default         Default                                                                                                    | Backed Up Call Lists<br>al List Name Created Active Records Processed Status Agent Group Campaig<br>emo Call List 03/25/13 1 4 0 Activated Default Default<br>eneral Inbound Call List 0 1 1 Complete Default Default                                                                                                    | Backed Up Call Lists         Search Call Lists           Call List Name         Created         Active         Records         Records         Status         Agent Group         Car           Demo Call List         09/25/13         1         4         0         Activated         Default         Def           General Inbound Call List         0         1         1         Complete         Default         Def                                                                                                    | Call Lists         Backed Up Call Lists         Search Call Lists           * Call List Name         Created         Active         Records         Records Processed         Status         Agent Group         Camput           5         Demo Call List         09/25/13         1         4         0         Activated         Default         Default           3         General Inbound Call List         0         1         1         Complete         Default         Default                                                                                | Lists         Backed Uo Call Lists         Search Call Lists           Cal List Name         Created         Active         Records         Records Processed         Status         Agent Group         Camp<br>Damo Call List         03/25/13         1         4         0         Activated         Default         Default           General Inbound Call List         0         1         1         Complete         Default         Default                                                                                                    |
| re Call Lists Backed Up Call Lists Search Call Lists           ID         Cal List Name         Created         Active         Records         Records Processed         Status         Agent Group         Camp<br>Camp           105         Demo Call List         09/25/13         1         4         0         Activated         Default         Default           113         General Inbound Call List         0         1         1         Complete         Default         Default                                                                                                    | Backed Up Call Lists         Search Call Lists           Cal List Name         Created         Active         Records         Records Processed         Status         Agent Group         Campaig           Demo Call List         03/25/13         1         4         0         Activated         Default         Default           General Inbound Call List         0         1         1         Complete         Default         Default                                                                                                    | Call Lists         Backed Up Call Lists         Search Call Lists           D         Call List Name         Created         Active         Records         Processed         Status         Agent Group         Campa           D5         Demo Call List         03/25/13         1         4         0         Activated         Default         Default           13         General Inbound Call List         0         1         1         Complete         Default         Default                                                                                                    | Backed Up Call Lists<br>al List Name Created Active Records Records Processed Status Agent Group Campaig<br>emo Call List 03/25/13 1 4 0 Activated Default Default<br>eneral Inbound Call List 0 1 1 Complete Default Default                                                                                                    | Backed Up Call Lists         Search Call Lists           Call List Name         Created         Active         Records         Records Processed         Status         Agent Group         Car           Demo Call List         09/25/13         1         4         0         Activated         Default         Def           General Inbound Call List         0         1         1         Complete         Default         Def                                                                                                    | Call Lists         Backed Up Call Lists         Search Call Lists           Call List Name         Created         Active         Records         Records Processed         Status         Agent Group         Campu           5         Demo Call List         09/25/13         1         4         0         Activated         Default         Default           3         General Inbound Call List         0         1         1         Option                                                                                                    | Call Lists         Search Call Lists           Call List Name         Created         Active         Records         Records         Status         Agent Group         Camp<br>Demo Call List         03/25/13         1         4         0         Activated         Default         Default |
| ID Cal List Name Created Active Records Records Processed Status Agent Group Camp<br>105 Demo Call List 09/25/13 1 4 0 Activated Default Defau<br>113 General Inbound Call List 0 1 1 Complete Default Defau                                                                                                    | Cal List Name     Created     Active     Records     Records Processed     Status     Agent Group     Campaig       Demo Call List     03/25/13     1     4     0     Activated     Default     Default       General Inbound Call List     0     1     1     Complete     Default     Default                                                                                                    | D     Cal List Name     Created     Active     Records     Records Processed     Status     Agent Group     Campa       05     Demo Call List     03/25/13     1     4     0     Activated     Default     Default       13     General Inbound Call List     0     1     1     Complete     Default     Default                                                                                                    | al List Name Created Active Records Records Processed Status Agent Group Campaig<br>emo Call List 03/25/13 1 4 0 Activated Default Default<br>eneral Inbound Call List 0 1 1 Complete Default Default                                                                                                    | Cal List Name         Created         Active         Records         Records Processed         Status         Agent Group         Car           Demo Call List         09/25/13         1         4         0         Activated         Default         Def           General Inbound Call List         0         1         1         Complete         Default         Def                                                                                                    | Cal List Name         Created         Active         Records         Records Processed         Status         Agent Group         Campu           5         Demo Call List         09/25/13         1         4         0         Activated         Default         Default           3         General Inbound Call List         0         1         1         Option         Default                                                                                                    | Call List Name         Created         Active         Records         Records Processed         Status         Agent Group         Campo           Demo Call List         03/25/13         1         4         0         Activated         Default         Default              |
| ID         Cal List Name         Created         Active         Records         Records Processed         Status         Agent Group         Campo           105         Demo Call List         03/25/13         1         4         0         Activated         Default         Default           113         General Inbound Call List         0         1         1         Complete         Default                                                                                                    | Cal List Name         Created         Active         Records         Records Processed         Status         Agent Group         Campaig           Demo Call List         03/25/13         1         4         0         Activated         Default         Default                                                                                                    | D         Call List Name         Created         Active         Records         Records         Processed         Status         Agent Group         Cample           05         Demo Call List         03/25/13         1         4         0         Activated         Default         Default | al List Name Created Active Records Records Processed Status Agent Group Campaig<br>emo Call List 03/25/13 1 4 0 Activated Default Default<br>eneral Inbound Call List 0 1 1 Complete Default Default                                                                                                    | Cal List Name         Created         Active         Records         Records Processed         Status         Agent Group         Cal           Demo Call List         03/25/13         1         4         0         Activated         Default         Def           General Inbound Call List         0         1         1         Complete         Default         Def                                                                                                    | Call List Name         Created         Active         Records         Records         Processed         Status         Agent Group         Camp.           5         Demo Call List         09/25/13         1         4         0         Activated         Default         Default         Default         Default         Default         Default         Default         Default         Default         Default                                                                                                    | Cal List Name         Created         Active         Records         Records Processed         Status         Agent Group         Camp           Demo Call List         05/25/13         1         4         0         Activated         Default         Default         <      |
| Demo Call List     09/25/13     1     4     0     Activated     Default     Default       113     General Inbound Call List     0     1     1     Complete     Default     Default                                                                                                    | Demo Call List         03/25/13         1         4         0         Activated         Default         Default         Default           General Inbound Call List         0         1         1         Complete         Default         Default <td>05 Demo Call List 03/25/13 1 4 0 Activated Default Default<br/>13 General Inbound Call List 0 1 Complete Default Default</td> <td>emo Call List 09/25/13 1 4 0 Activated Default Default<br/>eneral Inbound Call List 0 1 1 Complete Default Default</td> <td>Demo Call List         09/25/13         1         4         0         Activated         Default         Def           General Inbound Call List         0         1         1         Complete         Default         Def</td> <td>5         Demo Call List         05/25/13         1         4         0         Activated         Default         Default         Default           3         General Inbound Call List         0         1         1         Complete         Default         Default</td> <td>Demo Call List         09/25/13         1         4         0         Activated         Default         Default           General Inbound Call List         0         1         1         Complete         Default         Default</td> | 05 Demo Call List 03/25/13 1 4 0 Activated Default Default<br>13 General Inbound Call List 0 1 Complete Default Default                                                                                                    | emo Call List 09/25/13 1 4 0 Activated Default Default<br>eneral Inbound Call List 0 1 1 Complete Default Default                                                                                                    | Demo Call List         09/25/13         1         4         0         Activated         Default         Def           General Inbound Call List         0         1         1         Complete         Default         Def                                                                                                    | 5         Demo Call List         05/25/13         1         4         0         Activated         Default         Default         Default           3         General Inbound Call List         0         1         1         Complete         Default         Default                                                                                                    | Demo Call List         09/25/13         1         4         0         Activated         Default         Default           General Inbound Call List         0         1         1         Complete         Default         Default                                                                                                    |
| 113 General Inbound Call List 0 1 1 Complete Default Defau                                                                                                    | General Inbound Call List 0 1 1 Complete Default Default                                                                                                    | 13 <mark>General Inbound Call List 0 1 1 Complete Default Defaul</mark>                                                                                                    | eneral Inbound Call List 0 1 1 Complete Default Default                                                                                                    | General Inbound Call List 0 1 1 Complete Default Def                                                                                                    | 3 General Inbound Call List 0 1 1 Complete Default Default                                                                                                    | General Inbound Call List 0 1 1 Complete Default Defau                                                                                                    |
|                                                                                                    |                                                                                                    |                                                                                                    |                                                                                                    |                                                                                                    |                                                                                                    |                                                                                                    |
|                                                                                                    |                                                                                                    |                                                                                                    |                                                                                                    |                                                                                                    |                                                                                                    |                                                                                                    |
|                                                                                                    |                                                                                                    |                                                                                                    |                                                                                                    |                                                                                                    |                                                                                                    |                                                                                                    |
|                                                                                                    |                                                                                                    |                                                                                                    |                                                                                                    |                                                                                                    |                                                                                                    |                                                                                                    |
|                                                                                                    |                                                                                                    |                                                                                                    |                                                                                                    |                                                                                                    |                                                                                                    |                                                                                                    |
|                                                                                                    |                                                                                                    |                                                                                                    |                                                                                                    |                                                                                                    |                                                                                                    |                                                                                                    |
|                                                                                                    |                                                                                                    |                                                                                                    |                                                                                                    |                                                                                                    |                                                                                                    |                                                                                                    |
|                                                                                                    |                                                                                                    |                                                                                                    |                                                                                                    |                                                                                                    |                                                                                                    |                                                                                                    |
|                                                                                                    |                                                                                                    |                                                                                                    |                                                                                                    |                                                                                                    |                                                                                                    |                                                                                                    |
|                                                                                                    |                                                                                                    |                                                                                                    |                                                                                                    |                                                                                                    |                                                                                                    |                                                                                                    |
|                                                                                                    |                                                                                                    |                                                                                                    |                                                                                                    |                                                                                                    |                                                                                                    |                                                                                                    |
|                                                                                                    |                                                                                                    |                                                                                                    |                                                                                                    |                                                                                                    |                                                                                                    |                                                                                                    |
|                                                                                                    |                                                                                                    |                                                                                                    |                                                                                                    |                                                                                                    |                                                                                                    |                                                                                                    |
|                                                                                                    |                                                                                                    |                                                                                                    |                                                                                                    |                                                                                                    |                                                                                                    |                                                                                                    |
|                                                                                                    |                                                                                                    |                                                                                                    |                                                                                                    |                                                                                                    |                                                                                                    |                                                                                                    |
|                                                                                                    |                                                                                                    |                                                                                                    |                                                                                                    |                                                                                                    |                                                                                                    |                                                                                                    |
|                                                                                                    |                                                                                                    |                                                                                                    |                                                                                                    |                                                                                                    |                                                                                                    |                                                                                                    |
|                                                                                                    |                                                                                                    |                                                                                                    |                                                                                                    |                                                                                                    |                                                                                                    |                                                                                                    |
|                                                                                                    |                                                                                                    |                                                                                                    |                                                                                                    |                                                                                                    |                                                                                                    |                                                                                                    |
|                                                                                                    |                                                                                                    |                                                                                                    |                                                                                                    |                                                                                                    |                                                                                                    |                                                                                                    |
|                                                                                                    |                                                                                                    |                                                                                                    |                                                                                                    |                                                                                                    |                                                                                                    |                                                                                                    |
|                                                                                                    |                                                                                                    |                                                                                                    |                                                                                                    |                                                                                                    |                                                                                                    |                                                                                                    |
|                                                                                                    |                                                                                                    |                                                                                                    |                                                                                                    |                                                                                                    |                                                                                                    |                                                                                                    |
|                                                                                                    |                                                                                                    |                                                                                                    |                                                                                                    |                                                                                                    |                                                                                                    |                                                                                                    |
|                                                                                                    |                                                                                                    |                                                                                                    |                                                                                                    |                                                                                                    |                                                                                                    |                                                                                                    |
|                                                                                                    |                                                                                                    |                                                                                                    |                                                                                                    |                                                                                                    |                                                                                                    |                                                                                                    |
|                                                                                                    |                                                                                                    |                                                                                                    |                                                                                                    |                                                                                                    |                                                                                                    |                                                                                                    |
|                                                                                                    |                                                                                                    |                                                                                                    |                                                                                                    |                                                                                                    |                                                                                                    |                                                                                                    |
|                                                                                                    |                                                                                                    |                                                                                                    |                                                                                                    |                                                                                                    |                                                                                                    |                                                                                                    |
|                                                                                                    |                                                                                                    |                                                                                                    |                                                                                                    |                                                                                                    |                                                                                                    |                                                                                                    |
|                                                                                                    |                                                                                                    |                                                                                                    |                                                                                                    |                                                                                                    |                                                                                                    |                                                                                                    |
|                                                                                                    |                                                                                                    |                                                                                                    |                                                                                                    |                                                                                                    |                                                                                                    |                                                                                                    |
|                                                                                                    |                                                                                                    |                                                                                                    |                                                                                                    |                                                                                                    |                                                                                                    |                                                                                                    |
|                                                                                                    |                                                                                                    |                                                                                                    |                                                                                                    |                                                                                                    |                                                                                                    |                                                                                                    |
|                                                                                                    |                                                                                                    |                                                                                                    |                                                                                                    |                                                                                                    |                                                                                                    |                                                                                                    |
|                                                                                                    |                                                                                                    |                                                                                                    |                                                                                                    |                                                                                                    |                                                                                                    |                                                                                                    |
|                                                                                                    |                                                                                                    |                                                                                                    |                                                                                                    |                                                                                                    |                                                                                                    |                                                                                                    |
|                                                                                                    |                                                                                                    |                                                                                                    |                                                                                                    |                                                                                                    |                                                                                                    |                                                                                                    |
|                                                                                                    |                                                                                                    |                                                                                                    |                                                                                                    |                                                                                                    |                                                                                                    |                                                                                                    |
|                                                                                                    |                                                                                                    |                                                                                                    |                                                                                                    |                                                                                                    |                                                                                                    |                                                                                                    |
|                                                                                                    |                                                                                                    |                                                                                                    |                                                                                                    |                                                                                                    |                                                                                                    |                                                                                                    |
|                                                                                                    |                                                                                                    |                                                                                                    |                                                                                                    |                                                                                                    |                                                                                                    |                                                                                                    |
|                                                                                                    |                                                                                                    |                                                                                                    |                                                                                                    |                                                                                                    |                                                                                                    |                                                                                                    |
|                                                                                                    |                                                                                                    |                                                                                                    |                                                                                                    |                                                                                                    |                                                                                                    |                                                                                                    |
|                                                                                                    |                                                                                                    |                                                                                                    |                                                                                                    |                                                                                                    |                                                                                                    |                                                                                                    |
|                                                                                                    |                                                                                                    |                                                                                                    |                                                                                                    |                                                                                                    |                                                                                                    |                                                                                                    |
|                                                                                                    |                                                                                                    |                                                                                                    |                                                                                                    |                                                                                                    |                                                                                                    |                                                                                                    |
|                                                                                                    |                                                                                                    |                                                                                                    |                                                                                                    |                                                                                                    |                                                                                                    |                                                                                                    |
|                                                                                                    |                                                                                                    |                                                                                                    |                                                                                                    |                                                                                                    |                                                                                                    |                                                                                                    |
|                                                                                                    |                                                                                                    |                                                                                                    |                                                                                                    |                                                                                                    |                                                                                                    |                                                                                                    |
|                                                                                                    |                                                                                                    |                                                                                                    |                                                                                                    |                                                                                                    |                                                                                                    |                                                                                                    |
|                                                                                                    |                                                                                                    |                                                                                                    |                                                                                                    |                                                                                                    |                                                                                                    |                                                                                                    |
|                                                                                                    |                                                                                                    |                                                                                                    |                                                                                                    |                                                                                                    |                                                                                                    |                                                                                                    |
|                                                                                                    |                                                                                                    |                                                                                                    |                                                                                                    |                                                                                                    |                                                                                                    |                                                                                                    |
|                                                                                                    |                                                                                                    |                                                                                                    |                                                                                                    |                                                                                                    |                                                                                                    |                                                                                                    |
|                                                                                                    |                                                                                                    |                                                                                                    |                                                                                                    |                                                                                                    |                                                                                                    |                                                                                                    |
|                                                                                                    |                                                                                                    |                                                                                                    |                                                                                                    |                                                                                                    |                                                                                                    |                                                                                                    |
|                                                                                                    |                                                                                                    |                                                                                                    |                                                                                                    |                                                                                                    |                                                                                                    |                                                                                                    |
|                                                                                                    |                                                                                                    |                                                                                                    |                                                                                                    |                                                                                                    |                                                                                                    |                                                                                                    |
|                                                                                                    |                                                                                                    |                                                                                                    |                                                                                                    |                                                                                                    |                                                                                                    |                                                                                                    |
|                                                                                                    |                                                                                                    |                                                                                                    |                                                                                                    |                                                                                                    |                                                                                                    |                                                                                                    |
|                                                                                                    |                                                                                                    |                                                                                                    |                                                                                                    |                                                                                                    |                                                                                                    |                                                                                                    |
|                                                                                                    |                                                                                                    |                                                                                                    |                                                                                                    |                                                                                                    |                                                                                                    |                                                                                                    |
|                                                                                                    |                                                                                                    |                                                                                                    |                                                                                                    |                                                                                                    |                                                                                                    |                                                                                                    |
|                                                                                                    |                                                                                                    |                                                                                                    |                                                                                                    |                                                                                                    |                                                                                                    |                                                                                                    |
|                                                                                                    |                                                                                                    |                                                                                                    |                                                                                                    |                                                                                                    |                                                                                                    |                                                                                                    |
|                                                                                                    |                                                                                                    |                                                                                                    |                                                                                                    |                                                                                                    |                                                                                                    |                                                                                                    |
|                                                                                                    |                                                                                                    |                                                                                                    |                                                                                                    |                                                                                                    |                                                                                                    |                                                                                                    |
|                                                                                                    |                                                                                                    |                                                                                                    |                                                                                                    |                                                                                                    |                                                                                                    |                                                                                                    |
|                                                                                                    |                                                                                                    |                                                                                                    |                                                                                                    |                                                                                                    |                                                                                                    |                                                                                                    |
|                                                                                                    |                                                                                                    |                                                                                                    |                                                                                                    |                                                                                                    |                                                                                                    |                                                                                                    |
|                                                                                                    |                                                                                                    |                                                                                                    |                                                                                                    |                                                                                                    |                                                                                                    |                                                                                                    |
|                                                                                                    |                                                                                                    |                                                                                                    |                                                                                                    |                                                                                                    |                                                                                                    |                                                                                                    |
|                                                                                                    |                                                                                                    |                                                                                                    |                                                                                                    |                                                                                                    |                                                                                                    |                                                                                                    |

You can view the inbound call you receive by selecting the inbound call list and clicking on the "View List" button, or run a report on the inbound call list.

| 6       | P (                       | 3                       | )) <b>e</b>           | ×               |                      |                |                 |                   |          |   |
|---------|---------------------------|-------------------------|-----------------------|-----------------|----------------------|----------------|-----------------|-------------------|----------|---|
|         | Statistic                 | s/Graphs                | Call Lists Management | t Agent Perfor  | mance/System Reports | Call Records   | System Settings |                   |          |   |
| 1       |                           |                         |                       | Q               |                      |                |                 |                   |          |   |
| ac<br>a | ie Call Lis<br>II List Re | ts Backed<br>Beord View | Up Call Lists Sea     | arch Call Lists |                      |                |                 |                   |          | [ |
| _       | ID                        | Phone #                 | Company               | First Name      | Last Name            | Email          | Tracking ID     | SocialSecurityNum | DOB      |   |
|         | 103469                    | 7149758471              | Company Name A        | Tom             | Tredstun             | ttrendstun@cna |                 |                   | 1/1/1900 |   |
|         |                           |                         |                       |                 |                      |                |                 |                   |          |   |
|         |                           |                         |                       |                 | 10.00                |                |                 |                   |          |   |

If you have decided to create unique inbound call lists (see "Inbound Calls, Unique Call List Configuration" under the agent interface section), the predictive dialer will create a unique call list using the 3CX queue name that the inbound calls originate from. All the same reporting and analytics are available for the inbound call list/s, as with outbound call lists. Also you have the option to "Activate" the inbound call list/s and call all the clients back that previously called.

| P        | <u>e</u>                  |                      |             |             |                      |             |                   |                                                                   |
|----------|---------------------------|----------------------|-------------|-------------|----------------------|-------------|-------------------|-------------------------------------------------------------------|
| Statis   | tics/Graphs Call List:    | s Management         | Agent Perfo | rmance/Syst | tem Reports Call Rec | ords Syste  | m Settings        |                                                                   |
| e Call I | Lists Backed Up Call I    | Lists Search         | Call Lists  |             |                      |             |                   |                                                                   |
| ID       | Call List Name            | Created              | Active      | Records     | Records Processed    | Status      | Agent Group       | Campaig                                                           |
| 105      | Demo Call List            | 09/25/13             | 1           | 4           | 0                    | Activated   | Default           | Default                                                           |
| 115      | Company Name A            |                      | 0           | 1           | 0                    | Complete    | Default           | Default                                                           |
|          |                           |                      |             |             |                      |             |                   |                                                                   |
|          |                           |                      |             |             |                      |             |                   |                                                                   |
|          |                           |                      |             |             |                      |             | (Call List totals | are updated every?                                                |
|          | Reprocess Calls That When | e Not Transferred To | An Agent    |             | Activate Call List   | For Dialing | (Call List totals | are updated every:<br>cort. CSV Call List                         |
| ергосе   | Reprocess Calls That When | e Net Transferred To | An Agent    |             | Activate Call List   | For Dialing | (Call List totais | are updated every'<br>sort CSV Call List<br>( <u>LCSV)</u> _ Inck |

You can view the inbound call you receive by selecting the inbound call list and clicking on the "View List" button, or run a report on the inbound call list.

| and a set of     | ilutions Call Center                    | Manager Dashboard -            | Version 3.5.3 |                        |                      |                 |                    |          | - 0  |
|------------------|-----------------------------------------|--------------------------------|---------------|------------------------|----------------------|-----------------|--------------------|----------|------|
| He               | b                                       |                                |               |                        |                      |                 |                    |          |      |
| )                | <b>P B</b>                              |                                | -             |                        |                      |                 |                    |          |      |
| /                | Statistics/Graphs                       | Call Lists Management          | t Agent Perfe | ormance/System Reports | Call Records         | System Settings | £                  |          |      |
| - 10             |                                         |                                | 0             |                        |                      |                 |                    | _        | -    |
| Call             | List Record View                        |                                |               |                        |                      |                 |                    |          | ×    |
|                  | ID Phone #                              | Company                        | First Name    | Last Name              | Email                | Tracking ID     | SocialSecurityNuml | DOB      | B    |
|                  | 103467 7149758471                       | FNB                            | John          | Dobler                 | jdoubler@fnb.com     |                 |                    | 1/1/1900 | 1    |
|                  |                                         |                                |               |                        |                      |                 |                    |          |      |
|                  |                                         |                                |               |                        |                      |                 |                    |          |      |
|                  |                                         |                                |               |                        |                      |                 |                    |          |      |
|                  |                                         |                                |               |                        |                      |                 |                    |          |      |
|                  |                                         |                                |               |                        |                      |                 |                    |          |      |
|                  |                                         |                                |               |                        |                      |                 |                    |          |      |
|                  |                                         |                                |               |                        |                      |                 |                    |          |      |
|                  |                                         |                                |               |                        |                      |                 |                    |          |      |
|                  |                                         |                                |               |                        |                      |                 |                    |          |      |
|                  |                                         |                                |               |                        |                      |                 |                    |          |      |
|                  |                                         |                                |               |                        |                      |                 |                    |          |      |
|                  |                                         |                                |               |                        |                      |                 |                    |          |      |
|                  |                                         |                                |               |                        |                      |                 |                    |          |      |
|                  |                                         |                                |               |                        |                      |                 |                    |          |      |
|                  |                                         |                                |               |                        |                      |                 |                    |          |      |
|                  |                                         |                                |               |                        |                      |                 |                    |          |      |
|                  |                                         |                                |               |                        |                      |                 |                    |          |      |
|                  |                                         |                                |               |                        |                      |                 |                    |          |      |
|                  |                                         |                                |               |                        |                      |                 |                    |          |      |
|                  |                                         |                                |               |                        |                      |                 |                    |          |      |
|                  |                                         |                                |               |                        |                      |                 |                    |          |      |
|                  |                                         |                                |               |                        |                      |                 |                    |          |      |
|                  |                                         |                                |               |                        |                      |                 |                    |          |      |
|                  |                                         |                                |               |                        |                      |                 |                    |          |      |
|                  |                                         |                                |               |                        |                      |                 |                    |          |      |
|                  |                                         |                                |               |                        |                      |                 |                    |          |      |
|                  |                                         |                                |               |                        |                      |                 |                    |          |      |
|                  |                                         |                                |               |                        |                      |                 |                    |          |      |
| 11               | 0.00                                    | [63] I.                        |               |                        |                      |                 |                    |          | >    |
|                  | 110                                     |                                |               |                        |                      |                 |                    |          | 9950 |
|                  | 10 25                                   |                                |               | -                      |                      |                 | ~                  |          | -    |
| der?             | Group: Defaul                           | ~                              | Update        | Previous               | Ne                   |                 |                    | Close    |      |
| Beer             | 0.0000000000000000000000000000000000000 |                                |               | 67                     | 10.000               |                 | 75                 |          | _    |
| 2000             |                                         |                                |               |                        |                      |                 |                    |          |      |
| 2199<br>1        | Scrub dublicate telepho                 | ne numbers from all call lists |               | View1                  | Jst/Change Agent Gro | up              | Delete Call List   | Backup ( | Call |
| 2 <sup>949</sup> | Scrub duplicate telepho                 | ve numbers from all call lists |               | View L                 | ist/Change Agent Gro | w 🚺 🛄           | Delete Call List   | Backup ( | Call |

## 5: Configuration Tips

## Configuring Agent Groups/Call Center Team

Start off by creating an Agent Group and assigning channels to it that will be used to make the calls for that Agent Group. Your total assigned channels must not exceed the amount of licensed channels that where purchased. The trial version includes 4 channels.

| PESUIDITION                                                                                                 | is Call Cente                                                                                                    |                                                                                                    | Jour de l'ens                                                                                       | 1011 31313                                                                                                    |                                                                                                    |                                                                                                    |                                                                                                   |                                                                                            |                                                                                                    | يك                                                                                                  |
|----------------------------------------------------------------------------------------------------|----------------------------------------------------------------------------------------------------|----------------------------------------------------------------------------------------------------|----------------------------------------------------------------------------------------------------|----------------------------------------------------------------------------------------------------|----------------------------------------------------------------------------------------------------|----------------------------------------------------------------------------------------------------|---------------------------------------------------------------------------------------------------|--------------------------------------------------------------------------------------------|----------------------------------------------------------------------------------------------------|----------------------------------------------------------------------------------------------------|
| Help                                                                                                    |                                                                                                    |                                                                                                    |                                                                                                    |                                                                                                    |                                                                                                    |                                                                                                    |                                                                                                   |                                                                                            |                                                                                                    |                                                                                                    |
| 1 3.                                                                                                    | 38                                                                                                    | 4                                                                                                    |                                                                                                    |                                                                                                    |                                                                                                    |                                                                                                    |                                                                                                   |                                                                                            |                                                                                                    |                                                                                                    |
| Statist                                                                                                    | tics/Graphs                                                                                                    | Call Lists Mana                                                                                                    | gement                                                                                              | Agent Perfor                                                                                                    | mance/System                                                                                                    | Reports Call                                                                                                    | Records                                                                                           | System Settin                                                                              | gs                                                                                                    |                                                                                                    |
|                                                                                                    |                                                                                                    |                                                                                                    |                                                                                                    | 6                                                                                                    | 1                                                                                                    |                                                                                                    |                                                                                                   | 1                                                                                          |                                                                                                    | 03                                                                                                  |
|                                                                                                    |                                                                                                    |                                                                                                    |                                                                                                    | G                                                                                                    | /                                                                                                    |                                                                                                    |                                                                                                   |                                                                                            |                                                                                                    |                                                                                                    |
| ent Perform                                                                                                 | ance Grid/Svst                                                                                                    | em Reports                                                                                                    | Agent G                                                                                             | roups/Predictive                                                                                                 | Dialing Algorithm                                                                                                    | n                                                                                                    | View Ad                                                                                           | ents                                                                                       | Agent /                                                                                                    | Administration                                                                                      |
|                                                                                                    |                                                                                                    | 110                                                                                                    |                                                                                                    |                                                                                                    |                                                                                                    |                                                                                                    |                                                                                                   |                                                                                            |                                                                                                    |                                                                                                    |
| dictive Dialin                                                                                              | ig Algorithm:                                                                                                    | Medium (Medium                                                                                                    | call rate, some                                                                                     | calls may have to                                                                                                | hold in a queue)                                                                                                    |                                                                                                    |                                                                                                   |                                                                                            |                                                                                                    | × (                                                                                                 |
| ID                                                                                                    | Group Nar                                                                                                    | ne                                                                                                    |                                                                                                    | 11                                                                                                    | Caler ID                                                                                                    | SIP Contac                                                                                                    | st=CallerID                                                                                       | Simultane                                                                                  | ous Dialer Channels                                                                                                    | Enabl                                                                                               |
| 17                                                                                                    | Default                                                                                                    |                                                                                                    |                                                                                                    |                                                                                                    |                                                                                                    | 0                                                                                                    |                                                                                                   | 1                                                                                          |                                                                                                    | 1                                                                                                   |
|                                                                                                    |                                                                                                    |                                                                                                    |                                                                                                    |                                                                                                    |                                                                                                    |                                                                                                    |                                                                                                   |                                                                                            |                                                                                                    |                                                                                                    |
|                                                                                                    |                                                                                                    |                                                                                                    |                                                                                                    |                                                                                                    |                                                                                                    |                                                                                                    |                                                                                                   |                                                                                            |                                                                                                    |                                                                                                    |
|                                                                                                    |                                                                                                    |                                                                                                    |                                                                                                    |                                                                                                    |                                                                                                    |                                                                                                    |                                                                                                   |                                                                                            |                                                                                                    |                                                                                                    |
| - You may<br>a lists. For a<br>se calls from                                                                | wart to assign<br>exempte, you m<br>those language                                                                         | a group of agent ex<br>sy have one group o<br>specific call lists o                                                                             | lensions(creat<br>f agents that a                                                                   | e call center tean<br>speaks a specific<br>ts that speak that                                                    | i) or queues to on<br>language other th                                                                                                 | e or a set of call list<br>an English, and a se                                                                        | s, and then set a<br>t of call lists wh                                                           | mother group of<br>ere that language                                                       | agent extensions or q                                                                                                    | ueues to another<br>ed. You can then a                                                              |
| ) – You may<br>al lists, For a<br>re calls from<br>for create an<br>pyted this at<br>ar. Orougs th          | warf to assign<br>example, you m<br>those language<br>agent group, si<br>het are not enak                                  | a group of agent ex<br>ay have one group o<br>specific call lists or<br>pply create a unique<br>in your groups to th<br>led can be stored fo    | lensions(creat<br>f agents that<br>ser to the agen<br>group name a<br>extensions or<br>r later uso. | e call center tean<br>speaks a specific<br>ts that speak that<br>and the amount of<br>in queues that you         | <ul> <li>a) or queues to on<br/>language other th<br/>language.</li> <li>simultaneous dial<br/>u have under the "</li> </ul>            | e or a set of call list<br>an English, and a se<br>er channels that you<br>Phone System Tran                           | s, and then set a<br>t of call lists wh<br>u want assigned<br>sfer List*. Only o                  | nother group of<br>ere that language<br>to that group wi<br>mabled groups v                | agent extensions or q<br>e preference is require<br>then the dater is starte<br>will be used when you                        | ueues to another<br>d. You can then<br>d. After you have<br>start the Predictiv                     |
| ) – You may<br>al lists. For a<br>re calls from<br>for create an<br>pyteted this at<br>ar. Groups th<br>Gro | ward to assign<br>example, you m<br>those language<br>agent group, si<br>het are not onak<br>sup Name:                     | a group of agent ex<br>sy have one group o<br>specific call lists or<br>nply create a unique<br>ny our groups rough for<br>led can be stored fo | lensions(creat<br>f agents that<br>ser to the agen<br>group name a<br>group name a<br>r later use.  | e call center tean<br>speaks a specific<br>ts that speak that<br>and the amount of<br>in queues that you<br>Call | <ul> <li>a) or queues to on<br/>language other th<br/>language.</li> <li>simultaneous dial<br/>u have under the "<br/>ar ID:</li> </ul> | e or a set of call list<br>an English, and a se<br>er channels that you<br>Phone System Tran<br>SIP Cont               | s, and then set a<br>t of call fists wh<br>J want assigned<br>sfer List*. Only a<br>act=CallerID: | nother group of<br>ere that language<br>to that group wi<br>inabled groups v<br>Channel/s/ | agent extensions or q<br>e preference is require<br>then the dialer is starte<br>will be used when you<br>Assigned To Group: | ueues to another<br>ed. You can then<br>d. After you have<br>start the Predictiv<br>Enabled:        |
| You may<br>at lists. For a<br>to calls from<br>for create an<br>price of the state<br>in . Orouge th<br>Gro | warit to assign<br>example, you m<br>those language<br>agent group, si<br>tep please assi<br>het are not onak<br>sup Name: | a group of agent ex<br>sy have one group o<br>specific call lists o<br>pay create a unique<br>pay call groups to th<br>led can be stored fo     | lensions(creat<br>f agents that<br>are to the agen<br>group name a<br>group name a<br>r later use.  | e call center tean<br>speaks a specific<br>ts that speak that<br>and the amount of<br>r queues that you<br>Call  | i) or queues to on<br>language other th<br>Ianguage.<br>sinutaneous dial<br>i have under the "<br>or ID:                                | e or a set of call list<br>an English, and a se<br>er channels that you<br>Phone System Tran<br>SIP Cont<br>0          | s, and then set a<br>t of call lists wh<br>u want assigned<br>sfer List". Only o<br>act-CalleID:  | Inother group of<br>ere that language<br>to that group wi<br>inabled groups v<br>Channel/s | agent extensions or q<br>e preference is require<br>hen the daler is starte-<br>vit be used when you<br>Assigned To Group:   | ueues to another<br>ed. You can then i<br>d. After you have<br>start the Predictio<br>Enabled:<br>0 |
| You may<br>al lists. For e<br>so calls from<br>"o create an<br>pleted this st<br>Gro<br>Gro<br>mand Charm   | want to assign<br>example, you m<br>those longuage<br>agent group, si<br>het are not enait<br>sup Name:                    | a group of agent ex<br>ay have one group o<br>specific call lists o<br>nphy create a unique<br>y cuer groups to th<br>led can be stored fo      | lensions(creat<br>f agents that<br>ser to the agen<br>extensions o<br>r later use.                  | e call center tean<br>speaks a specific<br>ts that speak that<br>is that speak that<br>r queues that you<br>Calk | i) or queues to on<br>language other th<br>language.<br>sihuftareous dal<br>u have under the "<br>ar ID:<br>Update                      | e or a set of call list<br>en English, and a se<br>er channels that you<br>Phone System Tran<br>SIP Cont<br>0<br>Dates | s, and then set a<br>t of call lists wh<br>u want assigned<br>sfer List*. Only o<br>act=CalletID: | nother group of<br>ere that language<br>to that group wi<br>enabled groups v<br>Channel/s  | agent extensions or q<br>e preference is require<br>nen the dater is starte<br>vill be used when you<br>Assigned To Group:   | ueues to another<br>ed. You can then<br>d. After you have<br>start the Predictiv<br>Enabled<br>0    |
Now create 3CX queues using the Agent Groups you created above, and assign your extensions for that Agent Group/Call Center team. Note: The 3CX queues that you create in this Predictive Dialer tab will be automatically created in 3CX for you, by the Predictive Dialer.

| 1                                            | ID Name                                                                                                    |                                                                                                    | Extension/Queue                                                                                                    | Group Name                                                                                                    | Extension                                                                                                    | ns In Queue                                                                                       |
|----------------------------------------------|----------------------------------------------------------------------------------------------------|----------------------------------------------------------------------------------------------------|----------------------------------------------------------------------------------------------------|----------------------------------------------------------------------------------------------------|----------------------------------------------------------------------------------------------------|---------------------------------------------------------------------------------------------------|
| 2                                            | 4 3CX Q                                                                                                    | ueue                                                                                                    | 873                                                                                                    | Default                                                                                                    | 101,150,1                                                                                                    | 00                                                                                                |
|                                              |                                                                                                    |                                                                                                    |                                                                                                    |                                                                                                    |                                                                                                    |                                                                                                   |
|                                              |                                                                                                    |                                                                                                    |                                                                                                    |                                                                                                    |                                                                                                    |                                                                                                   |
|                                              |                                                                                                    |                                                                                                    |                                                                                                    |                                                                                                    |                                                                                                    |                                                                                                   |
|                                              |                                                                                                    |                                                                                                    |                                                                                                    |                                                                                                    |                                                                                                    |                                                                                                   |
|                                              |                                                                                                    |                                                                                                    |                                                                                                    |                                                                                                    |                                                                                                    |                                                                                                   |
|                                              |                                                                                                    |                                                                                                    |                                                                                                    |                                                                                                    |                                                                                                    |                                                                                                   |
|                                              |                                                                                                    |                                                                                                    |                                                                                                    |                                                                                                    |                                                                                                    |                                                                                                   |
|                                              |                                                                                                    |                                                                                                    |                                                                                                    |                                                                                                    |                                                                                                    |                                                                                                   |
|                                              |                                                                                                    |                                                                                                    |                                                                                                    |                                                                                                    |                                                                                                    |                                                                                                   |
|                                              |                                                                                                    |                                                                                                    |                                                                                                    |                                                                                                    |                                                                                                    |                                                                                                   |
|                                              |                                                                                                    |                                                                                                    |                                                                                                    |                                                                                                    |                                                                                                    |                                                                                                   |
|                                              |                                                                                                    |                                                                                                    |                                                                                                    |                                                                                                    |                                                                                                    |                                                                                                   |
|                                              |                                                                                                    |                                                                                                    |                                                                                                    |                                                                                                    |                                                                                                    |                                                                                                   |
|                                              |                                                                                                    |                                                                                                    |                                                                                                    |                                                                                                    |                                                                                                    |                                                                                                   |
|                                              |                                                                                                    |                                                                                                    |                                                                                                    |                                                                                                    |                                                                                                    |                                                                                                   |
| leip -                                       | - There are two options wh                                                                                                    | n creating your transfe                                                                                                    | r let.                                                                                                    |                                                                                                    |                                                                                                    |                                                                                                   |
| Help<br>Help                                 | - There are two options wh<br>fou can simply use VolP soft                                                                                                    | n creating your transfe                                                                                                    | rr fist.<br>Jept calls directly from the dale                                                                                                    | , by setting the extension up this way                                                                                                    | , "100@192.166.2.100"(ex                                                                                           | sample), "100" is the actual                                                                      |
| telp<br>- Yi<br>- Yo                         | - There are two options wh<br>fou can simply use VoIP soft<br>ser/extension of the VoIP pho<br>us can also use SCX P PBX.                                                                    | n creating your transfe<br>honesightones that acc<br>he, and "192.168.2.100<br>Lick on the FAQ builton                                                      | r lict.<br>Sept calls directly from the data<br>I is the P address of the actua<br>at the bottom left of the page to                                                                            | r, by setting the extension up this way<br>YOP phone. In this scenario features<br>see how to use 3CXF.FAQ. Predictive                                                                         | r *100@192.168.2.100*(ex<br>like conference and transis<br>Dider for 30X P PBX                                     | ample). "100" is the actual<br>fer are not supported.                                             |
| telo<br>I - Yi<br>Vunb<br>- Yo               | - There are two options wh<br>fou can simply use VoIP soft<br>ser/extension of the VoIP pho<br>co can also use 3CX IP PBX.<br>- To select an extension to c                                  | n creating your transfe<br>honesightones that acc<br>e, and "192.160.2.100<br>Dick on the FAQ builton<br>date or delete, double                             | er list.<br>Sept calls directly from the claie<br>I's the P address of the actual<br>at the bottom left of the page to<br>click in the grey area next to th                                     | r, by setting the extension up this way<br>VOP phone. In this scenario features<br>see how to use 3CX. FAQ: Predictive<br>e extension you want to edit or delete                               | r "100@192.168.2.100"(ex<br>like conference and trans<br>c Dalar for 30X P PBX.<br>Then edit the fields belov      | ample). "100" is the actual<br>fer are not supported.<br>v and click update if you want to update |
| telp<br>- Yi<br>- Yo<br>- Yo<br>- Yo<br>felp | - There are two options wh<br>fou can singly use VolP soft<br>ber/extension of the VolP pho<br>ou can also use 3CX IP PBX.<br>- To select an extension to<br>extension, or just click delete | in creating your transfe<br>transsiphones that exc<br>ne, and "192-168.2.100<br>lick on the FAQ button<br>date or detete, double<br>o detete the extension. | er list.<br>Tept cells directly from the dele<br>I's the P address of the actua<br>at the locition list of the page to<br>click in the grey area next to th<br>To add an extension, simply fill | r, by setting the extension up this way<br>VoP phone. In this scenario features<br>is see how to use 3CX. FAQ: Predictive<br>extension you want to edite<br>in the fields below and click add. | r *100@192.166.2.100*(ex<br>Rice conference and trans<br>a Dialer tor 3CX IP PBX.<br>5. Then edit the fields below | ample). "100" is the actual<br>fer are not supported.<br>v and click update if you want to update |

When importing your call list, make sure you select the correct Agent Group, for your call list.

| l Import                                  |                                 |                                                                                                    |
|-------------------------------------------|---------------------------------|----------------------------------------------------------------------------------------------------|
| Database Fields (Not all<br>Phone Number: | fields required):<br>Phone Numb | Record/D. Phone Number, Campaign, Company. First Name, Last Name, Email Address, Tracking ID, DOB, SocialSecurityNumber, Proc<br>103409,9132977426, Default ABC Max1, Bob, Barker, bob@abctech.com, SD-67899,171/2000 12:00.00 AM, 11/28/2013 12:49:00 PM<br>103410,9132977426, Default ABC Max2, Fred, Printer, fred@gen.com, JL-69023,171/1900 12:00.00 AM, 11/28/2013 12:50:00 PM, Tra<br>103410,9132977426, Default ABC Max2, Fred, Printer, fred@gen.com, JL-69023,171/1900 12:00.00 AM, 11/28/2013 12:50:00 PM, Tra |
| Secondary Number:                         | ×                               | 103411,913297/426,Default.ABC Max3, Lrag, Hamilton, chamiton/grariom.com, LU-61123,1717190012,00:00 AM, 10/28/201312/30<br>103412,9132977426,Default.ABC Max, Mike, Mareena, mmareena@jpats.com, AA-82213,1717190012,00:00 AM, 10/28/201312:49:0                                                                                                    |
| First Name:                               | First Name 😿                    |                                                                                                    |
| Last Name:                                | First Name 😿                    |                                                                                                    |
| Email Address:                            | Email Addres 💌                  |                                                                                                    |
| Company:                                  | Company 🖌                       |                                                                                                    |
| Tracking ID:                              | Tracking ID 👻                   |                                                                                                    |
| Social Security Number:                   | ×                               |                                                                                                    |
| Date Of Birth(mm/dd/yyy):                 | ×                               |                                                                                                    |
| Address 1                                 | Address1 🐱                      |                                                                                                    |
| Address 2:                                | Address2                        |                                                                                                    |
| City                                      | City 💉                          |                                                                                                    |
| State:                                    | State 💌                         |                                                                                                    |
| Zip/Postal Code:                          | Zip 💌                           |                                                                                                    |
| Country:                                  | Country 💉                       |                                                                                                    |
| Help-Custom 1:                            | ~                               |                                                                                                    |
| Custom 2:                                 |                                 |                                                                                                    |
| Launch URL/EXE (with pa                   | rameters)                       |                                                                                                    |
|                                           |                                 | 7 Min Number Length Records Processed: Vice Check/remove duplicate num                                                                                                    |
| Agent Group: Default                      | i List                          | Records Rejected:                                                                                                    |
| Campaign: Default                         | ~                               |                                                                                                    |
| Prefix                                    | Help                            |                                                                                                    |
| Ignore First                              | Record                          |                                                                                                    |
| [mport                                    | Close                           | C                                                                                                    |

## **Configuring Call Navigation (Call Flow)**

Call navigation can be combined to run many different types of call actions, before running a custom set of call actions, please test them using your mobile/test phone, to make sure the action set works correctly and there are no error's.

| Call navigation for | just playin | g a message | when the | call is con | nected. |
|---------------------|-------------|-------------|----------|-------------|---------|
|                     | J           | 9           |          |             |         |

| ld                                           |                                          | Action/Keyword                                                                                                    | Navi                                                   | ation                               |                                                   | 3                                          | Value                                           |                                                                |                                         |                                            |                                                                 |                                                              | Enab       |
|----------------------------------------------|------------------------------------------|----------------------------------------------------------------------------------------------------|--------------------------------------------------------|-------------------------------------|---------------------------------------------------|--------------------------------------------|-------------------------------------------------|----------------------------------------------------------------|-----------------------------------------|--------------------------------------------|-----------------------------------------------------------------|--------------------------------------------------------------|------------|
| 17                                           |                                          | Play Message                                                                                                    | Play                                                   | Prompt                              | t                                                 |                                            | welcome.                                        | vav                                                            |                                         |                                            |                                                                 |                                                              | 0          |
| 31                                           |                                          | End Call                                                                                                    | End                                                    | all                                 |                                                   |                                            |                                                 |                                                                |                                         |                                            |                                                                 |                                                              | 1          |
|                                              |                                          |                                                                                                    |                                                        |                                     |                                                   |                                            |                                                 |                                                                |                                         |                                            |                                                                 |                                                              |            |
|                                              |                                          |                                                                                                    |                                                        |                                     |                                                   |                                            |                                                 |                                                                |                                         |                                            |                                                                 |                                                              |            |
|                                              |                                          |                                                                                                    |                                                        |                                     |                                                   |                                            |                                                 |                                                                |                                         |                                            |                                                                 |                                                              |            |
|                                              |                                          |                                                                                                    |                                                        |                                     |                                                   |                                            |                                                 |                                                                |                                         |                                            |                                                                 |                                                              |            |
|                                              |                                          |                                                                                                    |                                                        |                                     |                                                   |                                            |                                                 |                                                                |                                         |                                            |                                                                 |                                                              |            |
|                                              |                                          |                                                                                                    |                                                        |                                     |                                                   |                                            |                                                 |                                                                |                                         |                                            |                                                                 |                                                              |            |
|                                              |                                          |                                                                                                    |                                                        |                                     |                                                   |                                            |                                                 |                                                                |                                         |                                            |                                                                 |                                                              |            |
|                                              |                                          |                                                                                                    |                                                        |                                     |                                                   |                                            |                                                 |                                                                |                                         |                                            |                                                                 |                                                              |            |
|                                              |                                          |                                                                                                    |                                                        |                                     |                                                   |                                            |                                                 |                                                                |                                         |                                            |                                                                 |                                                              |            |
|                                              |                                          |                                                                                                    |                                                        |                                     |                                                   |                                            |                                                 |                                                                |                                         |                                            |                                                                 |                                                              |            |
|                                              |                                          |                                                                                                    |                                                        |                                     |                                                   |                                            |                                                 |                                                                |                                         |                                            |                                                                 |                                                              |            |
|                                              |                                          |                                                                                                    |                                                        |                                     |                                                   |                                            |                                                 |                                                                |                                         |                                            |                                                                 |                                                              |            |
|                                              |                                          |                                                                                                    |                                                        |                                     |                                                   |                                            |                                                 |                                                                |                                         |                                            |                                                                 |                                                              |            |
|                                              |                                          |                                                                                                    |                                                        |                                     |                                                   |                                            |                                                 |                                                                |                                         |                                            |                                                                 |                                                              |            |
|                                              |                                          |                                                                                                    |                                                        |                                     |                                                   |                                            |                                                 |                                                                |                                         |                                            |                                                                 |                                                              |            |
|                                              |                                          |                                                                                                    |                                                        |                                     |                                                   |                                            |                                                 |                                                                |                                         |                                            |                                                                 |                                                              |            |
|                                              |                                          |                                                                                                    |                                                        |                                     |                                                   |                                            |                                                 |                                                                |                                         |                                            |                                                                 |                                                              |            |
|                                              |                                          |                                                                                                    |                                                        |                                     |                                                   |                                            |                                                 |                                                                |                                         |                                            |                                                                 |                                                              |            |
|                                              |                                          |                                                                                                    |                                                        |                                     |                                                   |                                            |                                                 |                                                                |                                         |                                            |                                                                 |                                                              |            |
|                                              |                                          |                                                                                                    |                                                        |                                     |                                                   |                                            |                                                 |                                                                |                                         |                                            |                                                                 |                                                              |            |
|                                              |                                          |                                                                                                    |                                                        |                                     |                                                   |                                            |                                                 |                                                                |                                         |                                            |                                                                 |                                                              |            |
|                                              |                                          |                                                                                                    |                                                        |                                     |                                                   |                                            |                                                 |                                                                |                                         |                                            |                                                                 |                                                              |            |
| - To se                                      | lect an                                  | action to update or delete, dou                                                                                        | use click in the                                       | grey ard                            | ea next to the                                    | action you                                 | want to edit                                    | r delete. Then edit                                            | the fields                              | below and c                                | lick update if you                                              | u want to update t                                           | the action |
| - To se<br>click dek<br>Machine              | lect an                                  | action to update or delete, dou<br>elete the action. To add an acti                                                    | ble click in the<br>on, simply fill it                 | grey are<br>the fiel<br>Dialer fiel | ea next to the<br>dds below and<br>o delay discou | action you<br>click add. [                 | want to edit                                    | r delete. Then edit                                            | the fields<br>g in, if you<br>machine   | below and c<br>are using B<br>By simply as | lick update if you<br>ind Transfer. N                           | u want to update t<br>ote: When using                        | the action |
| – To se<br>click dele<br>Machine<br>n updati | lect an<br>ste to c<br>Det' yr           | action to update or delete, dou<br>elete the action. To add an acti<br>u can specify if you would like<br>MachineDet.  | ble click in the<br>on, simply fill<br>the Predictive  | grey are<br>the fiel                | ea next to the<br>ds below and<br>o delay discor  | action you<br>click add. [<br>necting the  | want to edit<br>Do not forget<br>call when it   | r delete. Then edit<br>o add our 3CX plug<br>inds an answering | the fields<br>g in, if you<br>g machine | below and c<br>are using B<br>By simply ac | lick update if you<br>lind Transfer'. Ni<br>dding a delay in r  | u want to update t<br>ote: When using<br>milliseconds in the | the action |
| — To se<br>click dele<br>Machine<br>n updati | lect an<br>ete to o<br>Det 'yn<br>ng 'An | action to update or delete, dou<br>elete the action. To add an acti<br>u can specify if you would like<br>MachineDet'. | tole click in the<br>on, simply fill<br>the Predictive | grey are<br>the fiel<br>Dialer to   | ea next to the<br>ids below and<br>o delay discor | action you<br>click add. I<br>inecting the | want to edit<br>Do not forget<br>c call when it | r delete. Then edit<br>o add our 3CX plug<br>inds an answering | the fields<br>g in, if you<br>a machine | below and c<br>are using B<br>By simply au | lick update if you<br>lind Transfer'. Ni<br>Idding e delay in r | u want to update<br>ote: When using<br>milliseconds in the   | the action |

Call navigation for checking for an answering machine/faxmachine first and then transferring a connected call to 3cx. In this example it shows you can disable call actions. So make sure your "AnsMachineDet" is enabled if you want to check for answering/fax machines first before transferring to 3CX.

|               |                                                                  | Predictive Dialempian                                                                                                    | er - Ver                                  | sion 1.4.7                                                    |                                                                   |                                                                                    |                                                                                                    |                                                                     |                                                            |                                                                      |                               |
|---------------|------------------------------------------------------------------|----------------------------------------------------------------------------------------------------|-------------------------------------------|---------------------------------------------------------------|-------------------------------------------------------------------|------------------------------------------------------------------------------------|----------------------------------------------------------------------------------------------------|---------------------------------------------------------------------|------------------------------------------------------------|----------------------------------------------------------------------|-------------------------------|
|               | Settings                                                         | Updates Purchase Hel                                                                                                    | p                                         |                                                               |                                                                   |                                                                                    |                                                                                                    |                                                                     |                                                            |                                                                      |                               |
| tisti         | cs Call                                                          | Lists Call Records/Repo                                                                                                    | rts Do                                    | Not Call List                                                 | Navigation                                                        | Phones/Queue                                                                       | s Agent Groups(Teams)                                                                                            | Time Zones                                                          | Campaigns                                                  | View Agents                                                          | Configu                       |
|               | i.                                                               |                                                                                                    |                                           | 2                                                             |                                                                   |                                                                                    |                                                                                                    |                                                                     |                                                            |                                                                      |                               |
|               | Id                                                               | Action/Keyword                                                                                                    |                                           | Navigation                                                    |                                                                   | Value                                                                              |                                                                                                    |                                                                     |                                                            |                                                                      | Enab                          |
|               | 17                                                               | Human Voice Detect                                                                                                    |                                           | AnsMachin                                                     | eDet                                                              |                                                                                    |                                                                                                    |                                                                     |                                                            |                                                                      | 0                             |
|               | 30                                                               | Transfer 3CX Queue                                                                                                    |                                           | Blind Trans                                                   | fer(3CX)                                                          |                                                                                    |                                                                                                    |                                                                     |                                                            |                                                                      | 1                             |
|               | 31                                                               | End Call                                                                                                    |                                           | End Call                                                      |                                                                   |                                                                                    |                                                                                                    |                                                                     |                                                            |                                                                      | 1                             |
| -             |                                                                  |                                                                                                    |                                           | 6                                                             |                                                                   |                                                                                    |                                                                                                    |                                                                     |                                                            |                                                                      |                               |
|               |                                                                  |                                                                                                    |                                           |                                                               |                                                                   |                                                                                    |                                                                                                    |                                                                     |                                                            |                                                                      |                               |
|               |                                                                  |                                                                                                    |                                           |                                                               |                                                                   |                                                                                    |                                                                                                    |                                                                     |                                                            |                                                                      |                               |
|               |                                                                  |                                                                                                    |                                           |                                                               |                                                                   |                                                                                    |                                                                                                    |                                                                     |                                                            |                                                                      |                               |
|               |                                                                  |                                                                                                    |                                           |                                                               |                                                                   |                                                                                    |                                                                                                    |                                                                     |                                                            |                                                                      |                               |
|               |                                                                  |                                                                                                    |                                           |                                                               |                                                                   |                                                                                    |                                                                                                    |                                                                     |                                                            |                                                                      |                               |
|               |                                                                  |                                                                                                    |                                           |                                                               |                                                                   |                                                                                    |                                                                                                    |                                                                     |                                                            |                                                                      |                               |
|               |                                                                  |                                                                                                    |                                           |                                                               |                                                                   |                                                                                    |                                                                                                    |                                                                     |                                                            |                                                                      |                               |
|               |                                                                  |                                                                                                    |                                           |                                                               |                                                                   |                                                                                    |                                                                                                    |                                                                     |                                                            |                                                                      |                               |
|               |                                                                  |                                                                                                    |                                           |                                                               |                                                                   |                                                                                    |                                                                                                    |                                                                     |                                                            |                                                                      |                               |
|               |                                                                  |                                                                                                    |                                           |                                                               |                                                                   |                                                                                    |                                                                                                    |                                                                     |                                                            |                                                                      |                               |
|               |                                                                  |                                                                                                    |                                           |                                                               |                                                                   |                                                                                    |                                                                                                    |                                                                     |                                                            |                                                                      |                               |
|               |                                                                  |                                                                                                    |                                           |                                                               |                                                                   |                                                                                    |                                                                                                    |                                                                     |                                                            |                                                                      |                               |
|               |                                                                  |                                                                                                    |                                           |                                                               |                                                                   |                                                                                    |                                                                                                    |                                                                     |                                                            |                                                                      |                               |
|               |                                                                  |                                                                                                    |                                           |                                                               |                                                                   |                                                                                    |                                                                                                    |                                                                     |                                                            |                                                                      |                               |
|               |                                                                  |                                                                                                    |                                           |                                                               |                                                                   |                                                                                    |                                                                                                    |                                                                     |                                                            |                                                                      |                               |
|               |                                                                  |                                                                                                    |                                           |                                                               |                                                                   |                                                                                    |                                                                                                    |                                                                     |                                                            |                                                                      |                               |
|               |                                                                  |                                                                                                    |                                           |                                                               |                                                                   |                                                                                    |                                                                                                    |                                                                     |                                                            |                                                                      |                               |
|               |                                                                  |                                                                                                    |                                           |                                                               |                                                                   |                                                                                    |                                                                                                    |                                                                     |                                                            |                                                                      |                               |
|               |                                                                  |                                                                                                    |                                           |                                                               |                                                                   |                                                                                    |                                                                                                    |                                                                     |                                                            |                                                                      |                               |
|               |                                                                  |                                                                                                    |                                           |                                                               |                                                                   |                                                                                    |                                                                                                    |                                                                     |                                                            |                                                                      |                               |
|               |                                                                  |                                                                                                    |                                           |                                                               |                                                                   |                                                                                    |                                                                                                    |                                                                     |                                                            |                                                                      |                               |
|               |                                                                  |                                                                                                    |                                           |                                                               |                                                                   |                                                                                    |                                                                                                    |                                                                     |                                                            |                                                                      |                               |
|               |                                                                  |                                                                                                    |                                           |                                                               |                                                                   |                                                                                    |                                                                                                    |                                                                     |                                                            |                                                                      |                               |
|               |                                                                  |                                                                                                    |                                           |                                                               |                                                                   |                                                                                    |                                                                                                    |                                                                     |                                                            |                                                                      |                               |
|               |                                                                  |                                                                                                    |                                           |                                                               |                                                                   |                                                                                    |                                                                                                    |                                                                     |                                                            |                                                                      |                               |
|               |                                                                  |                                                                                                    |                                           |                                                               |                                                                   |                                                                                    |                                                                                                    |                                                                     |                                                            |                                                                      |                               |
|               |                                                                  |                                                                                                    |                                           |                                                               |                                                                   |                                                                                    |                                                                                                    |                                                                     |                                                            |                                                                      |                               |
|               |                                                                  |                                                                                                    |                                           |                                                               |                                                                   |                                                                                    |                                                                                                    |                                                                     |                                                            |                                                                      |                               |
|               |                                                                  |                                                                                                    |                                           |                                                               |                                                                   |                                                                                    |                                                                                                    |                                                                     |                                                            |                                                                      |                               |
|               |                                                                  |                                                                                                    |                                           |                                                               |                                                                   |                                                                                    |                                                                                                    |                                                                     |                                                            |                                                                      |                               |
|               |                                                                  |                                                                                                    |                                           |                                                               |                                                                   |                                                                                    |                                                                                                    |                                                                     |                                                            |                                                                      |                               |
|               |                                                                  |                                                                                                    |                                           |                                                               |                                                                   |                                                                                    |                                                                                                    |                                                                     |                                                            |                                                                      |                               |
|               |                                                                  |                                                                                                    |                                           |                                                               |                                                                   |                                                                                    |                                                                                                    |                                                                     |                                                            |                                                                      |                               |
|               |                                                                  |                                                                                                    |                                           |                                                               |                                                                   |                                                                                    |                                                                                                    |                                                                     |                                                            |                                                                      |                               |
|               |                                                                  |                                                                                                    |                                           |                                                               |                                                                   |                                                                                    |                                                                                                    |                                                                     |                                                            |                                                                      |                               |
|               |                                                                  |                                                                                                    |                                           |                                                               |                                                                   |                                                                                    |                                                                                                    |                                                                     |                                                            |                                                                      |                               |
|               |                                                                  |                                                                                                    |                                           |                                                               |                                                                   |                                                                                    |                                                                                                    |                                                                     |                                                            |                                                                      |                               |
|               |                                                                  |                                                                                                    |                                           |                                                               |                                                                   |                                                                                    |                                                                                                    |                                                                     |                                                            |                                                                      |                               |
|               |                                                                  |                                                                                                    |                                           |                                                               |                                                                   |                                                                                    |                                                                                                    |                                                                     |                                                            |                                                                      |                               |
|               |                                                                  |                                                                                                    |                                           |                                                               |                                                                   |                                                                                    |                                                                                                    |                                                                     |                                                            |                                                                      |                               |
|               |                                                                  |                                                                                                    |                                           |                                                               |                                                                   |                                                                                    |                                                                                                    |                                                                     |                                                            |                                                                      |                               |
|               |                                                                  |                                                                                                    |                                           |                                                               |                                                                   |                                                                                    |                                                                                                    |                                                                     |                                                            |                                                                      |                               |
|               |                                                                  |                                                                                                    |                                           |                                                               |                                                                   |                                                                                    |                                                                                                    |                                                                     |                                                            |                                                                      |                               |
|               |                                                                  |                                                                                                    |                                           |                                                               |                                                                   |                                                                                    |                                                                                                    |                                                                     |                                                            |                                                                      |                               |
|               |                                                                  |                                                                                                    |                                           |                                                               |                                                                   |                                                                                    |                                                                                                    |                                                                     |                                                            |                                                                      |                               |
|               |                                                                  |                                                                                                    |                                           |                                                               |                                                                   |                                                                                    |                                                                                                    |                                                                     |                                                            |                                                                      |                               |
|               |                                                                  |                                                                                                    |                                           |                                                               |                                                                   |                                                                                    |                                                                                                    |                                                                     |                                                            |                                                                      |                               |
|               |                                                                  |                                                                                                    |                                           |                                                               |                                                                   |                                                                                    |                                                                                                    |                                                                     |                                                            |                                                                      |                               |
|               |                                                                  |                                                                                                    |                                           |                                                               |                                                                   |                                                                                    |                                                                                                    |                                                                     |                                                            |                                                                      |                               |
|               |                                                                  |                                                                                                    |                                           |                                                               |                                                                   |                                                                                    |                                                                                                    |                                                                     |                                                            |                                                                      |                               |
|               |                                                                  |                                                                                                    |                                           |                                                               |                                                                   |                                                                                    |                                                                                                    |                                                                     |                                                            |                                                                      |                               |
|               |                                                                  |                                                                                                    |                                           |                                                               |                                                                   |                                                                                    |                                                                                                    |                                                                     |                                                            |                                                                      |                               |
|               |                                                                  |                                                                                                    |                                           |                                                               |                                                                   |                                                                                    |                                                                                                    |                                                                     |                                                            |                                                                      |                               |
|               |                                                                  |                                                                                                    |                                           |                                                               |                                                                   |                                                                                    |                                                                                                    |                                                                     |                                                            |                                                                      |                               |
|               |                                                                  |                                                                                                    |                                           |                                                               |                                                                   |                                                                                    |                                                                                                    |                                                                     |                                                            |                                                                      |                               |
|               | To select a                                                      | an action to update or delete, d                                                                                                    | ouble clic                                | k in the grev ar                                              | eg next to the                                                    | action you want to                                                                 | edit or delete. Then edit the file                                                                               | ds below and clic                                                   | sk update if vou                                           | u want to update t                                                   | he acti                       |
|               | To select a                                                      | in action to update or delete, d                                                                                                    | ouble clici                               | k in the grey ar                                              | ea next to the                                                    | action you want to                                                                 | edit or delete. Then edit the file                                                                               | ds below and clic                                                   | sk update if you                                           | i want to update t                                                   | he actic                      |
|               | To select a                                                      | an action to update or delete, d                                                                                                    | ouble clict                               | k in the grey ar                                              | ea next to the                                                    | action you want to                                                                 | edit or delete. Then edit the file                                                                               | ds below and clic                                                   | sk update if you                                           | want to update t                                                     | he actic                      |
| lic           | To select a                                                      | n action to update or delete, d<br>delete the action. To add an a                                                                          | ouble clici                               | k in the grey ar                                              | ea next to the                                                    | action you want to<br>click add, Do not fr                                         | edit or delete. Then edit the fie<br>rget to add our 3CX plug in, fi                                             | ds below and clic                                                   | sk update if you<br>nd Transfer'. No                       | i want to update t                                                   | he actio                      |
| lic           | To select a<br>k delete to                                       | in action to update or delete, d<br>delete the action. To add an<br>you can specify if you would                                           | ouble clici<br>ction, sim                 | k in the grey ar<br>ply fill in the file<br>addretue Dialer t | ea next to the a<br>Ids below and                                 | action you want to<br>click add. Do not fr                                         | adīt or deleta. Then edīt the file<br>rīget to add our 3CX pilug iņ, if -<br>nī finds an answering mach          | ds below and clic<br>you are using 'Blic<br>e. Bv simoly ado        | ck update if you<br>id Transfer', ho<br>iling a delay i    | I want to update t<br>te: When using<br>Miliseconds in the           | he actio                      |
|               | To select a<br>k delete to<br>chineDet'                          | an action to update or delete, d<br>e delete the action. To add an a<br>you can specify if you would i                                     | ouble clici<br>ction, sim                 | k in the grey ar<br>ply fill in the file<br>cdictive Dialer t | ea next to the<br>Ids below and<br>o delay discon                 | action you want to<br>click add. Do not fr<br>necting the call wh                  | edit or delete. Then edit the file<br>rget to edd our 3CX plug in, if 1<br>an it finds an answering machu        | ds below and cli<br>ou are using 'Bir<br>ne. By simply adc          | sk update if you<br>d Transfer'. No<br>ling a delay in n   | i want to update t<br>ste: When using<br>nilliseconds in the         | he actio                      |
|               | To select a<br>k delete to<br>chineDet                           | in action to update or delete, d<br>delete the action. To add an a<br>you can specify if you would i<br>insMachinePet*.                    | ouble clici<br>ction, sim<br>ike the Pro  | k in the grey ar<br>ply fill in the fie<br>edictive Dialer t  | ea next to the<br>Ids below and<br>o delay discon                 | action you want to<br>click add, Do not fr<br>necting the call wh                  | edit or delete. Then edit the fie<br>rget to add our 3CX plug in, if s<br>an it finds an answering mach          | ds below and clic<br>rou are using "Bir<br>ne, By simply add        | ck update if you<br>nd Transfer'. No<br>ling a delay in m  | r want to update t<br>ote: When using<br>nilliseconds in the         | he actio                      |
|               | To select a<br>k delete to<br>chineDet'<br>updating 'A           | in action to update or delete, d<br>delete the action. To add an a<br>you can specify if you would li<br>insMachineDet'.                   | ouble clic<br>iction, sim<br>ike the Pre  | k in the grey ar<br>ply fill in the fie<br>edictive Dialer t  | ea next to the t<br>Ids below and<br>o delay discon               | action you want to<br>click add. Do not fr<br>necting the call wh                  | edit or delete. Then edit the file<br>rget to add our 3CX plug in, if<br>en it finds an answering mach           | ds below and clic<br>you are using 'Blir<br>ne. By simply add       | ck update if you<br>di Transfer'. No<br>iling a delay in n | i want to update t<br>zte: When using<br>nilliseconds in the         | he actio<br>value fi          |
|               | To select a<br>k delete to<br>chineDet'<br>ipdating 'A           | in action to update or delete, d<br>i delete the action. To add an a<br>you can specify if you would i<br>insMachineDet'.                  | ouble clici<br>ction, sim<br>ike the Pre  | k in the grey ar<br>ply fil in the fre<br>edictive Dialer t   | ea next to the<br>Ids below and<br>o delay discon                 | action you want to<br>click add. Do not fo<br>necting the call wh                  | adit or delete. Then edit the file<br>rget to add our 3CX plug in, if r<br>nit finds an answering mach           | ds below and cli<br>ou are using 'Bir<br>ne. By simply ado          | sk update if you<br>nd Transfer'. No<br>iling a delay in n | i want to update t<br>ste: When using<br>illiliseconds in the        | he action                     |
|               | To select a<br>k delete to<br>chineDet'<br>ipdating 'A           | in action to update or delete, d<br>delete the action. To add an a<br>you can specify if you would l<br>insMachineDet'.                    | ouble clici<br>iction, sim                | k in the grey an<br>ply fill in the file<br>dictive Dialer t  | ea next to the<br>Ids below and<br>o delay discon                 | action you want to<br>click add. Do not fr<br>necting the call wh                  | edit or delete. Then edit the file<br>rget to add our 3CX plug in, if<br>an it finds an answering mach           | ds below and clic<br>rou are using 'Blir<br>ne, By simply add       | sk update if you<br>nd Transfer'. No<br>ling a delay in n  | i want to update t<br>ste: When using<br>nilliseconds in the         | he actio                      |
|               | To select a<br>k delete to<br>chineDet<br>apdating 'A            | in action to update or delete, d<br>delete the action. To add an a<br>you can specify if you would li<br>insMachineDet'.                   | ouble clici<br>iction, sim<br>ike the Pre | k in the grey ar<br>ply fill in the fie<br>adictive Dialer t  | ea next to the<br>Ids below and<br>o delay discon                 | action you want to<br>click add. Do not fo<br>necting the call wh                  | adit or delete. Then edit the file<br>rget to add our 3CX plug in, if<br>en it finds an answering mach           | ds below and clic<br>you are using 'Blir<br>ne. By simply add       | ck update if you<br>nd Transfer'. No<br>Jing a delay in n  | i want to update t<br>ste: When using<br>milliseconds in the         | he action<br>value fi         |
|               | To select a<br>k delete to<br>chineDet'<br>updating 'A           | an action to update or delete, d<br>delete the action. To add an a<br>you can specify if you would i<br>nsMachineDet'.                     | ouble clici<br>iction, sim<br>ike the Pro | k in the grey an<br>ply till in the file<br>dictive Dialer t  | ea next to the<br>Ids below and<br>o delay discon                 | action you want to<br>click add. Do not fr<br>necting the call wh<br>m:            | edit or delete. Then edit the file<br>rget to add our 3CX plug in, if r<br>en it finds an answering mach         | ds below and cli<br>ou are using 'Blin<br>ne. By simply adc<br>e:   | ck update if you<br>nd Transfer'. No<br>iling a delay in n | want to update to the sing milliseconds in the Enal                  | he action<br>value fin        |
|               | To select a<br>k delete to<br>chineDet<br>updating 'A<br>rd ID:  | in action to update or delete, d<br>delete the action. To add an a<br>you can specify if you would l<br>insMachineDet.<br>Action/ Keyword  | ouble clici<br>iction, sim<br>ike the Pro | k in the grey ar<br>ply fill in the fie<br>dictive Dialer t   | es next to the:<br>Ids below and<br>o delay discon                | action you want to<br>click add. Do not tr<br>necting the call wh<br>n:            | edit or delete. Then edit the file<br>rget to add our 3CX plug in, if v<br>an it finds an answering mach         | ds below and clic<br>rou are using 'Blir<br>ne, By simply ado       | sk update if you<br>nd Transfer'. No<br>ling a delay in n  | i want to update t<br>ste: When using<br>nilliseconds in the<br>Enal | he actior<br>value fie        |
| lic<br>Me     | To select a<br>k delete to<br>chineDet<br>updating 'A            | an action to update or delete, d<br>delete the action. To add an a<br>you can specify if you would i<br>nsMachineDet'.                     | ouble clici<br>iction, sim<br>ike the Pro | k in the grey ar<br>ply fil in the fie<br>adictive Dialer t   | ea next to the<br>Ids below and<br>o delay discon                 | action you want to<br>click add. Do not fo<br>necting the call wh                  | edit or delete. Then edit the file<br>rget to add our 3CX plug in, if<br>en it finds an answering mach           | ds below and clic<br>you are using 'Blir<br>ne. By simply ado<br>e: | sk update if you<br>nd Transfer'. No<br>Jing a delay in n  | i want to update t<br>de: When using<br>milliseconds in the<br>Enal  | he action<br>value fin        |
|               | To select a<br>k delete to<br>chineDet<br>ipdating 'A<br>rd ID:  | an action to update or delete, d<br>delete the action. To add an a<br>you can specify if you would i<br>nsMachineDet'.<br>Action/Keyword   | ouble clici<br>ction, sim<br>ike the Pro  | k in the grey ar<br>ply til in the fire<br>dictive Dialer t   | ea next to the<br>Ids below and<br>o delay discon                 | action you want to<br>click add. Do not fr<br>necting the call wh<br>m:            | edit or delete. Then edit the file<br>get to add our 3CX plug in, if r<br>in it finds an answering mach          | ds below and cli<br>ou are using 'Blir<br>ne. By simply ado<br>e:   | ck update if you<br>nd Transfer'. No<br>ling a delay in n  | want to update to<br>the When using<br>iniliseconds in the<br>Enai   | he action<br>value fie        |
|               | To select a<br>k delete to<br>chineDet'<br>apdating 'A<br>rd ID: | in action to update or delete, d<br>delete the action. To add an a<br>you can specify if you would li<br>insMachineDet'.<br>Action/Keyword | ouble cilcl<br>iction, sim<br>ike the Pro | k in the grey ar<br>ply fill in the file<br>cdictive Dialer t | es next to the i<br>ids below and<br>o delay discon<br>Actic      | action you want to<br>click add. Do not tr<br>necting the call wh<br>m:            | edit or delete. Then edit the file<br>rget to add our 3CX plug in, if r<br>an it finds an answering mach         | ds below and clic<br>you are using 'Bir<br>ne. By simply add        | sk update if you<br>nd Transfer'. No<br>ling a delay in n  | r want to update t<br>the: When using<br>milliseconds in the<br>Enal | he action<br>value fi<br>ble: |
| -<br>ic<br>la | To select a<br>k delete to<br>chineDet<br>apdating 'A<br>rd ID:  | an action to update or delete, d<br>eletet the action. To add an a<br>you can specify if you would I<br>insMachineDet.<br>Action/Keyword   | ouble clici<br>iction, sim<br>ike the Pre | k in the grey ar<br>ply fil in the fie<br>adictive Dialer t   | ea next to the<br>Ids below and<br>o delay discon<br>Actic<br>Add | action you want to<br>click add. Do not fo<br>necting the call wh<br>on:<br>Update | edit or delete. Then edit the file<br>rget to add our 3CX plug in, if r<br>en it finds an answering mach<br>Valu | ds below and clic<br>you are using 'Blir<br>ne. By simply add<br>e: | sk update if you<br>nd Transfer'. No<br>Jing a delay in n  | i want to update t<br>de: When using<br>milliseconds in the<br>Enal  | he acti<br>value<br>ble:      |

Call navigation for checking for an answering machine and leaving a message if one is detected after the call is connected.

|                                                             | angs Upd                                                                | lates Purchase Help                                                                                                    | sion 1.4.7                                                                                                    |                                                                                          |                                                                                                    |                                                                                |                                                                  |                                                                   |                                       |
|-------------------------------------------------------------|-------------------------------------------------------------------------|----------------------------------------------------------------------------------------------------|----------------------------------------------------------------------------------------------------|------------------------------------------------------------------------------------------|----------------------------------------------------------------------------------------------------|--------------------------------------------------------------------------------|------------------------------------------------------------------|-------------------------------------------------------------------|---------------------------------------|
| atistics                                                    | Call Lists                                                              | s Call Records/Reports Do                                                                                                    | Not Call List Navigation                                                                                                    | Phones/Queues                                                                            | Agent Groups(Teams)                                                                                                   | Time Zones                                                                     | Campaigns                                                        | View Agents                                                       | Configure                             |
| ld                                                          | I A                                                                     | Action/Keyword                                                                                                    | Navigation                                                                                                    | Value                                                                                    |                                                                                                    |                                                                                |                                                                  |                                                                   | Enable                                |
| 17                                                          | 7 D                                                                     | etect Fax Leave Message                                                                                                    | AnsMachineDetMessag                                                                                                    | je welcon                                                                                | ne.wav                                                                                                    |                                                                                |                                                                  |                                                                   | 0                                     |
| 31                                                          | I E                                                                     | nd Call                                                                                                    | End Call                                                                                                    |                                                                                          |                                                                                                    |                                                                                |                                                                  |                                                                   | 1                                     |
| *                                                           |                                                                         |                                                                                                    |                                                                                                    |                                                                                          |                                                                                                    |                                                                                |                                                                  |                                                                   |                                       |
|                                                             |                                                                         |                                                                                                    |                                                                                                    |                                                                                          |                                                                                                    |                                                                                |                                                                  |                                                                   |                                       |
|                                                             |                                                                         |                                                                                                    |                                                                                                    |                                                                                          |                                                                                                    |                                                                                |                                                                  |                                                                   |                                       |
|                                                             |                                                                         |                                                                                                    |                                                                                                    |                                                                                          |                                                                                                    |                                                                                |                                                                  |                                                                   |                                       |
|                                                             |                                                                         |                                                                                                    |                                                                                                    |                                                                                          |                                                                                                    |                                                                                |                                                                  |                                                                   |                                       |
|                                                             |                                                                         |                                                                                                    |                                                                                                    |                                                                                          |                                                                                                    |                                                                                |                                                                  |                                                                   |                                       |
|                                                             |                                                                         |                                                                                                    |                                                                                                    |                                                                                          |                                                                                                    |                                                                                |                                                                  |                                                                   |                                       |
|                                                             |                                                                         |                                                                                                    |                                                                                                    |                                                                                          |                                                                                                    |                                                                                |                                                                  |                                                                   |                                       |
| lp — Tos<br>t click de<br>IsMachin<br>1en upda              | elect an act<br>slete to delet<br>reDet' you c<br>iting 'AnsMa          | ion to update or delete, double clic<br>ie the action. To add an action, sim<br>an specify if you would like the Pr<br>ichineDet                             | s in the grey area next to the<br>ply fill in the fields below and<br>solctive Dialer to delay discon                          | action you want to<br>click add, Do not for<br>necting the call whe                      | ndit or delete. Then edit the fir<br>get to add our 3CX plug in, if<br>n it finds an answering mach                   | elds below and cli<br>you are using 'Bli<br>inie. By simply ad                 | ck update if you<br>nd Transfer', No<br>ding a delay in n        | want to update t<br>ite: When using<br>illiseconds in the         | he action, c<br>value field           |
| lp – To s<br>t click de<br>1sMachir<br>1en upde<br>iecord I | elect an act<br>slete to delet<br>neDet' you c<br>rting 'AnsMa<br>D: 17 | ion to update or delete, douible clic<br>te the action. To add an action, sim<br>an specify if you would like the Pr<br>schineDet.<br>Action/ Keyword: Deter | c in the grey area next to the<br>ply fill in the fields below and<br>adictive Dialer to delay discon<br>t Fax Leave Mes Actio | action you want to e<br>click add. Do not for<br>inecting the call whe<br>m: AnsMachinet | ndit or delete. Then edit the fir<br>get to add our 3CX plug in, if<br>n it finds an answering mach<br>DetMessage Vah | elds below and cil<br>you are using 'Bli<br>ine. By simply ad<br>ne: welcome.v | ck update if you<br>nd Transfer'. Nc<br>ding a delay in n<br>wav | want to update t<br>te: When using<br>nilliseconds in the<br>Enal | he action, c<br>value field<br>ble: 0 |

### Loading the Predictive Dialer/Increasing Call Rates (Try Predictive Dialing Algorithms first on the "Configuration" tab, before changing the loading values.)

In the Predictive Dialer configuration file, in the application directory (C:\MDLsolutions\MDLsolutions Dialer - Predictive Dialer\Dialer.exe.config) you will find one setting that is not included in the standard configuration interface. It is called PredictiveDialerLoad (<add key="PredictiveDialerLoad" value="0" />), as seen below.

By default, the Predictive Dialer is setup to make sure there is an agent available for every call, and no calls are left in the 3CX queue. But some call lists have a lot of numbers that are either invalid, fax machines, answering machines or people who do not accept call center calls. In this case you may need to place a lot of calls at once in order to get one or two calls a minute per agent. If this is the case you can simply increase the "PredictiveDialerLoad" value until this call rate is reached. With this said, you may get from time to time a called client waiting in the 3CX queue. So please make sure you have a message playing for the 3CX queue that explain why this person was called and to please hold on for the next available agent.

Finally the "PredictiveDialerLoad" cannot be higher than the total amount of channels your Predictive Dialer is licensed for.

## Text to Speech (TTS) settings

If you want to change the sound of the TTS voice or the speed at which it speaks, then you can adjust the TTSVoice setting and the TTSRate setting. Current voices that are available (check your OS for availability) are Microsoft Mary/Mike/Sam. Please look online for other Microsoft voices, if need be.

```
AppSettings>

<add key="SQLConnectionString" value="server=192.168.2.96\SQLEXPRESS;Initial Catal(

<add key="SQLConnectionStringAISRecords" value="server=192.168.2.96\SQLEXPRESS;Initial Catal(

<add key="LocalIP" value="localhost" />

<add key="LocalIP" value="localhost" />

<add key="EmailServer" value="localhost" />

<add key="ToEmailAddress" value="mail.localhost" />

<add key="ToEmailAddress1" value="admin@localhost" />

<add key="ToEmailAddress2" value="info@localhost" />

<add key="ToEmailAddress2" value="info@localhost" />

<add key="ToEmailAddress2" value="info@localhost" />

<add key="ToEmailAddress2" value="info@localhost" />

<add key="ToEmailAddress2" value="info@localhost" />

<add key="ToEmailAddress2" value="info@localhost" />

<add key="ToEmailAddress2" value="info@localhost" />

<add key="ToEmailAddress2" value="info@localhost" />

<add key="ToEmailAddress2" value="info@localhost" />

<add key="ToEmailAddress2" value="info@localhost" />

<add key="ToEmailAddress2" value="info@localhost" />

<add key="ToEmailAddress2" value="info@localhost" />

<add key="ToEmailAddress2" value="info@localhost" />

<add key="ToEmailAddress2" value="info@localhost" />

<add key="ToEmailAddress2" value="info@localhost" />

<add key="ToEmailAddress2" value="info@localhost" />

<add key="ToEmailAddress2" value="info@localhost" />

<add key="ToEmailAddress2" value="info@localhost" />

<add key="ToEmailAddress2" value="info@localhost" />

<add key="ToEmailAddress2" value="info@localhost" />

<add key="ToEmailAddress2" value="info@localhost" />

<add key="ToEmailAddress2" value="info@localhost" />

<add key="ToEmailAddress2" value="info@localhost" />

<add key="ToEmailAddress2" value="info@localhost" />

<add key="ToEmailAddress2" value="info@localhost" />

<add key="ToEmailAddress2" value="info@localhost" />

<add key="ToEmailAddress2" value="info@localhost" />

<add key="ToEmailAddress2" value="info@localhost" />

<add key="ToEmailAddress2" value="info@localhost" />

<add key="ToEmailAddress2" value="info@localhost" /
```

## Bridge Mode

Bridge Mode is used to place calls directly with your VoIP Provider/Gateway. If you are using our Predictive Dialer/Call Center Solution version, you will still be able to transfer calls to a 3CX queue using Bridge Mode. Bridge Mode is also required for call centers with a CPM of more than 50. It is always a good idea to verify that your VoIP provider is setup to handle high CPM's in order to support your call center. Or you can use our call center certified VoIP Provider.

Step 1 is to add your external IP Address and your VoIP provider/VoIP gateway information to the Bridge Mode tab.

| Phone | System Re | gistration (Dialing TI         | hrough Phone Sy | stem) Bridge Mod | le (Direct To VolP Pro | wider)      | 'Please stop the d | lialer when changin | ng this information |  |
|-------|-----------|--------------------------------|-----------------|------------------|------------------------|-------------|--------------------|---------------------|---------------------|--|
|       | ID        | VolP Provider - IP/Domain Name |                 | Account          | Password               | Phone Syste | em VP Account      | Agent Group         | Prefix              |  |
| ۲.    | 2         | 4.59.189.225                   |                 | 6572359901       | 1                      | 714929101   | 8                  | Default             | 1                   |  |
|       |           | o mono                         |                 |                  |                        |             |                    | s:  67.219.100.120  |                     |  |
|       |           | ID                             | Call Start      | Time             |                        | Call End    | Time               |                     | 1                   |  |
|       |           | · •                            | 1:05 AM         |                  |                        | 11:59 PW    |                    |                     | 2                   |  |

See "Configuration/Bridge Mode" under the Dialer/Predictive Dialer section for further details on this tab.

|                 | and the local division of                                                   |                                                                                                    | rsion 3.3.3 (Production Release)                                                                                                    |                                                                                                    |                                                                                                    |
|-----------------|-----------------------------------------------------------------------------|----------------------------------------------------------------------------------------------------|----------------------------------------------------------------------------------------------------|----------------------------------------------------------------------------------------------------|----------------------------------------------------------------------------------------------------|
| 8               | Start/Stop                                                                  | Call Lists Multi Client                                                                                                    | lpdates Help                                                                                                    |                                                                                                    |                                                                                                    |
| tist            | tics   Call                                                                 | Lists   Call Records/Reports                                                                                                    | B Do Not Call List Navigation Ph                                                                                                    | iones/Queues   Agent Groups(Teams)   Time Zones   Camp                                                                                                    | oaigns   View Agents   Configu                                                                                         |
| _               | 1000                                                                        |                                                                                                    |                                                                                                    |                                                                                                    |                                                                                                    |
| _               | ld                                                                          | Action/Keyword                                                                                                    | Navigation                                                                                                    | Value                                                                                                    | Enat                                                                                                    |
|                 | 1                                                                           | Qualify Call                                                                                                    | AnsMachineDet                                                                                                    |                                                                                                    | 0                                                                                                    |
|                 | 3                                                                           | Transfer To Agent                                                                                                    | Bridge Transfer(3CX)                                                                                                    |                                                                                                    | 1                                                                                                    |
|                 | 4                                                                           | Bye                                                                                                    | End Call                                                                                                    |                                                                                                    | 1                                                                                                    |
|                 |                                                                             |                                                                                                    |                                                                                                    |                                                                                                    |                                                                                                    |
|                 |                                                                             |                                                                                                    |                                                                                                    |                                                                                                    |                                                                                                    |
|                 |                                                                             |                                                                                                    |                                                                                                    |                                                                                                    |                                                                                                    |
|                 |                                                                             |                                                                                                    |                                                                                                    |                                                                                                    |                                                                                                    |
|                 |                                                                             |                                                                                                    |                                                                                                    |                                                                                                    |                                                                                                    |
|                 |                                                                             |                                                                                                    |                                                                                                    |                                                                                                    |                                                                                                    |
|                 |                                                                             |                                                                                                    |                                                                                                    |                                                                                                    |                                                                                                    |
|                 |                                                                             |                                                                                                    |                                                                                                    |                                                                                                    |                                                                                                    |
|                 |                                                                             |                                                                                                    |                                                                                                    |                                                                                                    |                                                                                                    |
|                 |                                                                             |                                                                                                    |                                                                                                    |                                                                                                    |                                                                                                    |
|                 |                                                                             |                                                                                                    |                                                                                                    |                                                                                                    |                                                                                                    |
|                 |                                                                             |                                                                                                    |                                                                                                    | nor und to side scients. They side the finds below and slick unde                                                                                                    |                                                                                                    |
| cli             | - To select s                                                               | n action to update or delete, dou<br>delete the action. To add an act                                                                            | ble click in the grey area next to the action<br>on, simply fill in the fields below and click                                                                                 | n you want to edit or delete. Then edit the fields below and click upda<br>add. Do not forget to add our 3CX plug in, if you are using "Bind Tran                                                                                                    | te if you want to update the action,<br>ster . Note: When using                                                        |
| o               | - To select s<br>lick delete t<br>tschineDef                                | n action to update or delete, dou<br>delete the action. To add an acti<br>you can specify if you would like                                      | ble click in the grey area next to the action<br>or, simply fill in the fields below and click<br>the Predictive Dialer to delay disconnecti                                   | n you want to edit or delete. Then edit the fields below and click upda<br>sid. Do not forget to add our 3CX plug in, if you are using "Bind Tran<br>ing the call when it finds an answering machine. By simply adding a d                                        | te if you want to update the action,<br>afer'. Note: When using<br>elay in miliseconds in the value fiel               |
|                 | - To select a<br>lick delete t<br>tschineDef<br>updating 'A                 | in action to update or delete, dou<br>delete the action. To add an acti<br>you can specify if you would like<br>nsMachineDet".                   | ble click in the grey area next to the action<br>on, simply fill in the fields below and click<br>the Predictive Dialer to delay disconnecti                                   | n you want to edit or delete. Then edit the fields below and click upda<br>add. Do not forget to add our 3CX plug in, if you are using "Blind Tran<br>ing the call when it finds an anevering machine. By simply adding a d                                       | te if you want to update the action<br>ster". Note: When using<br>elay in milliseconds in the value he                 |
| - il M n        | - To select a<br>fock delete to<br>tachineDet"<br>updating 'A<br>and ID: 3  | n action to update or delete, dou<br>delete the action. To add an action<br>you can specify if you would like<br>neMachineDet'.                  | ble click in the grey area next to the action<br>on, simply fill in the fields below and click<br>the Predictive Dialer to delay disconnecti<br>ansfer To Agent Action(Call Fi | n you want to edit or delate. Then edit the fields below and click upda<br>add. Do not forget to add our 3CX plug in, if you are using 'Blind Tran<br>ing the call when t finds an answering machine. By simply adding a d<br>lowy: Bridge Transfer(3CX) Y Value: | te if you want to update the action,<br>ster'. Note: When using<br>elay in milliseconds in the value fiel<br>Enable: 1 |
| cli<br>in<br>in | - To select a<br>lick delete to<br>lick himsbor<br>updating "A<br>and ID: 3 | n action to update or delete, dou<br>delete the action. To add an acti<br>you can specify if you would like<br>nsMachineDet".<br>Action/Keyword: | ble click in the grey area next to the action<br>on, simply fill in the field's below and click<br>the Predictive Dialer to delay disconnect<br>ansfer To Agent Action(Call Fi | n you want to edit or delete. Then edit the fields below and click upda<br>add. Do not forget to add our 3CX plug in, it you are using 'Bind Tran<br>ing the call when it finds an anewering machine. By simply adding a d<br>low): Bridge Transfer(3CX)          | te if you want to update the actic<br>ster'. Note: When using<br>elay in millseconds in the value T<br>Enable: 1       |

#### Step 2 is to setup the actions/call flow for the Bride Mode calls.

See "Navigation (Call Flow)" under the Dialer/Predictive Dialer section for further details on this tab.

| 10 N. 1944                                                | actoris "Predictive Dialer                                                                                                    | /Diater - Version 3.5.3 (                                                                                                    | Production Release)                                                                                                    |                                                                                                    |                                                                                                    |
|-----------------------------------------------------------|----------------------------------------------------------------------------------------------------|----------------------------------------------------------------------------------------------------|----------------------------------------------------------------------------------------------------|----------------------------------------------------------------------------------------------------|----------------------------------------------------------------------------------------------------|
| tistic:                                                   | s Call Lists Call Reco                                                                                                    | rds/Reports Do Not Ca                                                                                                    | )<br>Il List   Navigation   Pho                                                                                                    | nes/Queues Agent Groups(Tear                                                                                                    | ns)   Time Zones   Campaigns   View Agents   Configu                                                                                                    |
| 1                                                         | I I                                                                                                    |                                                                                                    |                                                                                                    | 1                                                                                                    |                                                                                                    |
|                                                           | ID Name                                                                                                    |                                                                                                    | Extension/Queue                                                                                                    | Group Name                                                                                                    | Extensions in Queue                                                                                                    |
|                                                           |                                                                                                    |                                                                                                    |                                                                                                    |                                                                                                    |                                                                                                    |
|                                                           |                                                                                                    |                                                                                                    |                                                                                                    |                                                                                                    |                                                                                                    |
|                                                           |                                                                                                    |                                                                                                    |                                                                                                    |                                                                                                    |                                                                                                    |
| Help -<br>1 - Yo<br>numbe<br>! - You<br>! - You<br>the ex | -There are two options whi<br>w can simply use VoIP prot<br>can also use SXLP Point<br>- To select an extension to u<br>tension, or just click delete t<br>Name:                                    | en creating your transfer is<br>chones/phones that except<br>ne, and '192.168.2.100° is 1<br>Click on the FAQ button at it<br>pulate or delete, double click<br>to delete the extension. To a<br><b>Extension</b>  | calls directly from the daler,<br>he IP address of the actual v<br>e locition left of the page to a<br>in the grey area next to the<br>dd en extension, simply fill in<br>the <b>grey actual states</b> of the second<br>the second states of the second states<br>of the second states of the second states<br>of the second states of the second states<br>of the second states of the second states<br>of the second states of the second states of the second<br>states of the second states of the second states of the second<br>states of the second states of the second states of the second states<br>of the second states of the second states of the second states of the second states of the second states of the<br>second states of the second states of the | by setting the extension up this way <sup>14</sup><br>foll phone. In this scenario features lik<br>extension you want to exit or delete. T<br>the fields below and click add.<br>D Name:       | 100(2)192.165.2.100"(example). "100" is the actual<br>e conference and transfer are not supported.<br>later for 3CX IP FBX.<br>hen edt the fields below and click update if you want to update<br><b>Extensions in Queue (Example: 101,102,103,104)</b> |
| Help –<br>1 - Yo<br>numbe<br>2 - You<br>Help –<br>the ex  | - There are two options wh<br>w can simply use VolP soft<br>er/extension of the VoIP pho<br>u can also use 3CX (P PeX.<br>- To select an extension to u<br>tension, or just click delete t<br>Name: | en creating your transfer is<br>chones/phones that except<br>ne, and '192.168.2.100° is 1<br>Click on the FAQ button at its<br>pulste or delete, double click<br>to delete the extension. To a<br><b>Extension</b> | calls directly from the daler,<br>he IP address of the actual v<br>e lottom left of the page to a<br>in the grey area next to the<br>ad an extension, simply fill in<br>the <b>grey and the set</b><br><b>Grou</b><br><b>Defa</b>                                                                                                    | by setting the extension up this way <sup>14</sup><br>fold phone. In this scenario features lik<br>extension you want to exit or deter. T<br>the fields below and click add.<br>D Name:<br>uit | 100(2)192.168.2.100*(example), "100* is the actual<br>e conference and transfer are not supported,<br>later for 3CX P PBX,<br>hen edit the fields below and click update if you want to update<br>Extensions in Queue (Example: 101,102,103,104)        |

## Step 3 is to setup the 3CX queue for the Bride Mode calls.

See "Phones/3CX Queues" under the Dialer/Predictive Dialer section for further details on this tab.

# Step 4 is to setup a VoIP Provider in 3CX to receive the transferred calls from the Predictive Dialer when using Bride Mode.

| Provider De                           | tails                                         | of using even ideals CTD Constant |              |              |     |                       |  |
|---------------------------------------|-----------------------------------------------|-----------------------------------|--------------|--------------|-----|-----------------------|--|
| Enter the i                           | nostname and port                             | or your provider's SIP Server.    |              | 192.168.0.10 |     |                       |  |
| SIP server                            | hostname or IP                                |                                   | 192.168.0.10 |              |     | 0                     |  |
| SIP server                            | port                                          |                                   |              | 5060         |     | 0                     |  |
| Outbound                              | proxy hostname o                              | r IP                              |              | 192.168.0.10 |     | 2                     |  |
| Outbound                              | proxy port (defaul                            | t is 5060)                        |              | 5060         |     | 0                     |  |
| Authentica<br>Authentica<br>3 Way Aut | ation ID<br>ation Password<br>chentication ID |                                   |              | 17149291018  |     | 2<br>2<br>2<br>2<br>2 |  |
| Simultaneou                           | us Calls                                      |                                   |              | 10           | 100 |                       |  |
| Maximum S                             | 5imultaneous Calls                            |                                   |              | 100          |     | 0                     |  |
|                                       |                                               |                                   |              |              |     |                       |  |

Enter the IP Address of the Predictive Dialer server. Then enter the same number you used in the "Phone System VP Account" under the Bride Mode settings, in the "Authentication ID" field and "Port Identification" field. Set Max Calls to the amount of licensed Predictive Dialer channels.

| Ster | o 5 set the         | "PBX  | Delivers | Audio" | and   | "Requires | registration | for" | settinas. |
|------|---------------------|-------|----------|--------|-------|-----------|--------------|------|-----------|
| 0.01 | 0 0 0 0 0 0 0 0 0 0 | 1 0/1 | 0        | ,      | 0.110 | 1.094.00  | regionation  |      | ootanigoi |

| Edic VOIP (  | Provider settings and  | d click OK or Apply to save chan | ges                |                |                                               |   |
|--------------|------------------------|----------------------------------|--------------------|----------------|-----------------------------------------------|---|
| General      | Advanced               | Outbound Parameters              | Inbound Parameters | Source ID      | DID                                           |   |
| Provider Ca  | apabilities            |                                  |                    |                |                                               |   |
| Configure    | Advanced options       |                                  |                    |                |                                               |   |
| Supports I   | Re-Invite              |                                  |                    |                |                                               |   |
| Supports '   | 'Replace'              |                                  |                    |                |                                               |   |
| PBX Delive   | ers Audio              | 20                               |                    |                |                                               |   |
| Switch on    | Secure RTP (SRTP)      |                                  |                    |                |                                               |   |
| Disable Vio  | deo                    |                                  |                    |                |                                               |   |
|              |                        |                                  |                    |                |                                               |   |
| Registration | n Settings             |                                  |                    |                |                                               |   |
| Configure    | Advanced options       |                                  |                    |                |                                               |   |
| Time betw    | een registration atte  | empts (in seconds)               | 60                 | 0              |                                               |   |
| Require re   | gistration for:        |                                  | Do not requi       | re             | - 0                                           |   |
| Which IP t   | o use in 'Contact' fie | ld for registration:             | External(S         | 5TUN resolved) |                                               | 0 |
|              |                        |                                  | O Internal         | 18             |                                               | 0 |
|              |                        |                                  |                    | IP             |                                               | 0 |
| ų.           |                        |                                  |                    | 1946 - J       |                                               |   |
| Codec prior  | ities                  |                                  |                    |                |                                               |   |
| Specify wh   | nich codecs to use ar  | nd their priority                |                    |                |                                               |   |
| Available    | Codecs                 |                                  | Assigned Codecs    |                |                                               |   |
| Speex        |                        |                                  | G.711 U-law        |                |                                               |   |
| iLBC         |                        | Add >                            | G.711 A-law        |                | Up                                            |   |
| G729         |                        | < Remove                         | GSM-FR             |                | Down                                          |   |
| G722         |                        |                                  |                    |                | <u>, , , , , , , , , , , , , , , , , , , </u> |   |
| , Ali        |                        | <u></u>                          |                    | - 6            |                                               |   |

Set the "PBX Delivers Audio" to checked and "Requires registration for" setting to "Do not require".

Step 6 is to setup the 3CX queue that will be used by this VoIP Provider, for the Bridged transferred calls.

| Edit VOIP Provider                                                                         |                                       |   |
|--------------------------------------------------------------------------------------------|---------------------------------------|---|
| Edit Port :17149291018                                                                     |                                       |   |
| /oip Provider port no 17149291018 on MDLsolutionsTwo -                                     |                                       |   |
| Virtual Extension Number (Unique)                                                          | 10003                                 |   |
| Authentication ID                                                                          | 17149291018                           |   |
| Authentication Password                                                                    | ***                                   |   |
| 3 Way Authentication ID                                                                    |                                       |   |
| Port identification                                                                        | 17149291018                           |   |
| Office Hours<br>Configure where calls should be routed during office hou<br>Configure Call | ırs.                                  |   |
| Connect to Extension                                                                       | 100 agent one 👻                       | C |
| Connect to Queue / Ring Group                                                              | 873 3CX Queue 🗸 🗸                     | 0 |
| Connect to Digital Receptionist                                                            | · · · · · · · · · · · · · · · · · · · | C |
| 🔘 Voicemail box for Extension                                                              | 100 agent one 🗸 🗸                     | 0 |
| Forward to Outside Number                                                                  |                                       | C |
| 🔘 Send fax to                                                                              | email of extension 888 🔹 👻            | 0 |
| 🕅 Set, up Specific Office Hours                                                            | Set up Specific Office Hours          |   |
| 🕅 Include holidays                                                                         | 0                                     |   |
| ${ar l}$ Apply the same routing logic Outside of office hours                              |                                       |   |
| Other Options                                                                              |                                       |   |
| Set other general options for this specific port                                           |                                       |   |
| Outbound Caller ID                                                                         | Ø                                     |   |
| Allow outbound calls on this line                                                          |                                       |   |
| Allow incoming calls on this line                                                          |                                       |   |
| Maximum simultaneous calls                                                                 | 100                                   |   |
| Play Holiday Prompt on Public Holiday                                                      |                                       |   |

Select the 3CX queue you created earlier in the dialer interface/tab. That's it, you are done.

## **Dialer/Predictive Dialer Configuration File**

Detailed explanation of the dialer/predictive dialer configuration settings. This configuration file can be found in the following directory: C:\MDLsolutions\MDLsolutions Dialer - Predictive Dialer\ Dialer.exe.config

<add key="SQLConnectionString" value="Server=localhost\SQLEXPRESS;Initial Catalog=MDLsolutionsDialer;User ID=sa;Password=mediagw1234!;" />

Details: The SQL connection string used to connect the dialer to the local/dialers SQL database. Default is 'localhost'.

<add key="SQLConnectionStringAISRecords" value="Server=localhost\SQLEXPRESS;Initial Catalog=MDLsolutionsDialer;User ID=sa;Password=mediagw1234!;" /> Details: Reserved. Default is 'localhost'.

<add key="LocalIP" value="localhost" /> Details: The IP address of the originating SIP traffic. Default 'localhost'.

<add key="3CXController" value="192.168.2.80" /> Details: The IP address of the originating SIP traffic. Default 'localhost'.

<add key="EmailServer" value="EmailServer" /> Details: The email server (SMTP) IP Address or Domain name you want the dialer notification emails sent to.

<add key="FromEmailAddress" value="info@mdlsolutions.com" /> Details: The from email address that you want the notification emails to originate from.

<add key="ToEmailAddress1" value="support@mdlsolutions.com" /> Details: The destination email address that you want the notifications emails sent to.

<add key="ToEmailAddress2" value="info@localhost" /> Details: The second/backup destination email address that you want the notifications emails sent to.

<add key="Username" value="support@mdlsolutions.com" /> Details: The email server (SMTP) account username, for the originating email address.

<add key="Password" value="seiko1" /> Details: The email server (SMTP) account password, for the originating email address.

<add key="TotalChannels" value="2" /> Details: The total amount of channels you want the dialer/predictive dialer to use at anytime. Cannot exceed the maximum amount of licensed channels.

<add key="FailedCallRecognitionNotificationCounter" value="3" /> Details: Reserved.

```
<add key="TransferedToAnAttendantCounter" value="4" /> Details: Reserved.
```

```
<add key="MultiNavDelay" value="3" /> Details: Reserved.
```

<add key="DebugMode" value="0" /> Details: Used to provide additional dialer/log file details to resolve complex issues.

<add key="CallRecording" value="1" /> Details: Set value to 1 to enable call recording. Supported in Bridge Mode only. Default: 0, off.

<add key="ASRSampleSizeInSeconds" value="11" /> Details: Reserved.

<add key="InterEnquiryDelayMax" value="1" /> Details: Reserved.

<add key="ASRModeOn" value="0" /> Details: Reserved.

<add key="ManagedAgentCalls" value="false" /> Details: Used for running dialer calls, see FAQ's.

<add key="DialerModeOnly" value="false" /> Details: Used for running dialer calls, see FAQ's.

<add key="PredictiveDialerLoad" value="0" /> Details: Used to fine tune the predictive dialer call rate. Higher value increase the call rate, but decreases the accuracy and visa versa. Use increments of 1 to test. Default 0.

<add key="TTSVoice" value="Name=Microsoft Mary" /> Details: The Microsoft Text To Speech voice used by the dialer/predictive dialer. If your Windows OS has other Microsoft Text To Speech voices loaded, you can use them as well. Default: Name=Microsoft Mary.

<add key="TTSRate" value="2" />

Details: The Microsoft Text To Speech voice rate at which the text is played back at. Default: 2.

<add key="PDAlgCallIntervalStartDelay" value="15" /> Details: A short delay given before the predictive dialer starts dialing. Default: 15 seconds.

<add key="DeleteCallRecordsAfterInDays" value="7" /> Details: Deletes call records after a certain amount of days. Default: 7 days.

## <add key="InterCallDelay" value="1" /> Details: Reserved.

#### <add key="AgreedToTerms" value="0" />

Details: If set to 1, states the user of this software agrees to all the terms of use, and no longer displays the user agreement message when the dialer/predictive dialer starts up. Default: 0.

#### <add key="EnableDST" value="1" />

Details: Enables day light savings time. Default: 1, enabled.

<add key="NoMoreRecordsFoundTimeZoneDelayRetry" value="10" /> Details: The multiple time zone call record check delay. Default: 10 seconds.

<add key="TimeZonePrefixMatchLength" value="3" />

Details: Used to identify the time zone, by using the telephone number prefix. Default: 3 digits.

#### <add key="AdditionalPrefix" value="1" />

Details: When using Bridge Mode, you can add a prefix to the numbers in your call lists when dialed.

Default: 1.

#### <add key="PCMCodec" value="PCMU" />

Details: Select between PCMU law and PCMA law call media setting. Default: PCMU.

#### <add key="TimeZoneMargin" value="2" />

Details: The buffer between the time the last call can be dialed in a certain time zone. Example: Time Zone -8, Start Time 9am, End Time 6pm. Last call will be called at 5:58pm.

Default: 2 minutes.

## Agent Interface Dialer Configuration File

Detailed explanation of the agent interface configuration settings. This configuration file can be found in the following directory: C:\Program Files\MDLsolutions, Inc\MDLsolutions - Agent Disposition Interface\AgentDispositionInterface.exe.config

#### <add key="SQLConnectionString"

value="rN6hZwbh7o+7n2K6GTvRyaD+1tZrgwuXHEhyuJY6y+dyzL1o8WQiS8pu6iy8Ze VkWggT75vjY41U+AEKSPL7qkqfxGay6dw6uQKtMoBbpbgNH1f25kGA+x5uCgRzk0NR VB62+mvuNnFhKC61gMFIDGSkIdhDW7kK" />

Details: The encrypted SQL connection string used for connecting the agent interface to the dialer/predictive dialer database. Can be configured using the ConfigApplication.exe application in the same folder.

<add key="Extension" value="100" /> Details: The extension used for the agent/agent interface.

#### <add key="3CXCRMNetworkControllerIPAddress"

value="3CX\_PHONE\_SYSTEM\_IP\_ADDRESS" /> Details: The IP Address of the 3CX server/MDL-3CX plug-in.

<add key="Interface" value="3CX" /> Details: The phone system used.

<add key="DateFormat" value="Default" /> Details: The DateFormat of the agent interface date fields.

#### <add key="AdminPassword" value="H05GaAnq++o=" /> Details: The administration password for the agent interface. Can be configured using the ConfigApplication.exe application in the same folder.

<add key="AgentAltQueue" value="not set" />

Details: Can be used to automatically log another 3CX extension out of a queue, while logging in the current agent/agent interface extension in.

#### <add key="RecordUpdateStep" value="3step" />

Details: Determines the amount of agent steps/clicks taken to update a call record in the agent interface. 3step takes more steps but allows for more control. 1step is quicker, but allows for less control.

#### <add key="IntegratedWebItfc" value="false" /> Details: If set to true, the agent interface will launch the web URL passed to the agent interface in a custom Agent Interface tab.

<add key="SysNoMessage" value="False" />

Details: If set to true, will prevent the "Number Does Not Exist" message from displaying.

<add key="SysAutoLaunch" value="False" />

Details: If set to true, will launch the Web URL passed to the agent interface.

#### <add key="SysAutoQueue" value="True" />

Details: If set to true, the agent will be automatically logged out of the 3CX queue, after receiving a call.

<add key="DialingPrefix" value="None" /> Details: Reserved.

<add key="RDFCallerID" value="None" />

Details: Removes the prefix added by 3CX from the caller id of the transferred call. Example: Caller ID = 017145551234, if RDFCallerID is set to 2, then the 01 will be removed from the Caller ID=7145551234. The Caller ID needs to match the call records in the call lists.

<add key="MapQueueToCompany" value="False" /> Details: See "Inbound Calls, Unique Call List Configuration".

#### <add key="EnableEncryptedFields" value="False" />

Details: Encrypts the data in the SQL dialer/predictive dialer database for agent interface custom fields 5 and 6, for sensitive information like credit card information.

## Getting Started Quickly/Important Links

Getting started quickly. Downloads, documentation and videos: <a href="http://www.mdlsolutions.com/GetStartedQuickly.aspx">http://www.mdlsolutions.com/GetStartedQuickly.aspx</a>

To get your Predictive Dialer/Dialer configured quickly, go to our online FAQ's at: <u>http://www.mdlsolutions.com/DialerFAQ.aspx</u>

Setup the Predictive Dialer to work with 3CX: <a href="http://www.mdlsolutions.com/DialThrough3CX.aspx">http://www.mdlsolutions.com/DialThrough3CX.aspx</a>

Setup stand alone auto dialer, play TTS/recorded messages and/or receive client responses : <u>http://www.mdlsolutions.com/DialerPlayPrompt.aspx</u>

Install 3CX plug-in: http://www.mdlsolutions.com/PlugIn.aspx

Install Agent Interface: http://www.mdlsolutions.com/AgentDisposition.aspx

Information on integrating/importing records into the MDLsolutions Dialer/Predictive Dialer. http://www.mdlsolutions.com/manuals/ImportingRecordsDialerPredictiveDialer.pdf

Viewing log files and reporting errors: http://www.mdlsolutions.com/ErrorHelp.aspx